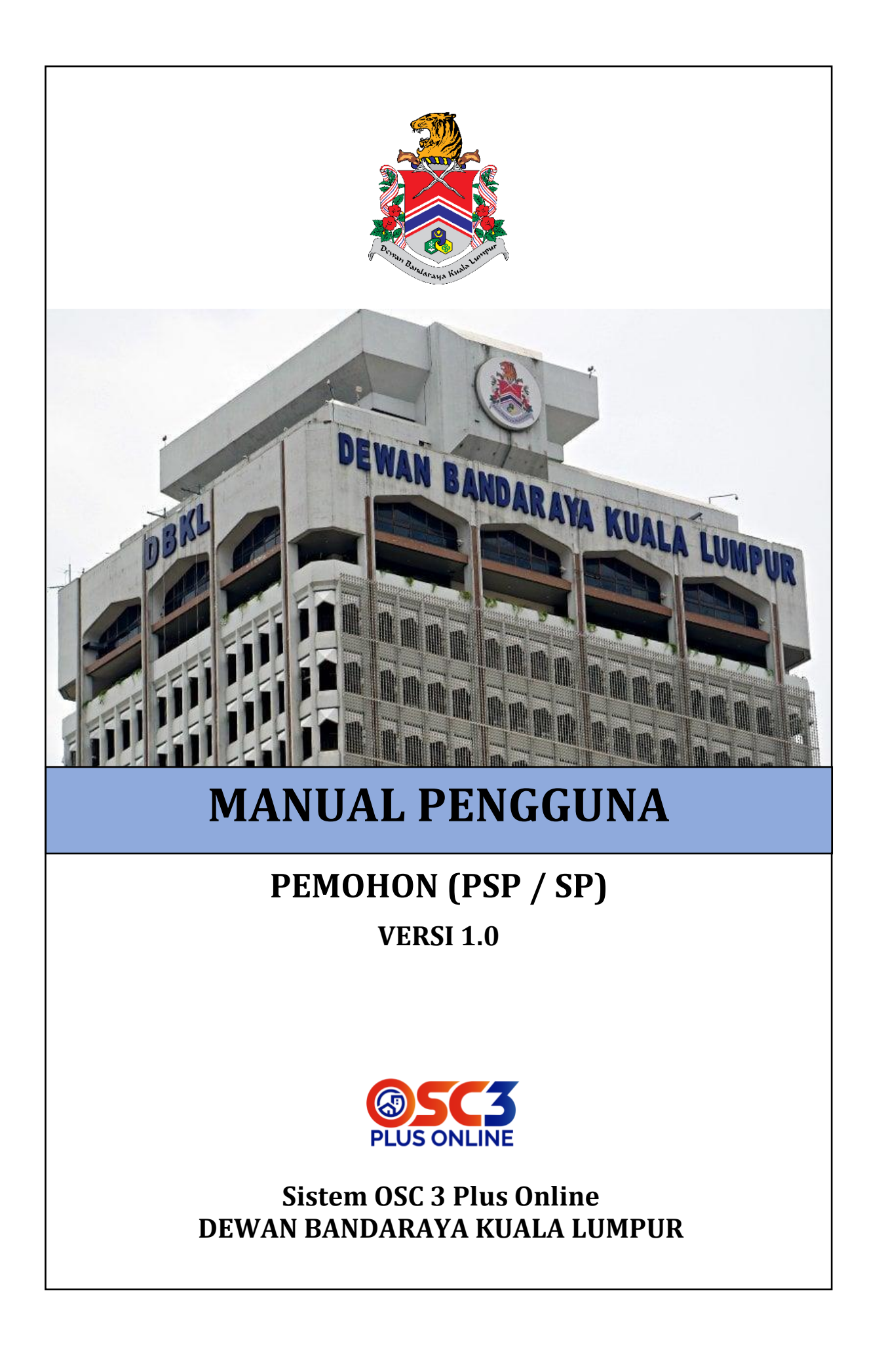

# ISI KANDUNGAN

| 1.  | Pengenal    | an                          | 11 |
|-----|-------------|-----------------------------|----|
| 2.  | Pengguna    | a Sistem                    | 12 |
| 2.1 | . Pendaftai | ran Pemohon                 | 12 |
| 2.2 | Log Ması    | ık                          | 16 |
| 2.3 | Lupa Kata   | a Laluan                    | 16 |
| 2.4 | .Profil Per | ngguna                      | 19 |
| 2.4 | .1.         | Maklumat Akaun              | 19 |
| 2.4 | .2.         | Maklumat Sijil Digital      | 20 |
| 2.4 | .2.1.       | Pendaftaran Sijil Digital   | 21 |
| 2.4 | .2.2.       | Gambar Tandatangan          | 22 |
| 2.4 | .2.2.1.     | Tambah tandatangan          | 22 |
| 2.4 | .2.2.2.     | Buang Gambar Tandatangan    | 22 |
| 2.4 | .3.         | Pengurusan Syarikat         | 23 |
| 2.4 | .3.1.       | Daftar Syarikat             | 23 |
| 2.4 | .3.2.       | Kemaskini Syarikat          | 25 |
| 3.  | Permoho     | nan                         | 26 |
| 3.1 | .Dashboai   | rd                          | 26 |
| 3.1 | .1.         | Dashboard                   | 26 |
| 3.1 | .1.1.       | Permohonan Draf             | 26 |
| 3.1 | .1.2.       | Permohonan Tidak Lengkap    | 27 |
| 3.1 | .1.3.       | Permohonan Dalam Proses     | 28 |
| 3.1 | .1.4.       | Permohonan Lulus            | 28 |
| 3.1 | .2.         | Tugasan Belum Selesai       | 29 |
| 3.1 | .2.1.       | Permohonan Arahan Pematuhan | 29 |
| 3.1 | .2.2.       | Permohonan Menanti Bayaran  | 30 |

| 3.1.3.                    | Notifikasi (Semakan Tidak Lengkap)                                   | . 30      |
|---------------------------|----------------------------------------------------------------------|-----------|
| 3.2. Borang F             | Permohonan                                                           | . 31      |
| 3.2.1.                    | Permohonan Berasingan                                                | . 32      |
| 3.2.1.1.                  | Maklumat Am                                                          | . 33      |
| 3.2.1.2.                  | Maklumat Tanah                                                       | . 34      |
| 3.2.1.3.                  | Maklumat Pemilik (Jika Berkaitan)                                    | . 34      |
| 3.2.1.4.                  | Maklumat Perancangan (Jika Berkaitan)                                | . 35      |
| 3.2.1.5.                  | Jenis Pembangunan (Jika Berkaitan)                                   | . 38      |
| 3.2.1.5.1.                | 1 - Pecahan Sempadan/ Penyatuan Tanah                                | . 38      |
| 3.2.1.5.2.                | 1A – Kegunaan Perdagangan/ Kegunaan Perdagangan Terhad               | . 40      |
| 3.2.1.5.3.                | 1B – Kediaman                                                        | . 42      |
| 3.2.1.5.4.                | 1C – Perusahaan                                                      | . 43      |
| 3.2.1.5.5.                | 1E – Penggunaan Pelajaran                                            | . 44      |
| 3.2.1.5.6.                | 1F – Kegunaan Institusi                                              | . 45      |
| 3.2.1.5.7.                | 1G – Hotel                                                           | . 46      |
| 3.2.1.5.8.                | 1H – Stesen Minyak                                                   | . 47      |
| 3.2.1.5.9.<br>Borang B-00 | 1J – Apa-Apa Kegunaan Lain Daripada Yang Dinyatakan Dalan<br>7-B-013 | n<br>. 47 |
| 3.2.1.5.10.               | 1K – Penukaran Kegunaan Sesuatu Bangunan                             | . 48      |
| 3.2.1.6.                  | Maklumat Projek (Jika Berkaitan)                                     | . 49      |
| 3.2.1.7.                  | Borang dan Garis Panduan (Jika Berkaitan)                            | . 50      |
| 3.2.1.8.                  | Perakuan Pemilik Premis (Jika Berkaitan)                             | . 50      |
| 3.2.1.9.                  | Struktur Paparan Iklan (Jika Berkaitan)                              | . 51      |
| 3.2.1.10.                 | Maklumat Perundingan Landskap (Jika Berkaitan)                       | . 51      |
| 3.2.1.11.                 | Maklumat Landskap Lembut (Jika Berkaitan)                            | . 52      |
| 3.2.1.12.                 | Maklumat Landskap Kejur (Jika Berkaitan)                             | . 54      |
| 3.2.1.13.                 | Maklumat Perancangan (Jika Berkaitan)                                | . 54      |

| 3.2.1.14.      | Maklumat Perkara/ Sebab Lanjutan (Jika Berkaitan) |    |
|----------------|---------------------------------------------------|----|
| 3.2.1.15.      | Pematuhan Garis Panduan (Jika Berkaitan)          |    |
| 3.2.1.16.      | Fi Proses (Jika Berkaitan)                        |    |
| 3.2.1.17.      | Lampiran                                          |    |
| 3.2.1.18.      | Semak dan Hantar                                  | 60 |
| 3.2.2.         | Permohonan Serentak                               | 61 |
| 3.2.2.1.       | Maklumat Permohonan                               | 63 |
| 3.2.2.2.       | Semak dan Hantar                                  | 63 |
| 3.3. Senarai I | Permohonan                                        | 64 |
| 3.3.1.         | Draf/Tidak Lengkap                                | 65 |
| 3.3.2.         | Selesai Dihantar                                  |    |
| 3.3.2.1.       | Modul Utama                                       |    |
| 3.3.2.1.1.     | Aktiviti                                          | 67 |
| 3.3.2.1.2.     | Maklumat Bil                                      | 67 |
| 3.3.2.1.2.1.   | Cara Pembayaran Bil                               | 67 |
| 3.3.2.1.2.2.   | Maklumat Pembayaran Bil                           |    |
| 3.3.2.1.3.     | Maklumat Pematuhan (Jika Berkaitan)               | 70 |
| 3.3.2.1.4.     | Maklumat Keputusan                                | 71 |
| 3.3.2.1.5.     | Permohonan Pembatalan                             | 71 |
| 3.3.2.1.6.     | Dokumen Yang Dimuatnaik Oleh Kakitangan           | 72 |
| 3.3.2.2.       | Proses                                            | 72 |
| 3.3.2.2.1.     | Proses 3                                          | 73 |
| 3.3.2.2.1.1.   | Notis Borang B                                    | 73 |
| 3.3.2.2.1.2.   | Dokumen dan Lawatan Tapak                         | 76 |
| 3.3.2.2.2.     | Proses 4                                          | 77 |
| 3.3.2.2.2.1.   | Notis Pemeriksaan Interim                         | 77 |
| 3.3.2.2.2.2.   | Dokumen & Laporan                                 |    |

| 3.3.2.2.2.3.   | Proses 5                    | 81 |
|----------------|-----------------------------|----|
| 3.3.2.2.2.3.1. | Notis Pemeriksaan Akhir CCC | 81 |
| 3.3.2.2.2.3.2. | Dokumen & Laporan           | 84 |
| 3.3.2.2.3.     | Proses 6                    | 85 |
| 3.3.2.2.3.1.   | Borang F                    | 86 |
| 3.4. Tandatan  | gan Digital                 | 88 |
| 3.4.1.         | Senarai Dokumen             | 88 |
| 3.4.2.         | Tandatangan Dokumen         | 90 |
| 4. Log Kelua   | ar                          | 93 |

# **SENARAI RAJAH**

| Rajah 1 Carta Alir Pendaftaran                                      | . 12 |
|---------------------------------------------------------------------|------|
| Rajah 2 Paparan Portal Sistem OSC 3 Plus Online                     | . 13 |
| Rajah 3 Paparan Log Masuk Pemohon                                   | . 13 |
| Rajah 4 Borang Pendaftaran Individu PSP/SP/Pemilik                  | . 14 |
| Rajah 5 Borang Maklumat Syarikat                                    | . 14 |
| Rajah 6 Borang Maklumat Keahlian Profesional                        | . 14 |
| Rajah 7 Paparan Pendaftaran Berjaya                                 | . 15 |
| Rajah 8 Paparan emel Pengesahan Alamat Emel                         | . 15 |
| Rajah 9 Paparan Log Masuk                                           | . 16 |
| Rajah 10 Paparan Log Masuk Pemohon                                  | . 17 |
| Rajah 11 Paparan Lupa Kata Laluan                                   | . 17 |
| Rajah 12 Paparan sistem telah menghantar emel untuk set kata laluan | . 17 |
| Rajah 13 Paparan emel Set Semula Kata Laluan                        | . 18 |
| Rajah 14 Paparan Set Semula Kata Laluan                             | . 18 |
| Rajah 15 Paparan Kata Laluan telah di set semula                    | . 18 |
| Rajah 16 Paparan Profil Pengguna                                    | . 19 |
| Rajah 17 Paparan Maklumat Akaun                                     | . 20 |
| Rajah 18 Carta Alir Permohonan Sijil Digital                        | . 21 |
| Rajah 19 Seksyen Maklumat Sijil Digital                             | . 21 |
| Rajah 20 Seksyen Gambar Tandatangan                                 | . 22 |
| Rajah 21 Paparan Tambah Tandatangan                                 | . 22 |
| Rajah 22 Paparan Senarai Gambar Tandatangan                         | . 23 |
| Rajah 23 Paparan Buang Rekod Gambar Tandatangan                     | . 23 |
| Rajah 24 Paparan Pengurusan Syarikat                                | . 24 |
| Rajah 25 Borang Maklumat Syarikat Baru                              | . 24 |
| Rajah 26 Paparan Pengurusan Syarikat                                | . 25 |
| Rajah 27 Paparan Kemaskini Syarikat                                 | . 25 |
| Rajah 28 Paparan Dashboard                                          | . 26 |
| Rajah 29 Paparan Senarai Permohonan Draf                            | . 27 |
| Rajah 30 Paparan Senarai Permohonan Tidak Lengkap                   | . 27 |
| Rajah 31 Paparan Senarai Permohonan Dalam Proses                    | . 28 |
| Rajah 32 Paparan Senarai Permohonan Lulus                           | . 29 |
| Rajah 33 Paparan Senarai Arahan Pematuhan                           | . 29 |
| Rajah 34 Paparan Senarai Permohonan Menanti Bayaran                 | . 30 |
| Rajah 35 Paparan Notifikasi (Semakan Tidak Lengkap)                 | . 30 |

| Rajah 36 Carta Alir Penghantaran Permohonan Berasingan                 | 31 |
|------------------------------------------------------------------------|----|
| Rajah 37 Paparan Menu SP/PSP                                           | 31 |
| Rajah 38 Borang Permohonan (Kategori Permohonan)                       | 32 |
| Rajah 39 Borang Permohonan (Nama Kategori)                             | 32 |
| Rajah 40 Borang Permohonan (Jenis Permohonan)                          | 32 |
| Rajah 41 Maklumat Am                                                   | 33 |
| Rajah 42 Maklumat Tanah                                                | 34 |
| Rajah 43 Maklumat Pemilik                                              | 34 |
| Rajah 44 Maklumat Perancangan                                          | 37 |
| Rajah 45 Maklumat jika Berkaitan/Tidak Berkaitan                       | 37 |
| Rajah 46 Maklumat Jenis Pembangunan                                    | 38 |
| Rajah 47 Maklumat Pecahan Sempadan/ Penyatuan Tanah                    | 39 |
| Rajah 48 Maklumat Butiran Pembangunan bagi 1A bagi Blok Pembangunan    | 40 |
| Rajah 49 Maklumat Butiran Pembangunan bagi 1A bagi Butiran Setiap Blok | 40 |
| Rajah 50 Maklumat Butiran Lain bagi Pembangunan bagi 1A                | 41 |
| Rajah 51 Maklumat Butiran Pembangunan bagi 1B                          | 42 |
| Rajah 52 Maklumat Butiran Pembangunan bagi 1C                          | 43 |
| Rajah 53 Maklumat Butiran Pembangunan bagi 1E                          | 44 |
| Rajah 54 Maklumat Butiran Pembangunan bagi 1F                          | 45 |
| Rajah 55 Maklumat Butiran Lain bagi Pembangunan bagi 1F                | 45 |
| Rajah 56 Maklumat Butiran Pembangunan bagi 1G                          | 46 |
| Rajah 57 Maklumat Butiran Pembangunan bagi 1H                          | 47 |
| Rajah 58 Maklumat Butiran Pembangunan bagi 1J                          | 47 |
| Rajah 59 Maklumat Butiran Lain bagi Cadangan Pembangunan bagi 1J       | 48 |
| Rajah 60 Maklumat senarai nama pemunya tanah                           | 48 |
| Rajah 61 Maklumat Projek                                               | 49 |
| Rajah 62 Maklumat Perintah Pembangunan                                 | 50 |
| Rajah 63 Maklumat Perakuan Pemilik Premis                              | 50 |
| Rajah 64 Maklumat Struktur Papan Iklan                                 | 51 |
| Rajah 65 Maklumat Perunding Landskap                                   | 51 |
| Rajah 66 Maklumat Landskap Lembut                                      | 52 |
| Rajah 67 Maklumat Landskap/ Aras                                       | 52 |
| Rajah 68 Butiran Landskap Lembut                                       | 52 |
| Rajah 69 Kemaskini Maklumat Landskap Lembut                            | 53 |
| Rajah 70 Buang Maklumat Landskap Lembut                                | 53 |
| Rajah 71: Maklumat Landskap Kejur                                      | 54 |
| Rajah 72 Maklumat Borang Landskap Kejur                                | 54 |

| Rajah 73 Maklumat Kriteria Penilaian                              | . 55 |
|-------------------------------------------------------------------|------|
| Rajah 74 Maklumat Perkara/ Sebab Lanjutan                         | . 55 |
| Rajah 75 Maklumat Pematuhan Garis Panduan                         | . 57 |
| Rajah 76 Fi Proses bagi permohonan Kebenaran Perancangan          | . 57 |
| Rajah 77 Fi Proses bagi permohonan Kelulusan Pelan Bangunan       | . 57 |
| Rajah 78 Maklumat Lampiran                                        | . 58 |
| Rajah 79 Pemilihan fail                                           | . 58 |
| Rajah 80 Fail yang telah dipilih                                  | . 58 |
| Rajah 81 Kemaskini Nama Fail                                      | . 59 |
| Rajah 82 Dokumen yang berjaya mengikut senarai semak              | . 59 |
| Rajah 83 Maklumat sekiranya Borang Tidak Lengkap                  | . 60 |
| Rajah 84 Maklumat Borang Lengkap                                  | . 60 |
| Rajah 85 Carta Alir Penghantaran Permohonan Serentak              | . 61 |
| Rajah 86 Paparan Menu SP/PSP                                      | . 61 |
| Rajah 87 Borang Permohonan (Kategori Permohonan)                  | . 62 |
| Rajah 88 Borang Permohonan (Nama Kategori: Permohonan Serentak)   | . 62 |
| Rajah 89 Borang Permohonan (Jenis Permohonan)                     | . 62 |
| Rajah 90 Maklumat sekiranya Borang Tidak Lengkap                  | . 63 |
| Rajah 91 Simpan Permohonan Serentak                               | . 63 |
| Rajah 92 Maklumat Borang Serentak yang Telah Lengkap              | . 64 |
| Rajah 93 Carta Alir Penghantaran & Pertimbangan Kepada Permohonan | . 65 |
| Rajah 94 Menu Senarai Permohonan                                  | . 65 |
| Rajah 95 Senarai Permohonan Draf/Tidak Lengkap                    | . 65 |
| Rajah 96 Senarai Permohonan Selesai Dihantar                      | . 66 |
| Rajah 97 Modul Utama                                              | . 66 |
| Rajah 98 Senarai Aktiviti Permohonan                              | . 67 |
| Rajah 99 Senarai Maklumat Bil                                     | . 67 |
| Rajah 100 Pembayaran Bil                                          | . 68 |
| Rajah 101 Paparan FPX – User Id dan Password                      | . 68 |
| Rajah 102 Paparan FPX – Pilih Akaun                               | . 69 |
| Rajah 103 Paparan Maklumat Pembayaran FPX                         | . 69 |
| Rajah 104 Senarai maklumat pembayaran bil                         | . 70 |
| Rajah 105 Senarai Arahan Bertulis                                 | . 70 |
| Rajah 106 Senarai Arahan Bertulis                                 | . 70 |
| Rajah 107 Dokumen Keputusan                                       | . 71 |
| Rajah 108 Permohonan Pembatalan                                   | . 71 |
| Rajah 109 Senarai Dokumen yang Dimuatnaik Oleh Kakitangan         | . 72 |

| 72                   |
|----------------------|
|                      |
| 73                   |
| 74                   |
| 74                   |
| 74                   |
| 75                   |
| 75                   |
| <b>e</b>             |
|                      |
|                      |
|                      |
| 77                   |
|                      |
|                      |
|                      |
| 79                   |
| 79                   |
| Interim79            |
| ya Dihantar Online79 |
|                      |
|                      |
|                      |
|                      |
|                      |
|                      |
| <b>chir</b> 82       |
|                      |
|                      |
| <b>Akhir</b> 83      |
| Dihantar Online84    |
|                      |
|                      |
|                      |
|                      |
|                      |
|                      |
|                      |

| Rajah 147 Senarai Borang G & Dokumen Sokongan            | . 87 |
|----------------------------------------------------------|------|
| Rajah 148 Hantar Borang F                                | . 87 |
| Rajah 149 Pengesahan Penghantaran Pendepositan CCC       | . 87 |
| Rajah 150 Senarai Borang F yang Berjaya Dihantar Online  | . 87 |
| Rajah 151 Tandatangan Digital                            | 88   |
| Rajah 152 Senarai Dokumen Memerlukan Tandatangan Digital | 88   |
| Rajah 153 Menandatangan Dokumen                          | 89   |
| Rajah 154 Aplikasi MyTrustID                             | .89  |
| Rajah 155 Tetapan Posisi Tandatangan Dokumen             | .89  |
| Rajah 156 Pengesahan Tandatangan Digital                 | 90   |
| Rajah 157 Pengesahan Tandatangan Digital                 | 90   |
| Rajah 158 Muatnaik Dokumen Tandatangan                   | 90   |
| Rajah 159 Menandatangan Dokumen                          | .91  |
| Rajah 160 Aplikasi MyTrustID                             | . 91 |
| Rajah 161 Tetapan Posisi Tandatangan Dokumen             | 91   |
| Rajah 162 Pengesahan Tandatangan Digital                 | 92   |
| Rajah 163 Pengesahan Tandatangan Digital                 | 92   |
| Rajah 164 Paparan Log Keluar                             | 93   |

### 1. Pengenalan

Manual Pengguna bagi Sistem OSC 3 Plus Online adalah bertujuan untuk memberi pengetahuan berkaitan dengan tatacara penggunaan Sistem OSC 3 Plus Online bagi peranan pemohon (PSP/SP).

Sistem ini mampu memperkasa penyampaian perkhidmatan serta mampu menjadi sebuah organisasi yang mempunyai kecekapan dan keberkesanan tadbir urus terbaik bagi mentranformasikan sistem pengurusan yang sedia ada. Sistem OSC 3 Plus ini boleh diakses menggunakan URL s<u>https://osc3plus.dbkl.gov.my/</u>.

## 2. Pengguna Sistem

Secara amnya, pemohon adalah pengguna berdaftar yang boleh menghantar permohonan secara atas talian menggunakan sistem ini.

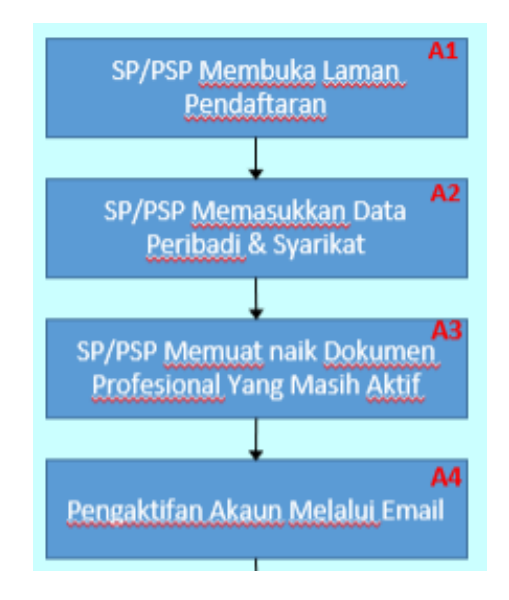

Rajah 1 Carta Alir Pendaftaran

### 2.1. Pendaftaran Pemohon

Portal ini akan menyediakan fungsi di mana bakal pemohon boleh mendaftar sebelum dibenarkan menghantar sebarang permohonan. Kesemua pemohon hanya akan digelar Submitting Person (SP). Pendaftaran pemohon boleh dibuat terus melalui Portal Sistem OSC 3 Plus Online.

| engumuman Terbaru          | C Subernamen all Palan<br>Bangunam                                                                       | @ Rejustmen © Landesp                                                                                  | 🗈 Palen Tanah                                                                  |            |
|----------------------------|----------------------------------------------------------------------------------------------------|----------------------------------------------------------------------------------------------------|--------------------------------------------------------------------------------|------------|
|                            | Kabenarian Parancangan<br>(Bina Baharu/Roboh Bina<br>Samula)                                             | Kabanaran Perancangan<br>(Pindaan Pelan Lutus)                                                         | Kebenaran Perancanga<br>(Menukar Kegunaan<br>Bangunan)                         |            |
| Carto and                  | Kabenaran Perancangen<br>(Tambénan Dan Perubahan<br>Berta Menular Kegunaan<br>Bertganan)                 | Kebenaran Perancangan<br>(Yembahan Dan Perubahan)                                                      | Kebenanan Perancanga<br>(Menukar Zon Gune Ta                                   | en<br>meh) |
| ž                          | Kidomaran Perancangan<br>(Menambah Kapadatan<br>Penduduk)                                                | Kabenaran Perancangan<br>(Palen Sasan Asu/Pecahan<br>Sempadan/Penyatan Tanah<br>Bagi Skim Pembangunen) | Kebenaran Perancanga<br>(Pelan Susun Atur/Pecs<br>Sempadan/Peryatuan<br>Tanah) | en<br>abar |
|                            | Pertaman Bangunan / Stim<br>Pertamgunan                                                                  | Perlanjutan Tempoh Sah<br>Perintah Pembangunan                                                         | Perlanjutan Tempoh Te<br>Perukaran Guna<br>Bangunan/Teneh                      |            |
|                            | Pertimbangan Semule                                                                                      | Pertenyaan Parancangan                                                                                 | Mendirikan Struktur Pe<br>Iden Luar                                            |            |
|                            | lum                                                                                                    | ab permehenan opline                                                                                   | 2024                                                                           |            |
| Samely status no           | Bula                                                                                                    | an permononan onnie                                                                                    | 2024                                                                           |            |
| Vaulikan sombor periodorur | rda di bavahuntika<br>Angela di bavahuntika<br>Kabasaran Barangangan                                     | 0.0.1.0.1                                                                                              |                                                                                |            |
| na                         | Polan Bangunan                                                                                           | 00100                                                                                                  |                                                                                | 0          |
| Contols   KPBA20170101-0   | Pelan Landskop                                                                                           | 0000                                                                                                   |                                                                                |            |
| 2                          | Pelan Lampu Jalan & Lampu                                                                                | Awam 00001                                                                                             | 00000                                                                          | 0          |
|                            | Pembangunan Tanah                                                                                        | 0000                                                                                                   |                                                                                | i i        |
|                            | Kebenaran Perancangan                                                                                    | 0000                                                                                                   |                                                                                |            |
| n Profesional              | Pelan Bangunan                                                                                           | 0000                                                                                                   | 000000                                                                         | 0          |
|                            | Pelan Kejuruteraan                                                                                       | 0000                                                                                                   |                                                                                | 0          |
|                            | Pelan Landskap                                                                                           | 0000                                                                                                   | 000000                                                                         | 0          |
|                            | Pelan Lampu Jalan & Lampu                                                                                | JAwam 0000(                                                                                            | 0 0 0 0 0                                                                      | D          |
|                            | Pembangunan Tanah                                                                                        | 0000                                                                                                   | 0 0 0 0 0 0                                                                    | 0          |
|                            | Operasi kaunter OS<br>isnin - Khamis<br>B:30 pagi - 4:15 petang<br>Jumasi<br>B:30 pagi - 12:00 tengahari | SC DBKL                                                                                                |                                                                                | 1          |
|                            | 3:00 petang - 4:15 petang<br>Talian Nombor (Deect Line)<br>03:8887 7778 (Waktu Peja                      | bət)                                                                                                   | -14                                                                            | C          |
|                            | Tempahan Temujanji<br>https://www.dbkl.gov.my                                                            | 10                                                                                                    |                                                                                | 4          |

Rajah 2 Paparan Portal Sistem OSC 3 Plus Online

Langkah 1 Klik pada pautan Pemohon dibahagian atas.

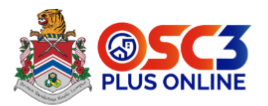

### Log Masuk Pemohon

| No Kad Pengenalan/Pasport tanpa '-' |  |  |  |  |
|-------------------------------------|--|--|--|--|
| Kata Laluan                         |  |  |  |  |
|                                     |  |  |  |  |
|                                     |  |  |  |  |

Rajah 3 Paparan Log Masuk Pemohon

# Langkah 2 Klik pada butang Daftar Akaun .

| PENDAFTARAN INDIVIDU PSP/SP/PEMILIK                       |                                                                                |  |  |  |
|-----------------------------------------------------------|--------------------------------------------------------------------------------|--|--|--|
| Profesion *                                               | Sila pilih v                                                                   |  |  |  |
| Kewarganegaraan *                                         | Sila pilih v                                                                   |  |  |  |
| No Kad Pengenalan (MyKad)/Pasport *                       | Sila pilih v Contoh: 771114101011<br>Hanya abjad dan nombor sahaja dibenarkan. |  |  |  |
| Nama Penuh Seperti Dalam Kad Pengenalan (MyKad)/Pasport • |                                                                                |  |  |  |
| No Telefon (+6) *                                         |                                                                                |  |  |  |
| Emel *                                                    | 910427105198                                                                   |  |  |  |
| Kata Laluan *                                             |                                                                                |  |  |  |
| Ulang Kata Laluan *                                       | 🗌 Papar Kata Laluan                                                            |  |  |  |

Rajah 4 Borang Pendaftaran Individu PSP/SP/Pemilik

| MAKLUMAT SYARIKAT          |              |
|----------------------------|--------------|
| Nama Syarikat *            |              |
| No. Pendaftaran Syarikat * |              |
| Jawatan *                  |              |
| Alamat Syarikat *          |              |
|                            |              |
|                            |              |
| Bandar/Kawasan *           |              |
| Poskod *                   |              |
| Negeri *                   | Sila pilih v |
| No Telefon (+6)            |              |
| Sambungan                  |              |
| No Faksimili (+6)          |              |
|                            |              |

Rajah 5 Borang Maklumat Syarikat

| MAKLUMAT KEAHLIAN PROFESIONAL     |                                                                          |
|-----------------------------------|--------------------------------------------------------------------------|
| Nombor Keahlian Profesion *       |                                                                          |
| Tarikh Pendaftaran Keahlian *     |                                                                          |
| Tarikh Tamat Keahlian *           | Masukkan 31 Disember 2030 jika ahli tetap                                |
| Sijil/Kad Professional Individu * | Choose File No file chosen<br>Hanya .pdf dibenarkan. Saiz maksima 2000kb |
| Sijil Professional Syarikat *     | Choose File No file chosen<br>Hanya .pdf dibenarkan. Saiz maksima 2000kb |
|                                   |                                                                          |
| Daftar                            | Set Semula                                                               |

Rajah 6 Borang Maklumat Keahlian Profesional

| Langkah 3 | Masukkan maklumat-maklumat yang diperlukan terutama yang bertanda * |
|-----------|---------------------------------------------------------------------|
|           | ( <i>asterik</i> ) adalah wajib diisi.                              |
|           |                                                                     |

Daftar

| Langkah 4 | Klik pada butang                                                                                                    |
|-----------|----------------------------------------------------------------------------------------------------|
|           | Pendaftaran Berjaya! Sila aktifkan akaun melalui ema <b>lah Sabat an Maha</b> gmail.com berdaftar sebelum<br>dibenarkan log masuk.                                        |
|           | Rajah 7 Paparan Pendaftaran Berjaya                                                                                                    |
|           | Sistem OSC 3 Plus Online                                                                                                    |
|           | Salam Tuan/Puan!                                                                                                    |
|           | Sila klik pada butang di bawah bagi mengesahkan alamat emel anda                                                                                                    |
|           | Pengesahan Alamat Emel                                                                                                    |
|           | Jika anda tidak mendaftar akaun berkenaan, tiada tindakan lanjut<br>diperlukan dari anda.                                                                                 |
|           | Sekian, Terima kasih,<br>Sistem OSC 3 Plus Online                                                                                                    |
|           | Jika anda menghadapi masalah menekan butang "Pengesahan Alamat Emel", salin<br>dan tampal URL di bawah di dalam pelayar web anda: <u>https://osc3plus.dbkl.gov.m</u><br>v |
|           |                                                                                                    |

Rajah 8 Paparan emel Pengesahan Alamat Emel

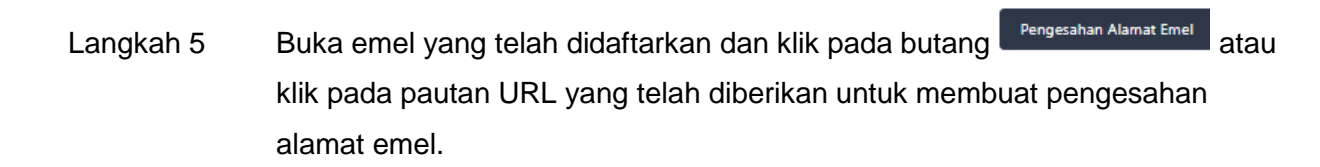

### 2.2. Log Masuk

Log masuk adalah untuk pengguna mengakses masuk dalam Sistem OSC 3 Plus dengan menggunakan No. Kad Pengenalan dan Kata Laluan yang sah.

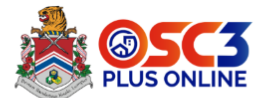

#### Log Masuk Pemohon

| No Kad Pengenalan/Pasport tanpa '-' |  |  |  |  |  |
|-------------------------------------|--|--|--|--|--|
| Kata Laluan                         |  |  |  |  |  |
| Panar Kata Laluan                   |  |  |  |  |  |

Rajah 9 Paparan Log Masuk

Langkah 1 Masukkan No. Kad Pengenalan/ Passport dan Kata Laluan yang telah didaftarkan dalam Sistem OSC 3 Plus Online.

Langkah 2 Klik pada butang

#### 2.3. Lupa Kata Laluan

Fungsi Lupa Kata Laluan ini adalah untuk membolehkan pemohon menetapkan semula kata laluan sekiranya terlupa.

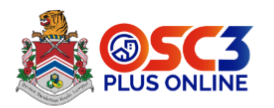

#### Log Masuk Pemohon

Rajah 10 Paparan Log Masuk Pemohon

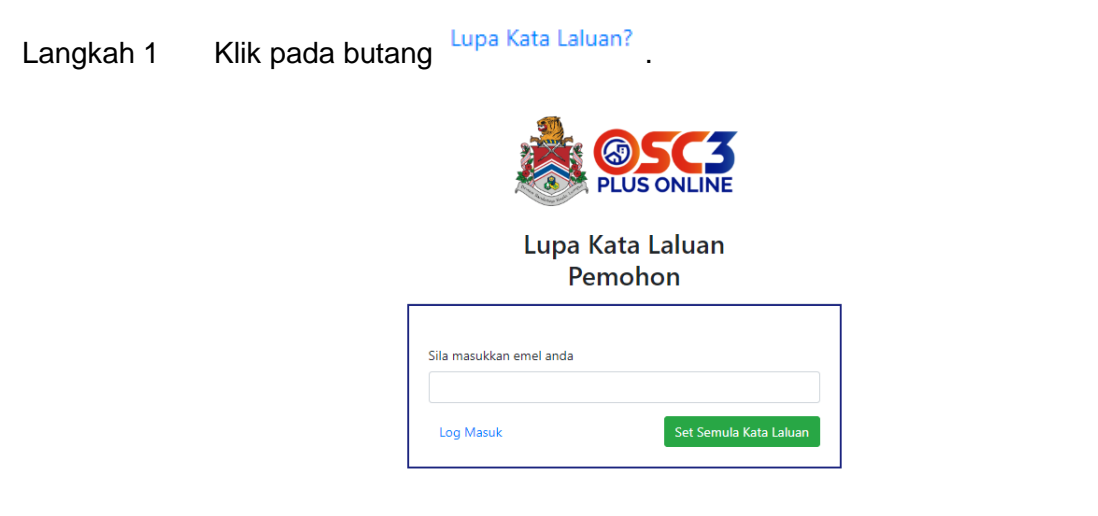

Rajah 11 Paparan Lupa Kata Laluan

Langkah 2 Masukkan emel yang telah berdaftar dengan Sistem OSC 3 Plus Online.

Langkah 3 Klik pada butang

Set Semula Kata Laluan

Sistem telah menghantar email pautan set kata laluan!

Rajah 12 Paparan sistem telah menghantar emel untuk set kata laluan

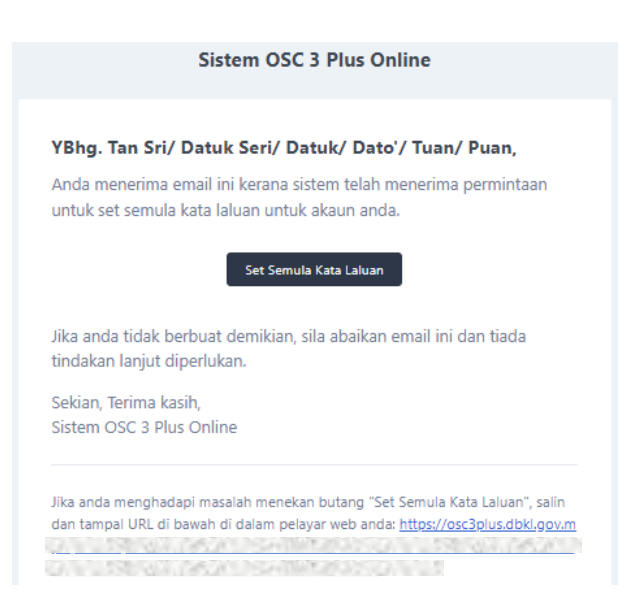

Rajah 13 Paparan emel Set Semula Kata Laluan

| Langkah 4 | Buka emel dan klik pada butang Set Semula Kata Laluan.          |
|-----------|-----------------------------------------------------------------|
|           | PLUS ONLINE                                                     |
|           | Set Semula Kata Laluan<br>Pemohon                               |
|           | Emel                                                            |
|           | Q1010300007108                                                  |
|           | Kata Laluan                                                     |
|           | Minimum 8 kombinasi aksara, nombor dan simbol (contoh: abcd1230 |
|           | Sahkan Kata Laluan                                              |
|           |                                                                 |
|           | Log Masuk Set Semula Kata Laluan                                |
|           |                                                                 |
|           | Rajah 14 Paparan Set Semula Kata Laluan                         |
|           |                                                                 |
|           |                                                                 |
| Langkah 5 | Masukkan Kata Laluan dan Sahkan Kata Laluan yang baru.          |
| Langkah 6 | Klik pada butang                                                |

Kata laluan telah di set semula!

Rajah 15 Paparan Kata Laluan telah di set semula

### 2.4. Profil Pengguna

Dibawah fungsi profil pengguna terdapat beberapa fungsi lain seperti maklumat akaun, maklumat sijil digital dan pengurusan syarikat. Fungsi ini berada di bahagian atas kanan sistem.

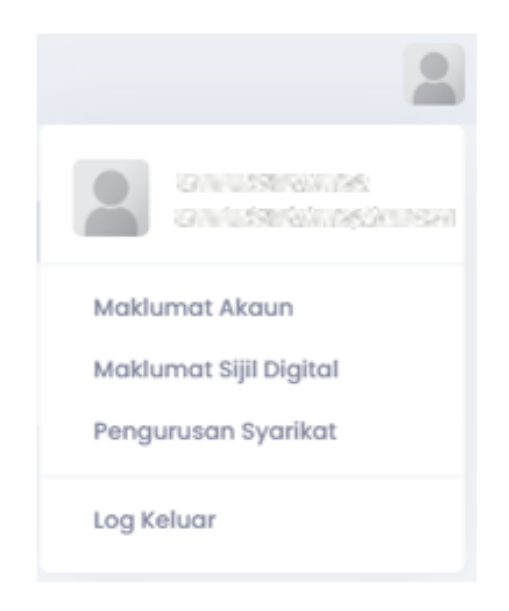

Rajah 16 Paparan Profil Pengguna

### 2.4.1. Maklumat Akaun

Fungsi maklumat akaun ini akan memaparkan maklumat pengguna dan pengguna boleh mengemaskini maklumat tersebut.

Langkah 1 Klik pada ikon spada bahagian atas kanan sistem.

Langkah 2 Klik pada Maklumat Akaun

| / Maklumat Akaun                                       |                                                                                      |
|--------------------------------------------------------|--------------------------------------------------------------------------------------|
| 🖄 Maklumat Akaun                                       |                                                                                      |
|                                                        |                                                                                      |
| Nama Penuh: *                                          |                                                                                      |
| Emel: *                                                | P                                                                                    |
| No Telefon (+6) *                                      |                                                                                      |
| No Kad Pengenalan                                      |                                                                                      |
| (MyKad)/Pasport:                                       | No Kad Pengenalan/Pasport hanya boleh dikemas kini oleh<br>Rengurus Sistem           |
| Masukkan kata laluan baru<br>Minima 8 kombinasi aksara | hanya jika anda ingin menukar kata laluan<br>1, nombor dan simbol (contoh: abcd123!) |
| Kata Laluan Lama:                                      |                                                                                      |
|                                                        |                                                                                      |
| Kata Laluan Baharu:                                    |                                                                                      |
| Kata Laluan Baharu:<br>Ulang Kata Laluan:              |                                                                                      |
| Kata Laluan Baharu:<br>Ulang Kata Laluan:              | Papar Kata Laluan                                                                    |

Rajah 17 Paparan Maklumat Akaun

Langkah 3 Masukkan maklumat yang hendak dikemaskini.

Langkah 4 Klik pada butang

### 2.4.2. Maklumat Sijil Digital

Bagi SP yang baharu mendaftar di sistem ini, mereka perlu membuat pembelian dan pengkatifan sijil digital melalui atas talian sebelum dibenarkan membuat permohonan. Maklumat berkaitan sijil digital yang aktif akan dipaparkan kepada pengguna selepas pengguna log masuk ke dalam sistem OSC. Fungsi ini akan memaparkan maklumat berkaitan sijil digital dan pautan cara mendapatkan sijil digital.

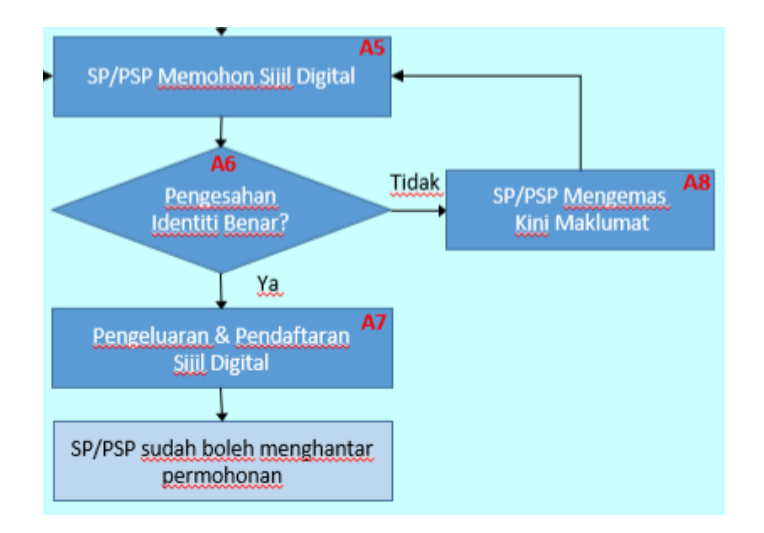

Rajah 18 Carta Alir Permohonan Sijil Digital

### 2.4.2.1. Pendaftaran Sijil Digital

Langkah 1 Klik pada ikon spada bahagian atas kanan sistem.

Langkah 2 Klik pada Maklumat Sijil Digital

| A Maklumat Sijil Digital         |           |                                                                                                    |
|----------------------------------|-----------|----------------------------------------------------------------------------------------------------|
| No Kad Pengenalan (MyKad)        |           | 99999999990                                                                                          |
| Status                           |           | Tiada                                                                                                |
| Sah Bermula                      |           | -                                                                                                    |
| Sah Sehingga                     |           | -                                                                                                    |
| Bagi pengguna baharu, anda perlu | u mendapo | atkan sijil digital melalui aplikasi MyTrustID dengan mengikuti arahan di pautan berikut.: MyTrustII |

Rajah 19 Seksyen Maklumat Sijil Digital

- Langkah 3 Klik pada pautan MyTrustID dan ikut manual yang telah diberikan untuk pembelian sijil digital.
- Langkah 4 Klik pada butang Kemas kini , sekiranya pembelian telah berjaya.

### 2.4.2.2. Gambar Tandatangan

## 2.4.2.2.1. Tambah tandatangan

| Langkah 1  | Klik pada ikon 🔎 pada bahagian atas kanan sistem.                                                          |
|------------|----------------------------------------------------------------------------------------------------|
| Langkah 2  | Klik pada Maklumat Sijil Digital                                                                           |
|            | Gambar Tandatangan Tomboh Tandatangan                                                                      |
|            | # Nama Gambar Tindakan<br>Tiada Rekad Ditemui                                                              |
|            |                                                                                                    |
|            | Rajah 20 Seksyen Gambar Tandatangan                                                                        |
| Langkah 3  | Klik pada butang                                                                                           |
|            | Tambah Tandatangan ×                                                                                       |
|            | Gambar *                                                                                                   |
|            | Choose File No file chosen                                                                                 |
|            | Sambar neloakian berbentak ,ping aan memiliki almensi minima 400x400 px aan maksima 1000x1000 px<br>Nama * |
|            |                                                                                                    |
|            | Tutup Simpon                                                                                               |
|            | Rajah 21 Paparan Tambah Tandatangan                                                                        |
| Langkah 4  | Pilih gmbar tandatangan dan masukkan maklumat uanh diperlukan.                                             |
| Langkah 5  | Klik pada butang simpan untuk menyimpan maklumat tandatangan.                                              |
| Langkah 6  | Klik pada butang untuk menutup paparan tambah tandatangan.                                                 |
| 2.4.2.2.2. | Buang Gambar Tandatangan                                                                                   |

Langkah 1 Klik pada ikon Pada bahagian atas kanan sistem.

Langkah 2 Klik pada Maklumat Sijil Digital

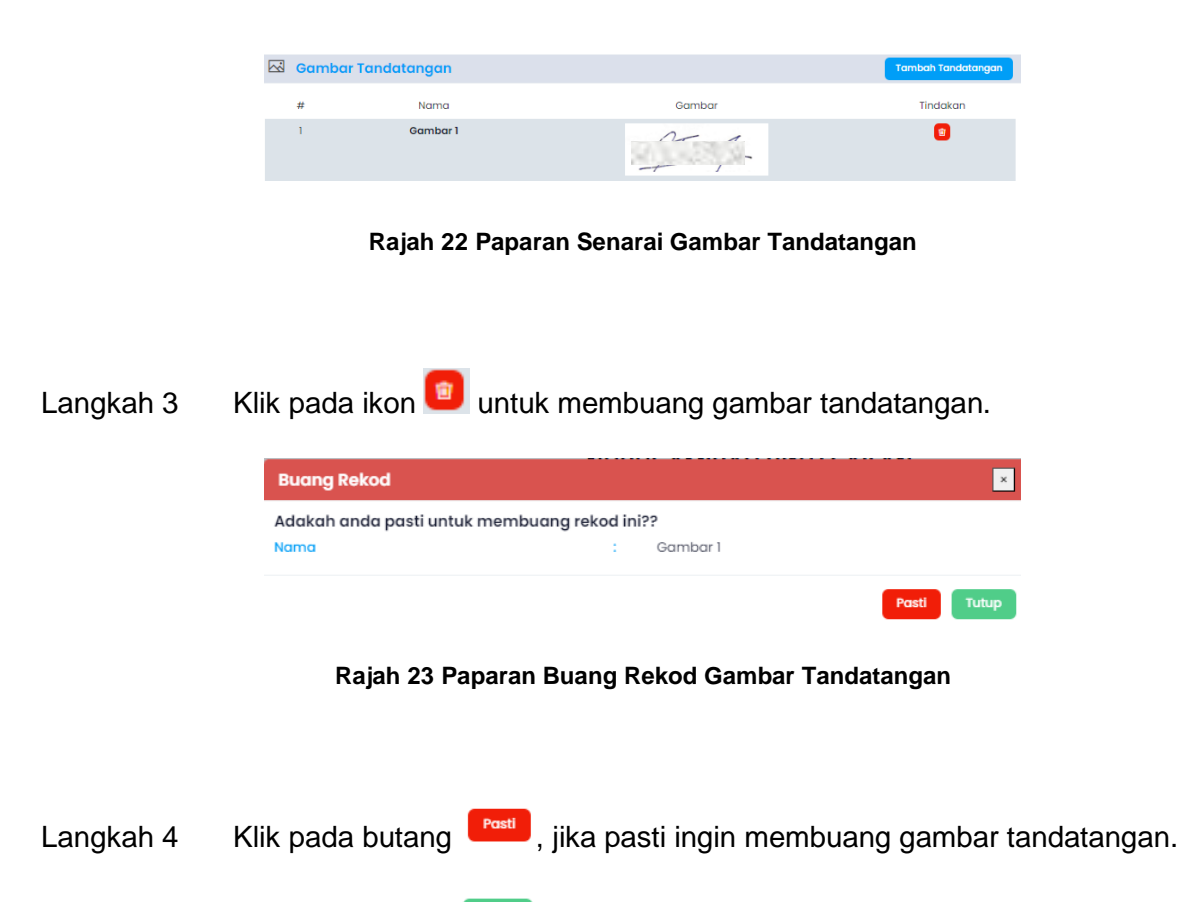

Langkah 5 Klik pada butang <sup>tutp</sup>, untuk menutup paparan pengesahan.

### 2.4.3. Pengurusan Syarikat

Fungsi pengurusan syarikat ini akan memaparkan maklumat syarikat yang telah didaftarkan dibawah pengguna yang sama. Pengguna boleh menambah lebih dari satu syarikat dibawah akaun pengguna yang sama dan boleh mengemaskini maklumat syarikat.

### 2.4.3.1. Daftar Syarikat

- Langkah 1 Klik pada ikon spada bahagian atas kanan sistem.
- Langkah 2 Klik pada Pengurusan Syarikat

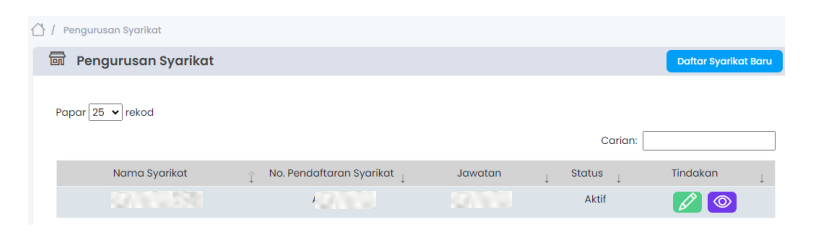

Rajah 24 Paparan Pengurusan Syarikat

| Langkah 3 | Klik pada butang            | Daftar Syarikat Baru |                |                                            |   |
|-----------|-----------------------------|----------------------|----------------|--------------------------------------------|---|
|           | 🖒 / Pengurusan Syarikat /   | Daftar Syarikat Baru |                |                                            |   |
|           | 🗟 Daftar Syarika            | t Baru               |                |                                            |   |
|           | Nama Syarikat * *           |                      |                |                                            |   |
|           | No. Pendaftaran Syarikat    |                      |                |                                            |   |
|           | Jawatan * *                 |                      |                |                                            |   |
|           | Alamat Syarikat * *         |                      |                |                                            |   |
|           |                             |                      |                |                                            |   |
|           |                             |                      |                |                                            |   |
|           | Bandar/Kawasan * *          |                      |                |                                            |   |
|           | Poskod * *                  |                      |                |                                            |   |
|           | Negeri * *                  |                      | Sila pilih     |                                            | ~ |
|           | No Telefon (+6) * *         |                      |                |                                            |   |
|           | Sambungan                   |                      |                |                                            |   |
|           | No Faksimili (+6)           |                      |                |                                            |   |
|           | Sijil Professional Syarikat | ••                   | Choose File No | o file chosen<br><b>rkan. Saiz maksima</b> |   |
|           |                             |                      | 2000kb         |                                            |   |
|           |                             |                      | Daf            | itar Set Semula                            |   |

Rajah 25 Borang Maklumat Syarikat Baru

| Langkah 4 | Masukkan maklumat-maklumat syarikat yang diperlukan. |  |
|-----------|------------------------------------------------------|--|
|           |                                                      |  |

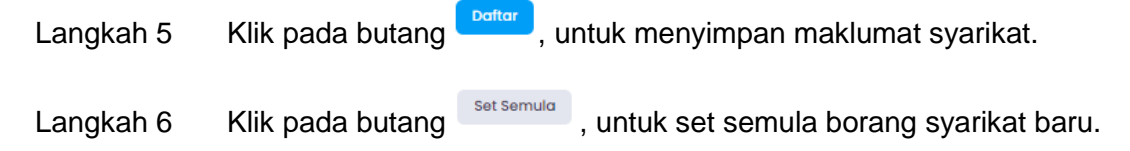

### 2.4.3.2. Kemaskini Syarikat

- Langkah 1 Klik pada ikon spada bahagian atas kanan sistem.
- Langkah 2 Klik pada Pengurusan Syarikat

| 🛆 / Pengurusan Syarikat |                            |                         |                                  |                      |
|-------------------------|----------------------------|-------------------------|----------------------------------|----------------------|
| 🗟 Pengurusan Syarikat   |                            |                         |                                  | Daftar Syarikat Baru |
| Papar 25 V rekod        |                            |                         | Carian: [                        |                      |
| Nama Syarikat           | 👔 🛛 No. Pendaftaran Syarik | at <sub>↓</sub> Jawatan | $\downarrow$ Status $\downarrow$ | Tindakan 🛓           |
|                         |                            |                         | Aktif                            |                      |

Rajah 26 Paparan Pengurusan Syarikat

Langkah 3 Klik pada ikon *Langkah 3* Klik pada ikon *Klik mengemaskini maklumat syarikat.* 

| 🕅 Kemas kini Syarikat          |                         |                                                                            |
|--------------------------------|-------------------------|----------------------------------------------------------------------------|
| Status * *                     | Aktif Tidak Aktif       |                                                                            |
| Nama Syarikat * *              |                         |                                                                            |
| No. Pendaftaran Syarikat * *   |                         |                                                                            |
| Jawatan * *                    |                         |                                                                            |
| Alamat Syarikat * *            |                         |                                                                            |
|                                |                         |                                                                            |
|                                |                         |                                                                            |
| Bandar/Kawasan * *             |                         |                                                                            |
| Poskod * *                     |                         |                                                                            |
| Negeri * *                     |                         | ~                                                                          |
| No Telefon (+6) **             |                         |                                                                            |
| Sambungan                      |                         |                                                                            |
| No Faksimili (+6)              |                         |                                                                            |
| Sijil Professional Syarikat* * | 8 UKKB-MINOR REPAIR.pdf | Choose File No file chosen<br>Hanya .pdf dibenarkan. Saiz maksin<br>2000kb |

Rajah 27 Paparan Kemaskini Syarikat

- Langkah 4 Masukkan maklumat yang hendak dikemaskini.
- Langkah 5 Klik pada butang , untuk menyimpan maklumat yang telah dikemaskini.
- Langkah 6 Klik pada butang , untuk set semula maklumat syarikat baru.
- Langkah 7 Klik pada ikon <sup>2</sup>, untuk melihat maklumat syarikat.

### 3. Permohonan

Secara amnya, penghantaran permohonan secara atas talian boleh dibuatkan oleh pemohon atau PSP/SP yang telah berdaftar dengan Sistem OSC 3 Plus Online.

### 3.1. Dashboard

Dashboard merupakan paparan pertama yang akan dilihat oleh PSP/SP setelah berjaya log masuk. Dashboard ini mempunyai beberapa seksyen iaitu dashboard, tugasan belum selesai dan semakan tidak lengkap bagi setiap proses notifikasi.

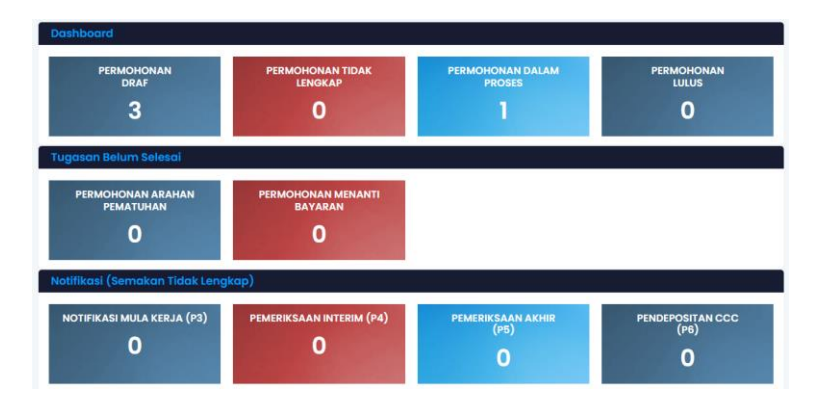

Rajah 28 Paparan Dashboard

### 3.1.1. Dashboard

### 3.1.1.1. Permohonan Draf

Permohonan Draf ini akan memaparkan senarai permohonan yang berstatus draf. Ia bermaksud permohonan yang masih dalam proses SP/PSP masukkan data dan belum dihantar kepada OSC.

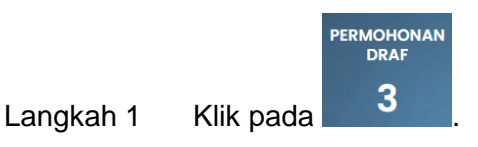

| C Senarai Perm   | ohonan (Draf/Tidak   | Lengkap)                                          |                                 |   |         |   |          |
|------------------|----------------------|---------------------------------------------------|---------------------------------|---|---------|---|----------|
|                  |                      |                                                   |                                 |   |         |   |          |
| Status           | Draf                 |                                                   |                                 |   | ~       |   | Saring   |
| Papar 25 🕶 rekod |                      |                                                   |                                 |   |         |   |          |
|                  |                      |                                                   |                                 |   | Carian: |   |          |
| Tarikh 🍸         | No. Rujukan Sistem 👃 | Jenis Permohonan 👃                                | Tajuk Permohonan                | 1 | Status  | Ļ | Tindakan |
| 27-05-2024       | D-PKKT20240527-0002  | A15-Pelan Kejuruteraan<br>(Kerja Tanah)<br>Baharu | test                            |   | Draf    |   |          |
| 27-05-2024       | D-KTJP20240527-0001  | A24-Pelan Kejuruteraan<br>(Keria Tanah Serta      | test                            |   | Draf    |   | 🖉 🔳      |
|                  |                      | Jalan dan Perparitan)<br>Baharu                   | Tetuan: BASIC INCEPTION SDN BHD |   |         |   |          |

Rajah 29 Paparan Senarai Permohonan Draf

Langkah 2 Paparan senarai permohonan berstatus Draf akan dipaparkan. Klik pada ikon untuk mengemaskini atau menyambung masukkan maklumat yang diperlukan.

Langkah 3 Jika ingin memadam permohonan, klik pada ikon 🧧 dan rekod akan dipadam.

Nota: Rujuk 3.2.1.1 sehingga 3.2.1.18 sehingga prose penghantaran permohonan.

### 3.1.1.2. Permohonan Tidak Lengkap

Permohonan Tidak Lengkap ini akan memaparkan senarai permohonan yang berstatus tidak lengkap. Ia bermaksud permohonan telah disemak oleh OSC dan terdapat perkara yang perlu diperbaiki oleh SP/PSP.

| PERMO<br>Klik pada         | DHONAN TIDAK<br>LENGKAP                                                                                           |                                                                                                    |                                                                                                    |                                                                                                    |                                                                                                    |
|----------------------------|----------------------------------------------------------------------------------------------------|----------------------------------------------------------------------------------------------------|----------------------------------------------------------------------------------------------------|----------------------------------------------------------------------------------------------------|----------------------------------------------------------------------------------------------------|
| 🗈 Senarai Permohonan (D    | Praf/Tidak Lengkap)                                                                                               |                                                                                                    |                                                                                                    |                                                                                                    |                                                                                                    |
| Status<br>Papar 25 V rekod | Tidak Lengkap                                                                                                    |                                                                                                    |                                                                                                    | ~                                                                                                    | Saring                                                                                                    |
|                            |                                                                                                    |                                                                                                    |                                                                                                    | Carian:                                                                                                    |                                                                                                    |
| Tarikh 🍸 No. Rujukan       | Sistem 📋 Jenis Permohonan 🗍                                                                                       | Tajuk Permohonan                                                                                                    | L                                                                                                    | Status 📋                                                                                                    | Tindakan                                                                                                    |
| 22-03-2024 D-PBBS2024      | 0322-0069 B6-Kelulusan Pelan<br>Bangunan (Bangunan                                                                | 99                                                                                                    |                                                                                                    | Tidak Lengkap                                                                                                    | 💋 🔟                                                                                                    |
|                            | Sementara)<br>Baharu                                                                                              | Tetuan: hyu                                                                                                    |                                                                                                    |                                                                                                    |                                                                                                    |
|                            | Klik pada<br>C Senarai Permohonan (C<br>Status<br>Papar 25 • rekod<br>Tarikh ¥ Na Rujukan<br>22-03-2024 D-PBS2024 | PERMOHONAN TIDAK<br>LENGKAP<br>1<br>Klik pada<br>C senarai Permohonan (Draf/Tidak Lengkap)<br>Status Tidak Lengkap<br>Poper 25 v rekod<br>Tarikh i No. Rulyukan Sistem i Jenis Permohonan i<br>22-03-0024 D-PBES30240322-0099 B0-Kelulusan Pelan<br>Borgunan (Bongunan<br>Sementara)<br>B0-Kelulusan Pelan | PERMOHONAN TIDAK<br>LENGKAP         L         L         L         Status         Status         Telak tengkap         Popr 25 • rekod         Tarikh * No. Rujukan Sistem ; Jenis Permohonan ; Tajuk Permohonan<br>22-03-2024 • D-PBIS20240322-0098 • Bi-telulusan Pelan<br>Biogranan (Bengunan)<br>Biogranan (Bengunan)<br>Biogranan)<br>Biog | PERMOHONAN TIDAK<br>LENGKAP         L         L         L         L         C         Senarai Permohonan (Draf/Tidak Lengkap)         Status         Status         Takk         Y         No. Rujukan Sistem j         Jenis Permohonan j         Tarikh         Y         No. Rujukan Sistem j         Jenis Permohonan j         Tarikh         Y         No. Rujukan Sistem j         Jenis Permohonan j         Tarikh         Y         No. Rujukan Sistem j         Jenis Permohonan j         Seguran (Engunan Seguran Seguran S | PERMOHONAN TIDAK<br>LENGKAP         L         L         I         Status         Status         Tidak Lengkap         Popri 25 griekod         Tidak Lengkap         Z2-03-2024         D-PBIS20240322-0009         Bis-relulutan Plana         gg         Tidak Lengkap         Bis-relulutan Plana         gg         Tidak Lengkap         Bis-relulutan Plana         gg         Tidak Lengkap         Bis-relulutan Plana         gg         Tidak Lengkap         Bis-relulutan Plana         gg         Tidak Lengkap         Bis-relulutan Plana         gg         Tidak Lengkap         Bis-relulutan Plana         gg         Tidak Lengkap         Bis-relulutan Plana         Bis-relulutan Plana         Bis-relulutan Plana         Bis-relulutan Plana         Bis-relulutan Plana         Bis-relulutan Plana         Bis-relulutan Plana         Bis-relulutan Plana         Bis-relulutan Plana         Bis-relulutan Plana         Bis-rel |

Rajah 30 Paparan Senarai Permohonan Tidak Lengkap

Langkah 2 Paparan senarai permohonan berstatus Tidak Lengkap akan dipaparkan (Jika ada). Klik pada ikon 🖉 untuk mengemaskini maklumat yang perlu diperbaiki.

Langkah 3 Jika ingin memadam permohonan, klik pada ikon <a>Image dan rekod akan dipadam.</a> Nota: Rujuk 3.2.1.1 sehingga 3.2.1.18 sehingga prose penghantaran permohonan.

### 3.1.1.3. Permohonan Dalam Proses

Permohonan Dalam Proses ini akan memaparkan senarai permohonan yang berstatus Sedang Diproses. Ia bermaksud permohonan yang masih dalam proses di peringkat DBKL dan permohonan belum diluluskan.

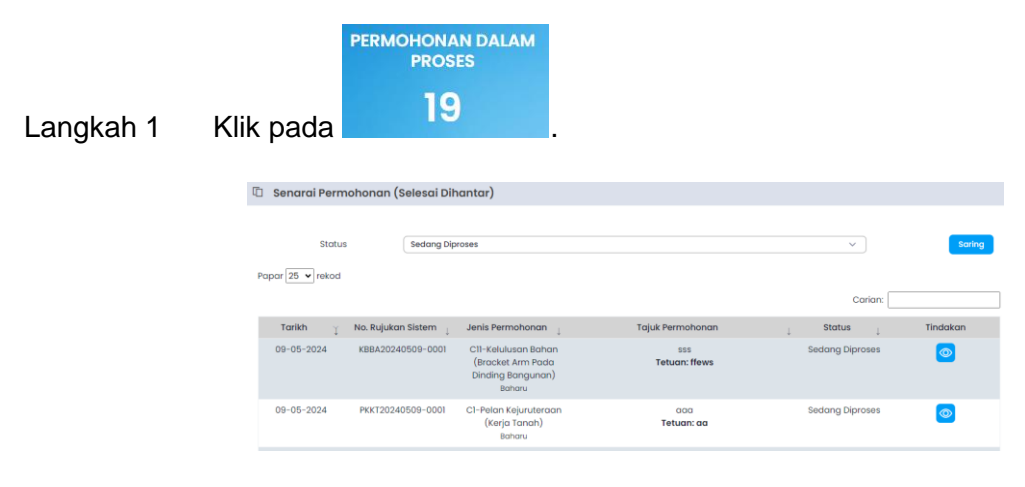

Rajah 31 Paparan Senarai Permohonan Dalam Proses

Langkah 2 Paparan senarai permohonan berstatus Sedang Diproses akan dipaparkan. Klik pada ikon untuk melihat maklumat permohonan yang telah dihantar.

### 3.1.1.4. Permohonan Lulus

Permohonan Lulus ini akan memaparkan senarai permohonan yang berstatus Lulus. Ia bermaksud permohonan telah diluluskan diperingkat DBKL dan SP/PSP boleh meneruskan proses seterusnya.

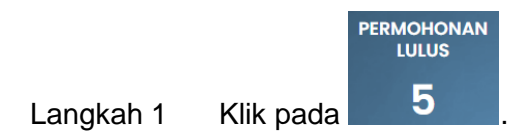

| Senarai Permohonan (S | Selesai Dihantar)                                                                                               |                    |            |          |
|-----------------------|----------------------------------------------------------------------------------------------------|--------------------|------------|----------|
| Status                | Tutus                                                                                                    |                    |            | Sarina   |
| Papar 25 V rekod      |                                                                                                    |                    |            |          |
|                       |                                                                                                    |                    | Carian:    |          |
| Tarikh 🍸 No. Rujukar  | n Sistem 👃 🛛 Jenis Permohonan 👃                                                                                 | Tajuk Permohonan   | j Status j | Tindakan |
| 22-03-2024 PBBB2024   | 0322-0001 B1-Kelulusan Pelan<br>Bangunan (Bina<br>Baharu/Roboh Bina<br>Semula/Pindaan Pelan<br>Lulus)<br>Baharu | rrr<br>Tetuan: rrr | Lulus      | ٥        |

Rajah 32 Paparan Senarai Permohonan Lulus

Langkah 2 Paparan senarai permohonan berstatus Lulus akan dipaparkan. Klik pada ikon
untuk melihat maklumat permohonan yang telah dihantar dan meneruskan
proses seterusnya.

### 3.1.2. Tugasan Belum Selesai

#### 3.1.2.1. Permohonan Arahan Pematuhan

Permohonan Arahan Pematuhan ini akan memaparkan senarai permohonan yang berstatus Lulus Bersyarat atau Lulus Dengan Pindaan Pelan. Ia bermaksud permohonan perlu membuat pematuhan atas arahan yang diberikan.

| Langkah 1 | Klik pada                         | AN ARAHAN<br>UHAN                                                                                          |                                         |                    |
|-----------|-----------------------------------|----------------------------------------------------------------------------------------------------|-----------------------------------------|--------------------|
|           | 🗓 Senarai Permohonan (Selesai Dil | hantar)                                                                                                    |                                         |                    |
|           | Stotus Arahan Per                 | matuhan                                                                                                    |                                         | ▼ Saring           |
|           | Papar 25 🗸 rekod                  |                                                                                                    |                                         | Carian:            |
|           | Tarikh 🍸 No. Rujukan Sistem 🗍     | Jenis Permohonan 🛓 Tajuk                                                                                   | Permohonan j Statu                      | s 👔 Tindakan       |
|           | 20-11-2023 PBBK20231209-0001      | B2Kelulusan Pelan<br>Bangunan (Bina<br>Baru/Koboh Bina<br>Semula - Tanpa<br>Tempat Letak Kereta)<br>Baharu | test pb Lulus Dr<br>Tetuan: hyu Pindoor | ingan 💿<br>i Pelan |

Rajah 33 Paparan Senarai Arahan Pematuhan

Langkah 2 Paparan senarai permohonan berstatus Lulus akan dipaparkan. Klik pada ikon
untuk melihat maklumat permohonan dan membuat pematuhan.

Nota: Rujuk 3.3.2.1.2.1 untuk membuat pematuhan

### 3.1.2.2. Permohonan Menanti Bayaran

Permohonan Menanti Bayaran ini akan memaparkan senarai permohonan yang mempunyai bil yang belum dibayar. Ia bermaksud permohonan perlu membuat pembayaran bil.

|           | P                          | ERMOHON<br>BAY   | AN MENANTI<br>ARAN                                                      |                                         |                                         |          |
|-----------|----------------------------|------------------|-------------------------------------------------------------------------|-----------------------------------------|-----------------------------------------|----------|
| Langkah 1 | Klik pada                  |                  | 3                                                                       |                                         |                                         |          |
|           | 🗅 Senarai Permoho          | nan (Selesai Dih | antar)                                                                  |                                         |                                         |          |
|           | Status<br>Papar 25 🗸 rekod | Menanti Ba       | yaran                                                                   |                                         | ~                                       | Saring   |
|           | Tarikh T No.               | Rujukan Sistem 👔 | Jenis Permohonan                                                        | Tajuk Permohonan                        | Carion:                                 | Tindakan |
|           | 08-12-2023 Kr              | KB20231208-0001  | A15-Kebenaran<br>Perancangan (Menukar<br>Kegunaan Bangunan)<br>Banaru   | test<br>Tetuan: BASIC INCEPTION SDN BHD | Lulus<br>(Menanti<br>Bayaran)           |          |
|           | 09-05-2023 KI              | 3BA20231120-0001 | C11-Kelulusan Bahan<br>(Bracket Arm Pada<br>Dinding Bangunan)<br>Baharu | gfg<br>Tetuan: gd                       | Sedang Diproses<br>(Menonti<br>Bayaran) | 0        |

Rajah 34 Paparan Senarai Permohonan Menanti Bayaran

Langkah 2 Paparan senarai permohonan yang mempunyai bil yang belum dibayar akan dipaparkan. Klik pada ikon on untuk melihat maklumat permohonan dan membuat pembayaran.

Nota: Rujuk 3.3.2.1.3 untuk membuat pembayaran.

### 3.1.3. Notifikasi (Semakan Tidak Lengkap)

Seksyen ini akan memaparkan bilangan notifikasi yang memerlukan tindakan SP/PSP bagi proses boleh diteruskan. Notifikasi proses ini merangkumi di proses notifikasi mula kerja, proses pemeriksaan interm, proses pemeriksaan akhir dan proses pendepositan CCC.

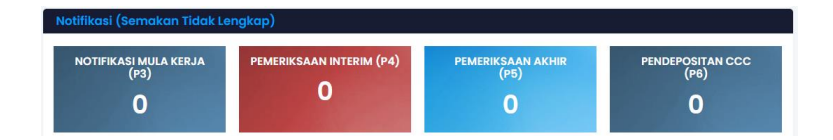

Rajah 35 Paparan Notifikasi (Semakan Tidak Lengkap)

Nota: Rujuk 3.3.2.2.1. sehingga 3.3.2.2.3 untuk membuat penghantaran notifikasi bagi setiap proses.

### 3.2. Borang Permohonan

Fungsi borang permohonan adalah untuk membuat permohonan baharu mengikut jenis permohonan dengan mengisikan maklumat-maklumat yang diperlukan serta muatnaik lampiran yang diperlukan semasa penghantaran permohonan.

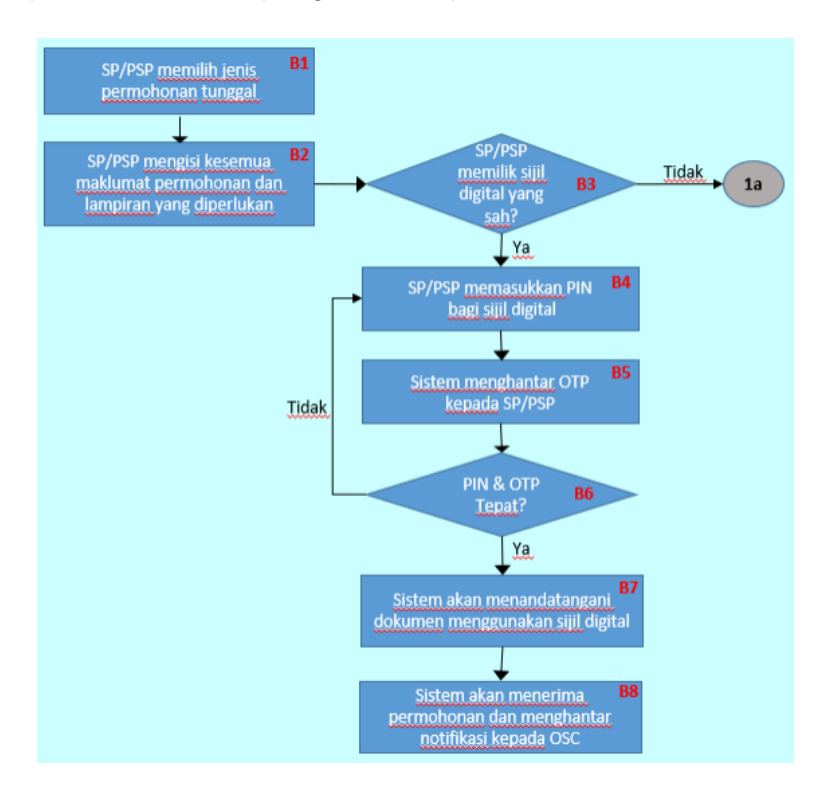

Rajah 36 Carta Alir Penghantaran Permohonan Berasingan

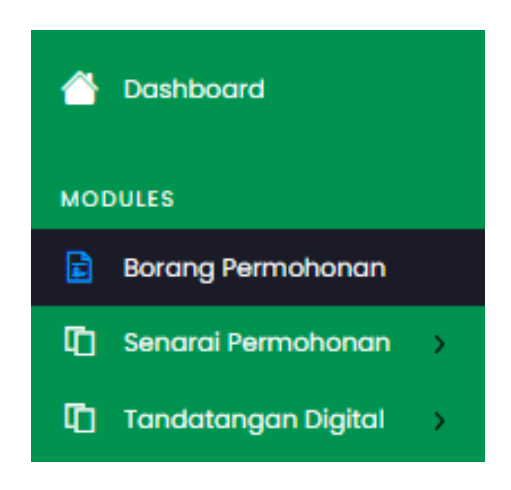

Rajah 37 Paparan Menu SP/PSP

Langkah 1 Klik pada Borang Permohonan

| 🖒 / Borang Permohonan  |            |   |
|------------------------|------------|---|
| 🖹 🛛 Borang Permohonan  |            |   |
| Kategori Permohonan: * | Sila pilih | ~ |
|                        |            |   |

Rajah 38 Borang Permohonan (Kategori Permohonan)

- Langkah 2 Pilih kategori permohonan: Permohonan Berasingan atau Permohonan Serentak.
- Langkah 3 Rujuk pada **3.3.1** bagi Permohonan Berasingan, manakalah bagi Permohonan Serentak rujuk **3.3.2**.

### 3.2.1. Permohonan Berasingan

| 🛆 / Borang Permohonan  |                                                                                                    |
|------------------------|----------------------------------------------------------------------------------------------------|
| 🖹 Borang Permohonan    |                                                                                                    |
|                        |                                                                                                    |
| Kategori Permohonan: * | Permohonan Tunggal V                                                                                         |
| Nama Permohonan: *     | Sila pilih v                                                                                                 |
|                        | Sila pilih                                                                                                   |
|                        | (A13) KPBB - Kebenaran Perancangan (Bina Baharu/Raboh Bina Semula)                                           |
|                        | (A19) KPKP - Kebenaran Perancangan (Menambah Kepadatan Penduduk)                                             |
|                        | (A15) KPKB - Kebenaran Perancangan (Menukar Kegunaan Bangunan)                                               |
|                        | (A18) KPZT - Kebenaran Perancangan (Menukar Zon Guna Tanah)                                                  |
|                        | (A20) KPTS - Kebenaran Perancangan (Pelan Susun Atur/Pecahan Sempadan/Penyatuan Tanah Bagi Skim Pembangunan) |
|                        | (A2I) KPPS - Kebenaran Perancangan (Pelan Susun Atur/Pecahan Sempadan/Penyatuan Tanah)                       |
|                        | (A14) KPPL - Kebenaran Perancangan (Pindaan Pelan Lulus)                                                     |
|                        | (A16) KPTB - Kebenaran Perancangan (Tambahan Dan Perubahan Serta Menukar Kegunaan Bangunan)                  |
|                        | (A17) KPTP - Kebenaran Perancangan (Tambahan Dan Perubahan)                                                  |
|                        | (C11) KBBA - Kelulusan Bahan (Bracket Arm Pada Dinding Bangunan)                                             |
|                        | (C8) KBHT - Kelulusan Bahan (Lampu Jejantas/Siar Kaki berbumbung/Hentian Teksi/Hentian Bas)                  |
|                        | (C7) KBLJ - Kelulusan Bahan (Lantera Lampu Jalan/Lampu Limpah LED)                                           |
|                        | (C10) KBTD - Kelulusan Bahan (Tiang Lampu Dekoratif Jenis Keluli Bergalvani Rendam Panas)                    |
|                        | (C9) KBTL - Kelulusan Bahan (Tiang Lampu Jenis Keluli Bergalvani Rendam Panas Bersegi Lapan)                 |
|                        | (B6) PBBS – Kelulusan Pelan Bangunan (Bangunan Sementara)                                                    |
|                        | (BI) PBBB - Kelulusan Pelan Bangunan (Bina Baharu/Roboh Bina Semula/Pindaan Pelan Lulus)                     |
|                        | (B3) PBTB - Kelulusan Pelan Bangunan (Bina Baru/Roboh Bina Semula - Kediaman Kecil)                          |
|                        | (B2) PBBK - Kelulusan Pelan Bangunan (Bina Baru/Roboh Bina Semula - Tanpa Tempat Letak Kereta)               |
|                        | (B5) PBPP - Kelulusan Pelan Bangunan (Tambahan & Perubahan Kecil/Permit Pembinaan Kecil [B2])                |

Rajah 39 Borang Permohonan (Nama Kategori)

Langkah 4 Pilih jenis permohonan: Baharu

| Borang Permohonan      |                                                              |   |
|------------------------|--------------------------------------------------------------|---|
| Kategori Permohonan: * | Permohonan Berasingan                                        | ~ |
| Nama Permohonan: *     | A13-Kebenaran Perancangan (Bina Baharu/Roboh Bina Semula) (k | ~ |
| Jenis Permohonan: *    | Baharu                                                       | ~ |
|                        |                                                              |   |
|                        | Hantar                                                       |   |

Rajah 40 Borang Permohonan (Jenis Permohonan)

Langkah 5 Klik pada butang <sup>Henter</sup>, untuk membuat permohonan baharu. Permohonan yang berjaya disimpan akan berstatus Draf.

### 3.2.1.1. Maklumat Am

| i                                               |                                                                                          |
|-------------------------------------------------|------------------------------------------------------------------------------------------|
| Kategori                                        | Kebenaran Perancangan (Bina Baharu/Roboh Bina Semula) (Baharu)                           |
| No. Permohonan                                  | D-KP6820240106-0202                                                                      |
| No. Ruj OSC terdahulu (jika ada):               | No. Ruj Jabatan (jika ada):                                                              |
| Zon: *                                          |                                                                                          |
| 2010                                            | CPS DBKL Definisi Skala                                                                  |
| Mukim: *                                        | Sila pilih v                                                                             |
| Keluasan: *                                     | Ekar     Kap2     m2                                                                     |
| longitud                                        | Antora 100 - 125 Latitud:                                                                |
| Longitud & latitud waith disi baai lot atau tar | nk vana linda dalam lat kadastar CPS                                                     |
| lokasi/Mercu Tanda*                             | MASUKKAN TIADA JIKA TIADA MERCU TANDA BERHAMPIRAN                                        |
| 201000,110100 10100                             |                                                                                          |
| Syarikat Diwakili: *                            | sila pilih v                                                                             |
|                                                 |                                                                                          |
| Tajuk Permohonan: *                             |                                                                                          |
|                                                 | B / U === x <sub>2</sub> x <sup>2</sup> / Ø  Ξ Ξ   ④ ④   Ξ ≘ ₫ ≣   Heading / Paragraph - |
|                                                 |                                                                                          |
|                                                 |                                                                                          |
|                                                 |                                                                                          |
|                                                 |                                                                                          |
|                                                 |                                                                                          |
|                                                 |                                                                                          |
|                                                 |                                                                                          |
|                                                 |                                                                                          |
|                                                 |                                                                                          |
|                                                 |                                                                                          |
|                                                 |                                                                                          |
|                                                 |                                                                                          |
|                                                 |                                                                                          |
|                                                 |                                                                                          |
| Tetuan: *                                       |                                                                                          |
|                                                 |                                                                                          |
| Nama Pemaiu:                                    |                                                                                          |
|                                                 |                                                                                          |
| Alamat:                                         |                                                                                          |
|                                                 |                                                                                          |
|                                                 |                                                                                          |
| Email:                                          |                                                                                          |
| No. Telefon:                                    | No. Faks:                                                                                |
|                                                 |                                                                                          |
| Nama Pemohon: *                                 |                                                                                          |
| Alamat *                                        |                                                                                          |
| PROMITION.                                      |                                                                                          |
|                                                 |                                                                                          |
|                                                 |                                                                                          |
| Email: *                                        |                                                                                          |
| No. Telefon: *                                  | No. Folks:                                                                               |
|                                                 |                                                                                          |
|                                                 |                                                                                          |
| Nama Penyewa/Pengusaha:                         |                                                                                          |
| Alamat:                                         |                                                                                          |
|                                                 |                                                                                          |
|                                                 |                                                                                          |
|                                                 |                                                                                          |
| Email:                                          |                                                                                          |
| No. Telefon:                                    | No. Faks:                                                                                |
|                                                 |                                                                                          |
|                                                 | Simpon                                                                                   |

Rajah 41 Maklumat Am

- Langkah 1 Klik pada tab Maklumat Am
- Langkah 2 Masukkan maklumat-maklumat yang diperlukan terutama yang bertanda \* (*asterik*) adalah wajib diisi.

### 3.2.1.2. Maklumat Tanah

|                        | NOLOL         | Kategori *        | Keluasan *     |                      |
|------------------------|---------------|-------------------|----------------|----------------------|
| Sila Pilih             | ~ ] [         | Sila Pilih 🗸      |                | Sila Pilih           |
| Jenis Hakmilik *       | No Hakmilik * | Tempoh Pajakan/ * | Tarikh Luput * | Tarikh Pendaftaran * |
| Sila Pilih             | ~ ][          |                   | )(             | ][                   |
| Rezab Melayu*          |               |                   |                |                      |
| Sila Pilih             | ~             |                   |                |                      |
| Sekatan Kepentingan *  |               |                   |                |                      |
|                        |               |                   |                |                      |
|                        |               |                   |                |                      |
| Svarat Nvata *         |               |                   |                |                      |
|                        |               |                   |                |                      |
|                        |               |                   |                |                      |
|                        | n Hokmilik    |                   |                |                      |
| Perkara Lain Melihatka |               |                   |                |                      |
| Perkara Lain Melibatka |               |                   |                |                      |

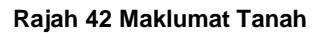

- Langkah 1 Klik pada tab
- Langkah 2 Masukkan maklumat-maklumat yang diperlukan terutama yang bertanda \* (*asterik*) adalah wajib diisi.
- Langkah 3 Jika terdapat lebih dari satu maklumat, klik pada ikon tonu untuk menambah borang maklumat tanah. Jika mahu membuang maklumat tanah, klik pada ikon

untuk membuang maklumat.

Langkah 4 Klik pada butang simpan.

#### 3.2.1.3. Maklumat Pemilik (Jika Berkaitan)

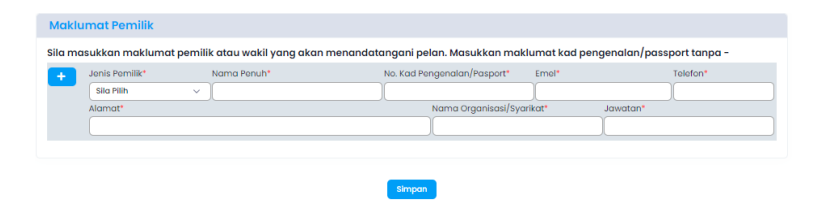

Rajah 43 Maklumat Pemilik

- Langkah 1 Klik pada tab
- Langkah 2 Masukkan maklumat-maklumat yang diperlukan terutama yang bertanda \* (*asterik*) adalah wajib diisi.
- Langkah 3 Jika terdapat lebih dari satu maklumat, klik pada ikon 🛨 untuk menambah borang maklumat pemilik. Jika mahu membuang maklumat pemilik, klik pada ikon 🗖 untuk membuang maklumat.
- Langkah 4 Klik pada butang Simpan

### 3.2.1.4. Maklumat Perancangan (Jika Berkaitan)

|                                       | Makiumat Tanan          | Moktumor Portink | Makiumat Perancangan                     |                                                                                                   |                                           | Lampiran        | Seriak & Haritar |            |
|---------------------------------------|-------------------------|------------------|------------------------------------------|---------------------------------------------------------------------------------------------------|-------------------------------------------|-----------------|------------------|------------|
| utiran Pe                             | erancangan              |                  |                                          |                                                                                                   |                                           |                 |                  |            |
| on Guna Ta<br>egunaan Tana            | anah Asas 🟮             |                  | C<br>  Z<br>  Pi<br>  Ki                 | DP 1039/ CDP 1040/ CDF<br>on berdasarkan Kaedah Z<br>elan-pelan warta<br>elulusan PP Terdahulu Ya | 9 1041<br>ion Kepadatan<br>ng Masih Berku | 1985<br>atkuasa |                  |            |
| ELAN BAN                              | NDAR RAYA KUALI         | A LUMPUR 2020 (P | BRKL2020)                                |                                                                                                   |                                           |                 |                  |            |
| on Guna Tana                          | ah *                    |                  | Sila P                                   | filh                                                                                              |                                           |                 |                  |            |
| ntensiti Pemba                        | angunan                 |                  |                                          |                                                                                                   |                                           |                 |                  |            |
| i. Kepadatan                          | *                       |                  |                                          |                                                                                                   |                                           |                 |                  |            |
| ii. Nisbah Plo                        | ot *                    |                  |                                          |                                                                                                   |                                           |                 |                  |            |
| (elas Kegunaa                         | an Tanah & Bangunan N   | WPKL2018         | Sila p                                   | ilih                                                                                              |                                           |                 |                  |            |
| apisan Kawal                          | lan Perancangan         |                  |                                          |                                                                                                   |                                           |                 |                  |            |
| i. Zon / bangunan Warisan 🏮 *         |                         |                  |                                          | erkaitan 🧿 Tidak Berl                                                                             | kaitan                                    |                 |                  |            |
| ii. Kawalan Ketinggian 🌒              |                         |                  |                                          | erkaitan 🧿 Tidak Berl                                                                             | kaitan                                    |                 |                  |            |
| iii. Zon Perancangan Transit (TPZ) 🚺* |                         |                  |                                          | erkaitan 🧿 Tidak Berl                                                                             | kaitan                                    |                 |                  |            |
| iv. Koridor Tepian Sungai *           |                         |                  |                                          | erkaitan 🧿 Tidak Berl                                                                             | kaitan                                    |                 |                  |            |
| on Sensitif Al                        | lam Sekitar             |                  | -                                        | -                                                                                                 |                                           |                 |                  |            |
| i. Kawasan S                          | Sensitif Alam Sekitar * |                  | 0.8                                      |                                                                                                   | Canan                                     |                 |                  |            |
| Status pem                            | binaan / aktiviti di    | tapak            |                                          |                                                                                                   |                                           |                 |                  |            |
| Status *                              |                         |                  | Sila F                                   | Plih                                                                                              |                                           |                 | ~                |            |
| Keperluan 1                           | Teknikal                |                  |                                          |                                                                                                   |                                           |                 |                  |            |
| Luas Tapak As                         | sal •                   |                  |                                          | kp                                                                                                |                                           | mp              |                  | Ekar       |
| Luas Tapak Se                         | erahan *                |                  |                                          | kp                                                                                                |                                           | mp              |                  | Ekar       |
|                                       |                         |                  |                                          |                                                                                                   |                                           | mp              |                  | Ekar       |
| Luas Tapak Be                         | ersih*                  |                  |                                          | ×p                                                                                                |                                           |                 |                  |            |
| Luas Tapak Be<br>Pecahan Guna         | ersih *<br>a Tanah 🕕 *  |                  |                                          | JENIS                                                                                             |                                           | KELUAS          | AN (KP)          | PERATUS (% |
| Luas Tapak Be<br>Pecahan Guna         | ersih*<br>a Tanah 🚺*    |                  | Bangu                                    | JENIS<br>unan (built-up)                                                                          |                                           | KELUAS          | AN (KP)          | PERATUS (% |
| Luas Tapak Be<br>Pecahan Guna         | ersih *<br>a Tanah 🚺 *  |                  | Bangu<br>Kawas                           | JENIS<br>unan (built-up)<br>san Lapang Berpusat                                                   |                                           | KELUAS          | AN (KP)          | PERATUS (% |
| Luas Tapak Br                         | ersih *<br>a Tanah 🕕 *  |                  | Bangu<br>Kawas<br>Jalan                  | JENIS<br>unan (built-up)<br>san Lapang Berpusat<br>Dalaman                                        |                                           | KELUAS          | AN (KP)          | PERATUS (5 |
| Luas Tapak Be                         | ersih *<br>a Tanah 🕕 *  |                  | Bangu<br>Kawa<br>Jalan<br>Perim          | JENIS<br>JANIS<br>Janan (built-up)<br>san Lapang Berpusat<br>Dalaman<br>eter Planting             |                                           | KELUAS          | AN (KP)          | PERATUS (3 |
| Luas Tapak Be                         | ersih *<br>a Tanah 🕕 *  |                  | Bangu<br>Kawat<br>Jalan<br>Perim<br>Lain | JENIS<br>JANIS<br>JENIS<br>Jean Lapang Berpusat<br>Dalaman<br>eter Planting                       |                                           | KELUAS          | AN (KP)          | PERATUS (% |
| Luas Tapak Be                         | ersih *                 |                  | Bangu<br>Kawat<br>Jalan<br>Perim<br>Lain | JENIS<br>JENIS<br>san Lapang Berpusat<br>Dalaman<br>eter Planting                                 |                                           | KELUAS          | AN (KP)          | PERATUS (% |

| Arijakan bangunan / struktur 🔮 *<br>Saiz Unit Kecil (kediaman bercirikan perdagangan) 🔮 *<br>Rekabentuk / fasad bangunan 🕘 *                                                                                                    | U Berkatan 💟 Holak Berkatan<br>Berkatan 🔾 Tidak Berkatan<br>D Berkatan 🗘 Tidak Berkatan                                                                                                    |
|----------------------------------------------------------------------------------------------------|----------------------------------------------------------------------------------------------------|
| Spesifikasi tembok penahan 🕕*                                                                                                    | O Berkaitan 🧿 Tidak Berkaitan                                                                                                    |
| Keperluan ruang letak kenderaan 🌔 '                                                                                                    | Berkaitan                                                                                                    |
| Ketinggian aras lantai bangunan paling tinggi 🚺 '                                                                                                    | Bilangan tingkat bangunan dari aras tanah tingkat                                                                                                    |
|                                                                                                    | Ketinggian fizikal bangunan dari aras tanah ke meter<br>struktur bangunan tertinggi                                                                                                    |
|                                                                                                    | Ketinggian fizikal bangunan dari aras laut meter AMSL                                                                                                    |
|                                                                                                    | Ketinggian lantai melebihi 5.2m meter(lokasi)                                                                                                    |
|                                                                                                    | Ketinggian aras tanah dari aras lantai tingkat bawah meter AMSL                                                                                                    |
|                                                                                                    | Ketinggian "typical floor" meter                                                                                                    |
|                                                                                                    | Ketinggian podium % / tingkat                                                                                                    |
|                                                                                                    | Rujukan pelan keratan                                                                                                    |
|                                                                                                    |                                                                                                    |
| Jalan Keluar Masuk                                                                                                    |                                                                                                    |
| Status jalan sama ada sedia ada / rizab / masih tanah bermilik 🌒 '                                                                                                    | Berkaitan 🧿 Tidak Berkaitan                                                                                                    |
| Kelebaran jalan 🚺 *                                                                                                    | Berkaitan     Tidak Berkaitan                                                                                                    |
| Keperluan Infrastruktur dan Utiliti                                                                                                    |                                                                                                    |
| Peningkatan infrastruktur / sirkulasi lalulintas 🚺 *                                                                                                    | O Berkaitan 🧿 Tidak Berkaitan                                                                                                    |
| Ruang sampah / RC 🏮 *                                                                                                    | Berkaitan O Tidak Berkaitan                                                                                                    |
| Sistem Pengurusan Air Hujan (Stormwater Management) berdasarkan<br>MSMA(tanda di atas pelan cadangan)-rujuk JPIF penjelasan dan pemakaian *                                                                                                    | U Berkaitan 💟 Tidak Berkaitan                                                                                                    |
| Keperluan 'Heavy Green Buffer' dari lebuhraya 🌒 *                                                                                                    | O Berkaitan O Tidak Berkaitan                                                                                                    |
|                                                                                                    |                                                                                                    |
| Kemudahan Penduduk / Masyarakat                                                                                                    | 🔘 Berkaitan 🧿 Tidak Berkaitan                                                                                                    |
| Keperluan ruang dalam bangunan / skim *                                                                                                    | Berkaitan 🧿 Tidak Berkaitan                                                                                                    |
|                                                                                                    |                                                                                                    |
| Sensitiviti tapak / kawasan                                                                                                    |                                                                                                    |
| Peratusan cerun berisiko mengikut kelas 🚺 *                                                                                                    | ★ 胞酸酸酸 (< > □ B I U ++   2 日日 (< 本   +   ≥ ≤ 三                                                                                                    |
|                                                                                                    |                                                                                                    |
|                                                                                                    |                                                                                                    |
|                                                                                                    | 4                                                                                                    |
|                                                                                                    |                                                                                                    |
| Peratusan 'hazard and risk' 🜔 *                                                                                                    | ★ 問 範 職 職 ヘ → 回 B I U ==   Ø H E   ④ 本   ■ E = Ξ =                                                                                                    |
|                                                                                                    |                                                                                                    |
|                                                                                                    |                                                                                                    |
|                                                                                                    |                                                                                                    |
| Zon keselamatan Keretapi (RPZ) 🚺 *                                                                                                    | 🔵 Berkaitan 🧕 Tidak Berkaitan                                                                                                    |
| Zon keselamatan 'Smart tunnel' 🚺 '                                                                                                    | 🔵 Berkaitan 🧿 Tidak Berkaitan                                                                                                    |
|                                                                                                    |                                                                                                    |
| Zon keselamatan 'Kawasan Larangan' 🔸                                                                                                    | Berkaitan     Tidak Berkaitan     Berkaitan     Tidak Berkaitan                                                                                                    |
| Zon keselamatan 'Kawasan Larangan' *<br>Garis panduan Perancangan Kawasan Cerun WPKL 2010 🚺 *                                                                                                    | Berkatan     Tidak Berkatan     Berkatan     Berkatan     Berkatan     Berkatan     Berkatan                                                                                                    |
| Zon keselamatan 'Kawasan Larangan' *<br>Garis panduan Perancangan Kawasan Cerun WPKL 2010 🚺 *<br>Pokok-pokok sedia ada berlilitan 1 meter diukur 0.5 meter dari aras tanah<br>ditandakan atas pelan 🚯 *                                                                                                    | Berkatan     Tidak Berkatan     Berkatan     Tidak Berkatan     Berkatan     Tidak Berkatan     Tidak Berkatan                                                                                                    |
| Zon keselamatan Yawasan Larangan' *<br>Garis punduan Perancangan Kawasan Cerun WPKL 2010 🕘 *<br>Potuh-piokok sedia ada bertilan 1 meter dukur 0.5 meter dari aras tanah<br>ditanakian atas petan 🕲 *                                                                                                    | Berkalan Idak Berkalan Berkalan Idak Berkalan Idak Berkalan Idak Berkalan Idak Berkalan Idak Berkalan Idak Berkalan                                                                                                    |
| Zon keselamatan Yawasan Larangan' *<br>Garis punduan Perancangan Kawasan Cerun WPKL 2010 •<br>Pokuh-piokok sedia ada bertilati n meter dakur 0.5 meter dari aras tanah<br>ditandalan atas petan •<br><b>Kompleks Bercampur</b><br>Akase barsiangan daha kompleks bercampur *                                                                                                    | Berkatan Tidak Berkaitan Berkaitan Tidak Berkaitan Tidak Berkaitan Tidak Berkaitan Tidak Berkaitan Tidak Berkaitan Tidak Berkaitan                                                                                                    |
| Zon keselamatan Yawasan Larangari *<br>Garis punduan Perancangan Kawasan Cerun WPKL 2010 ①+<br>Pokuh-pokok sedia ada bertilatan Imeter diukur 0.5 meter dari aras tanah<br>ditandakan atas petan ①+<br>Kompleks Bercampur<br>Akses bersaingan dalam kompleks bercampur +<br>TLL Kur sensingan balaj komponen kediaman / pangaspuri servis dalam kompleks                                                                                                    | Berkatan     Tidak Berkatan     Berkatan     Tidak Berkatan     Berkatan     Tidak Berkatan     Berkatan     Tidak Berkatan     Berkatan     Tidak Berkatan                                                                                                    |
| Zon keselamatan Yawasan Larangari *<br>Garis punduan Perancangan Kawasan Cerun WPKI, 2010 ① +<br>Pokuh-pokok sedia ada berilitan I meter diukur 0.5 meter dari aras tanah<br>ditandakan atas petan ① +<br>Kompleks Bercampur<br>Akses bersaingan dalam kompleks bercampur +<br>TLI Kherssingan bagi komponen kediaman / pangaspuri servis dalam kompleks<br>bercampur *                                                                                                    | Berkatan     Tidak Berkatan     Berkatan     Tidak Berkatan     Berkatan     Tidak Berkatan     Berkatan     Tidak Berkatan     Berkatan     Tidak Berkatan     Didak Berkatan     Tidak Berkatan     Didak Berkatan                                                                                                    |
| Zon keselamatan Yawasan Larangari *<br>Garis pundaan Perancangan Kawasan Cerun WPKL 2010 ①+<br>Pokuh-pokok sedia ada berititan I meter diukur 0.5 meter dari aras tanah<br>ditandakan atas petan ①+<br>Kompleks Bercampur<br>Akses bersaingan dalam kompleks bercampur +<br>TLL Kherssingan baja komponen kediaman / pangaspuri servis dalam kompleks<br>bercampur *<br>Kemutahan penduduk bersaingan dalam kompleks bercampur +                                                                                                    | Berkatan     Tidak Berkatan     Berkatan     Tidak Berkatan     Tidak Berkatan     Berkatan     Tidak Berkatan     Berkatan     Tidak Berkatan     Berkatan     Tidak Berkatan     Tidak Berkatan                                                                                                    |
| Zon keselamatan Yawasan Larangari *<br>Garis pundaan Perancangan Kawasan Cerun WPKL 2010 ①+<br>Pokol-pokok sedia ada bertilitan I meter diukur 0.5 meter dari aras tanah<br>ditandatan atas petan ①+<br>Kompleks Bercampur<br>Akasa berasingan dalam kompleks bercampur *<br>TLK berasingan duja komponen kediaman / pangaapuri servis dalam kompleks<br>bercampur *<br>Kemudahan penduduk berasingan dalam kompleks bercampur *<br>Pembangunan Hypermarket                                                                                                    | Berkatan     Tidak Berkatan     Berkatan     Tidak Berkatan     Tidak Berkatan     Berkatan     Tidak Berkatan     Berkatan     Tidak Berkatan     Berkatan     Tidak Berkatan                                                                                                    |
| Zon kesalamatan Yawasan Larangari *<br>Garis pundaan Perancangan Kawasan Cerun WPKL 2010 ①+<br>Pokol-pokok sedia ada bertilitan I meter diukur 0.5 meter dari aras tanah<br>diatandaan atas petan ①+<br>Kompleks Bercampur<br>Akses berasingan dalam kompleks bercampur *<br>TLK berasingan duja komponen kediaman / pangaapuri servis dalam kompleks<br>bercampur *<br>Remudahan penduduk berasingan dalam kompleks bercampur *<br>Pembangunan Hypermarket<br>Jarak 3.5 km dari kawasan kediaman *                                                                                                    | Berkatan Tidak Berkatan Tidak Berkatan Tidak Berkatan Tidak Berkatan Tidak Berkatan Tidak Berkatan Berkatan Tidak Berkatan Tidak Berkatan Ti |
| Zon kesalamatan Yawasan Larangari *<br>Garis pundaan Perancangan Kawasan Cenun WPKL 2010 ①+<br>Pokol-pokok sedia ada berlittan I meter diukur 0.5 meter dari aras tanah<br>diatandaan atas petan ①+<br>Kompleks Bercampur<br>Kasas berasingan dalam kompleks bercampur *<br>TLK berasingan dujan komponen kediaman / pungaspuri servis dalam kompleks<br>bercampur *<br>Remudahan penduduk berasingan dalam kompleks bercampur *<br>Pembangunan Hypermarket<br>Jarak 1.5 km dari kawasan kediaman *<br>Kawasan tampungan (158,000 orang untuk 1 buah hypermarket) *                                                                                                    | Berkatan     Tidak Berkatan     Tidak Berkatan     Tidak Berkatan     Tidak Berkatan     Tidak Berkatan     Berkatan     Tidak Berkatan     Berkatan     Tidak Berkatan     Berkatan     Tidak Berkatan     Berkatan     Tidak Berkatan     Berkatan     Tidak Berkatan     Didak Berkatan                                                                                                    |
| Zon keselamatan Yawasan Larangari *<br>Garis pundaan Perancangan Kawasan Cerun WPKL 2010 •<br>Pokol-pokok sedia ada bertilitan I meter diukur 0.5 meter dari aras tanah<br>diatandaan atas petan •<br><b>Kompleks Bercampur</b><br>Akses berasingan dalam kompleks bercampur *<br>TLL berasingan baja komponen kediaman / pungaspuri servis dalam kompleks<br>bercampur *<br><b>Pembangunan Hypermarket</b><br>Jarak 3.5 km dari kawasan kediaman *<br>Kawasan tampungan (156,000 orang untuk 1 buah hypermarket) *                                                                                                    | Berkatan     Tidak Berkatan     Tidak Berkatan     Tidak Berkatan     Tidak Berkatan     Tidak Berkatan     Berkatan     Tidak Berkatan     Berkatan     Tidak Berkatan     Berkatan     Tidak Berkatan     Berkatan     Tidak Berkatan     Tidak Berkatan                                                                                                    |
| Zon kesalamatan Yawasan Larangari *<br>Garis pundaan Perancangan Kawasan Cenun WPKI. 2010 •<br>Pokolo-pokoki selia ada berlitina In miere dukur 0.5 meter dari aras tanah<br><b>Kompleks Bercampur</b><br>Aksas berasingan dalam kompleks bercampur *<br>TL Uk berasingan duki pomponen kediaman / pungaspuri servis dalam kompleks<br>bercampur *<br><b>Pembangunan Hypermarket</b><br>Jarak 3.5 km dari kawasan kediaman *<br>Kawasan tampungan (150,000 crang untuk 1 buah hypermarket) *<br><b>Kualiti Bangunan</b>                                                                                                    | Berkatan     Tidak Berkatan     Tidak Berkatan     Berkatan     Tidak Berkatan     Tidak Berkatan     Berkatan     Tidak Berkatan     Berkatan     Tidak Berkatan     Berkatan     Tidak Berkatan     Berkatan     Tidak Berkatan     Berkatan     Tidak Berkatan                                                                                                    |
| Zon kesalamatan Yawasan Larangari *<br>Garis pundaan Perancangan Kawasan Cenun WPKL 2010 ①+<br>Pokul-pokul sadi a da berlittan I miter diukur 0.5 meter dari aras tanah<br>dianadaan atas petan ①+<br>Kompleks Bercampur<br>Akses berasingan dalam kompleks bercampur *<br>TLK berasingan baja komponen kediaman / pungaspuri servis dalam kompleks<br>bercampur *<br>Remudahan penduduk berasingan dalam kompleks bercampur *<br>Pembangunan Hypermarket<br>Jarak 3.5 km dari kawasan kediaman *<br>Kawasan tampungan (250,000 orang untuk 1 buah hypermarket) *<br>Kualiti Bangunan<br>Batus 'Onen Building' ①+                                                                                                    | Berkatan     Tidak Berkatan     Tidak Berkatan     Tidak Berkatan     Tidak Berkatan     Tidak Berkatan     Tidak Berkatan     Tidak Berkatan     Tidak Berkatan     Tidak Berkatan     Berkatan     Tidak Berkatan     Berkatan     Tidak Berkatan     Tidak Berkatan     Tidak Berkatan     Tidak Berkatan     Tidak Berkatan     Tidak Berkatan     Tidak Berkatan     Tidak Berkatan     Tidak Berkatan     Tidak Berkatan     Tidak Berkatan     Tidak Berkatan                                                                                                    |
| Zon kesalamatan Yawasan Larangari *<br>Garis pundan Perancangan Kawasan Cenun WPKL 2010 •<br>Poka-poka sadi a da berlittan 1 miter diukur 0.5 meter dari aras tanah<br>diatandaan atas petan •<br>Kompleks Bercampur<br>Aksas berasingan dalam kompleks bercampur *<br>TLK berasingan baja komponen kediaman / pangaapuri servis dalam kompleks<br>bercampur *<br>Remudahan penduduk berasingan dalam kompleks bercampur *<br>Pembangunan Hypermarket<br>Jarak 3.5 km dari kawasan kediaman *<br>Kawasan tampungan (250,000 orang untuk 1 buah hypermarket) *<br>Kualiti Bangunan<br>Batas 'Oreen Building' •                                                                                                    | Berkatan     Tidak Berkatan     Tidak Berkatan     Tidak Berkatan     Tidak Berkatan     Tidak Berkatan     Tidak Berkatan     Tidak Berkatan     Tidak Berkatan     Tidak Berkatan     Berkatan     Tidak Berkatan     Berkatan     Tidak Berkatan     Tidak Berkatan     Tidak Berkatan     Tidak Berkatan     Tidak Berkatan     Tidak Berkatan     Tidak Berkatan     Tidak Berkatan     Tidak Berkatan                                                                                                    |
| Zon kesalamatan Yawasan Larangari *<br>Garia pandaan Perancangan Kawasan Cenun WPKI. 2010 •<br>Poka-booki sadia ada berlitan I miter dukur 0.5 meter dari aras tanah<br>diatandaan atas pelan •<br><b>Kompleks Bercampur</b><br>Aksas berasingan dalam kompleks bercampur *<br>TLU berasingan baja komponen kediaman / pangaapuri servis dalam kompleks<br>bercampur *<br><b>Pembangunan Hypermarket</b><br>Jarak 3.5 km dari kawasan kediaman *<br><b>Kewasin tampungan (155,000 crang untuk 1 buah hypermarket) *</b><br><b>Kuoliti Bangunan</b><br>Batas 'Oreen Bualding' •<br><b>Cirt.cirt Bandar Selamat</b><br>Penyediaan nang akif di Ingkat basah bangunan *                                                                                                    | Berkatan      Tidak Berkatan     Berkatan      Tidak Berkatan     Tidak Berkatan     Tidak Berkatan     Berkatan      Tidak Berkatan     Berkatan      Tidak Berkatan     Berkatan      Tidak Berkatan     Berkatan      Tidak Berkatan     Berkatan      Tidak Berkatan     Berkatan      Tidak Berkatan     Berkatan      Tidak Berkatan     Berkatan      Tidak Berkatan     Berkatan      Tidak Berkatan     Tidak Berkatan     Berkatan      Tidak Berkatan     Tidak Berkatan     Tidak Berkatan     Tidak Berkatan     Tidak Berkatan     Tidak Berkatan     Tidak Berkatan                                                                                                    |
| Zon kesalamatan Yawasan Larangari *<br>Garia panduan Perancangan Kawasan Cerun WPKL 2010 ①+<br>Pokol-pokoli sadi ada berlitan I miter dukur 0.5 meter dari aras tanah<br>ditandaan atas pelan ①+<br>Kompleks Bercampur<br>Aksas berasingan dalam kompleks bercampur *<br>I L'U berasingan duja komponen kediaman / pangaspuri servis dalam kompleks<br>bercampur *<br>Pembangunan Hypermarket<br>Jarak 1.5 km dari kawasan kediaman *<br>Kawasan tampungan (250,000 orang untuk 1 buah hypermarket) *<br>Kutiti Bangunan<br>Status 'Oreen Building' ①+<br>Ciri.ciri Bandar Selamat<br>Penyediaan nang aktif di Ingkat bawah bangunan *<br>Penyediaan nang aktif di Ingkat bawah bangunan *                                                                                                    | Berkatan     Tidak Berkatan     Berkatan     Tidak Berkatan     Tidak Berkatan     Tidak Berkatan     Berkatan     Tidak Berkatan     Berkatan     Tidak Berkatan     Berkatan     Tidak Berkatan     Tidak Berkatan     Tidak Berkatan     Tidak Berkatan     Tidak Berkatan     Tidak Berkatan     Tidak Berkatan     Tidak Berkatan     Tidak Berkatan     Tidak Berkatan     Tidak Berkatan     Tidak Berkatan                                                                                                    |
| Zon keselamatan Yawasan Larangari *<br>Garia panduan Perancangan Kawasan Cerun WPKL 2010 ①+<br>Pokol-pokoli sedia ada berlittan 1 miter dukur 0.5 meter dari aras tanah<br>ditandadan atas pelan ①+<br>Kompleks Bercampur<br>Aksas berasingan dalam kompleks bercampur *<br>I. Ut berasingan duja komponen kediaman / pangaspuri servis dalam kompleks<br>bercampur *<br>Remutahan penduduk berasingan dalam kompleks bercampur *<br>Pembangunan Hypermarket<br>Jarak 1.5 km dari kawasan kediaman *<br>Kewasan tampungan (250,000 orang untuk 1 buah hypermarket) *<br>Kutitti Bangunan<br>Status 'Oneen Building' ①+<br>Ciri-Ciri Bandar Selamat<br>Penyediaan nang aktif di Ingkat basah bangunan *<br>Penyediaan nang aktif di Ingkat basah bangunan *                                                                                                    | Berkatan     Tidak Berkatan     Berkatan     Tidak Berkatan     Tidak Berkatan     Berkatan     Tidak Berkatan     Berkatan     Tidak Berkatan     Berkatan     Tidak Berkatan     Berkatan     Tidak Berkatan     Tidak Berkatan     Berkatan     Tidak Berkatan     Tidak Berkatan     Tidak Berkatan     Berkatan     Tidak Berkatan     Tidak Berkatan                                                                                                    |
| Zon kesalamatan Yawasan Larangari *<br>Garia panduan Perancangan Kawasan Cerun WPKL 2010 ①+<br>Pokol-pokoli sadi ada berlitan I miter dukur 0.5 meter dari aras tanah<br>ditandadan atas pelan ①+<br>Kompleks Bercampur<br>Aksas berasingan dalam kompleks bercampur *<br>I LU berasingan dukun kompleks bercampur *<br>Pembangunan Hypermarket<br>Jarak 1.5 km dari kawasan kediaman *<br>Kewasan tampungan (250,000 orang untuk 1 buah hypermarket) *<br>Kutiti Bangunan<br>Status 'Oneen Building' ①+<br>Cirri.ciri Bandar Selamat<br>Penyediaan nang aktif di Ingkat basah bangunan *<br>Penyediaan nang aktif di Ingkat basah bangunan *<br>Penyediaan nang aktif di Ingkat basah bangunan *                                                                                                    | Berkatan     Tidak Berkatan     Berkatan     Tidak Berkatan     Berkatan     Tidak Berkatan     Berkatan     Tidak Berkatan     Berkatan     Tidak Berkatan     Berkatan     Tidak Berkatan     Berkatan     Tidak Berkatan     Berkatan     Tidak Berkatan     Tidak Berkatan     Berkatan     Tidak Berkatan     Berkatan     Tidak Berkatan     Berkatan     Tidak Berkatan     Berkatan     Tidak Berkatan     Didak Berkatan     Didak Berkatan                                                                                                    |
| Zon keselamatan Yawasan Larangari *<br>Garia panduan Perancangan Kawasan Cerun WPKL 2010 •<br>Pokolo-pokis sedia ada berlitin In miere dukur 0.5 meter dari aras tanah<br>ditahadaan atas pelan •<br><b>Kompleks Bercampur</b><br>Aksas bersanigan dalam kompleks bercampur *<br>TL' bersaingan daja momoren kediaman / pangaspuri servis dalam kompleks<br>bercampur *<br>Remutahan penduduk bersasingan dalam kompleks bercampur *<br><b>Pembangunan Hypermarket</b><br>Jarak 3.5 m dari kawasan kediaman *<br><b>Kualiti Bangunan</b><br>Batus' Onen Buikding' •<br><b>Kualiti Bangunan</b><br>Batus' Green Buikding' •<br><b>Ciricciri Bandar Selamat</b><br>Penyediaan nang akif di Ingkat basah bangunan *<br>Penyediaan nang akif di Ingkat basah bangunan *<br>Penyediaan nang akif di Ingkat basah bangunan *<br>Penyediaan lalam hitusus undu pipilan kaki, dipisahkan dengan laluan<br>lamoto cihi yenen vergir 'allamig' (1.5 meter) *<br>Lorong belahan qeigantikan dengan kawasan Pipilan kaki, dipisahkan dengan laluan<br>lamoto cihi yenen vergir 'allamig' (1.5 meter) *                                                                                                    | Berkatan     Tidak Berkatan     Berkatan     Tidak Berkatan     Berkatan     Tidak Berkatan     Berkatan     Tidak Berkatan     Berkatan     Tidak Berkatan     Berkatan     Tidak Berkatan     Tidak      |
| Zon keselamatan Yawasan Larangar *<br>Garis pundaan Perancengan Kawasan Cenn WPKL 2010 •<br>Potok-pokok sedia ada berlittan 1 meter dukur 0.5 meter dari aras tanà<br>tianakian ata petan •<br><b>Kompleks Bercampur</b><br>Akaso barsiangan dalam kompleks bercampur *<br>TLK bersaingan bagi komponen kediaman / pangsapuri servis dalam kompleks<br>bercampur *<br>Remudahan penduduk bersaingan dalam kompleks bercampur *<br><b>Pembagunan Hypermarkot</b><br>Jarak 3.5 km duri kawasan kediaman *<br>Kawasan tampungan (126,000 orang untuk 1 huah hypermarket) *<br><b>Kueliti Bangunan</b><br>Batas *Oreen Buikting • *<br><b>Clificiri Bandar Selamat</b><br>Pempediam hana huasu unda pajatan kaki, dipisakkan dengan lakan<br>Pempediam hanan busu unda pajatan kaki, dipisakkan dengan lakan<br>Pempediam hanan busu unda pajatan kaki, dipisakkan dengan lakan<br>Pempediam hanan huasu unda pajatan kaki, dipisakkan dengan lakan<br>Pempediam hanan busu unda pajatan kaki, dipisakkan dengan lakan<br>Pempediam hanan kasusan higar Yindemar *<br>Pempetana hana man diemga kawasan higar Yineer park *<br>Pentetakan menudahan wana diemga yang didak tersorok *<br>Pengesahan / kepahuhan CPTED *                                                                                                    | Berkatan     Tidak Berkatan     Tidak Berkatan     Berkatan     Tidak Berkatan     Tidak Berkatan     Berkatan     Tidak Berkatan     Berkatan     Tidak Berkatan     Tidak Berkata     |
| Zon keselamatan Yawasan Larangari *<br>Garis punduan Perancengan Kwasan Cenn WPKL 2010 •<br>Potok-pokok sedia ada berlittan 1 meter dukur 0.5 meter dari aras tanà<br>titanakana nas petan •<br>Kompleks Bercampur<br>Kompleks Bercampur<br>Kasos bersaingan dalam kompleks bercampur *<br>TLK bersaingan bagi komponen kedianan / pangaapari servis dalam kompleks<br>bercampur *<br>Remudahan penduduk bersaingan dalam kompleks bercampur *<br>Pembagunan Hypermarket<br>Jarak 3.5 km dari kanasan kedianan *<br>Kualiti Bangunan<br>Edua: "Green Building" •<br>Ctricciri Bandar Selamat<br>Penyedian hana huasu ndha pipalan kaki, dipisakkan dengan lakun<br>Penyedian huang akif di fajada bawah bangunan *<br>Penyedian huang akif di fajada bawah bangunan *<br>Penyedian huang akif di fajada bawah bangunan *<br>Penyedian huang akif di fajada bawah hagunan *<br>Pentebana menuduhan awam di femja kawasan higuri Pinser park *<br>Elakian vojudya kawasan Niguri Yosidenzi *<br>Pentebana kenuduhan awam di femja kawasan higuri Pinser park *<br>Pentebana kenuduhan awam di fenga kawasan higuri Pinser park *<br>Pentebana kenuduhan awam di femja yang dida tersorok *<br>Pentebana kenuduhan pang haga banatan yang dida tersorok *<br>Pentebana kenuduhan pang haga banatan yang dida tersorok *                                                                                                    | Berkatan     Tidak Berkatan     Berkatan     Tidak Berkatan     Berkatan     Tidak Berkatan     Berkatan     Tidak Berkatan     Berkatan     Tidak Berkatan     Berkatan     Tidak Berkatan     Tidak Berkatan     Berkatan     Tidak Berkatan     Tidak Berkatan     Tidak Berkatan     Berkatan     Tidak Berkatan     Tidak Berkatan     Tidak Berkatan     T     |
| Zon keselamatan Yawasan Larangari *<br>Garis pundaan Perancengan Kawasan Cenn WPKL 2010 •<br>Potok-pokok sedia ada berlittan 1 meter dukur 0.5 meter dari aras tanà<br>titanakana na se peten •<br>Kompleks Bercampur<br>Kases bersaingan dalam kompleks bercampur *<br>TLK bersaingan bagi komponen kedianan / pangaapari servis dalam kompleks<br>bercampur<br>Remudahan penduduk bersaingan dalam kompleks bercampur *<br>Pembangunan Hypermarket<br>Jarak 3.5 m dari kanasan kedianan *<br>Kwatiti Bangunan<br>Status *Green Buikdingri •<br>Ctif.ctif Bandar Selamat<br>Penyedian laban kasu onthé pisipan kaki, dipisahaka dengan laban<br>Penyedian laban kasa higu huku huga haga pangan *<br>Penyedian laban kasa higu huku huga huga haka<br>Penyedian laban sama di fi dingala basah bangunan *<br>Penyedian laban sama di fi dingala basah bangunan *<br>Pentetasan kemudahan asam di kengan kawasan ligur (*)<br>Pentetasan kemudahan asam di kengan kawasan jigur Honey park *<br>Elakkan vejudya kawasan higai Yucidendar *<br>Pentetasan kenudahan asam di kengan yayat mota tanah *<br>Pentetasan kengada Penutukan Strata<br>Catingan pengelaran pata kelasa dengan syart mota tanah *                                                                                                    | Berkatan     Tidak Berkatan     Tidak Berkatan     Berkatan     Tidak Berkatan     Tidak Berkatan     T     |
| Zon keselamatan Yawasan Larangari *<br>Garis pundaan Perancengan Kawasan Cenn WPKL 2010 •<br>Potok-pokok sedia ada ketilata I meter dukur 0.5 meter dari aras tanah<br><b>Kompleks Bercampur</b><br>Kases bersahigan hala kempleks bercampur *<br>TLK berassingan dagi kemponen kedianan / pangaspuri servis dalam kompleks<br>bercampur<br>Memudahan penduduk berassingan dalam kompleks bercampur *<br>Pembangunan Hypermarket<br>Jarak 3.5 km dari kawasan kediaman *<br>Kualiti Bangunan<br>Hypermarket<br>Status *Oreen Buildingri •<br>*<br>Ciric Liri Bandar Selamat<br>Penyedisal hasan husus untuk apingha kaki, digisakkan dengan latan<br>Penyedisal hasan akifa fi miglat baseh bangunan *<br>Penyedisal hasan banga Kif di miglat baseh bangunan *<br>Penyedisal hasan higisi *undendari *<br>Penyedisal hasan higisi *undendari *<br>Pentidasia memudahan asam di feunga kawasan higisi *hibadi digisakkan dengan latan<br>Pentidasia mang akif di migda hasah bangunan *<br>Pentidasia memudahan asam di tempay kang di dat tersorek *<br>Pengesahan / kepatuhan CPEED *<br>Pentukan Kengda Perunukan Stata<br>Cahangun pengelarang petik selasa dengan yayati nyata tanah *<br>Tanahan Ti, Kutuha pelawati (pelaka dengan garati nyata tanah *                                                                                                    | Berkatan     Tidak Berkatan     Tidak Berkatan     Derkatan     Tidak Berkatan     Derkatan     Tidak Berkatan     Derkatan     Tidak Berkatan     Derkatan     Tidak Berkatan     Derkatan     Tidak Berkatan     Derkatan     Tidak Berkatan     Derkatan     Tidak Berkatan     Derkatan     Tidak Berkatan     Derkatan     Tidak Berkatan     Derkatan     Tidak Berkatan     Derkatan     Tidak Berkatan     Derkatan     Tidak Berkatan                                                                                                    |
| Zon keselamatan Yawasan Larangar * * Garis pundaan Pernenengan Kawasan Cenn WPKI, 2010 • * Pokob-pokok sedia ada berlilar 1 meter dukur 0.5 meter dari aras tanah<br><b>Kompleks Bercampur</b> Akases kersangan dalah kompleks bercampur * TLK berasingan dalah kompleks bercampur * TLK berasingan dalah kompleks bercampur * Pembangunan Hypermarket Jarak 1.5 km duri kawasan kedaman * Kawasan tampungan (350,500 crang untuk 1 buah hypermarket) * Cirt-Cirt Bandar Selamat Kualiti Bangunan Batas *Green Building • * Cirt-Cirt Bandar Selamat Perpedaan nang akf di inglata basah bangunan * Perpedaan lana sawa di tempat kasan hjau * tiopa park * Elakhan winjudnya kawasan hjau * tiofa meter * Perhetana kemudahan emaga kawasan hjau * tiopa ga di at tersorek * Perhetana kemudahan angan kawasan hjau * tiopa ga di at tersorek * Pendangan pengeluaran patka selama fung                                                                                                    | Berkatan     Tidak Berkatan     Tidak Berkatan     Berkatan     Tidak Berkatan     Berkatan     Tidak Berkatan     Tidak Berkatan     Berkatan     Tidak Berkatan     Tidak Berkatan     Dickatan     Tidak Berkatan     Tidak Berkatan          |
| Zon keselamatan Yawasan Larangar *<br>Garis pundaan Pernencegan Kawasan Cenn WPKL 2010 •<br>Potok-potok sedia ada berlitar I meter diakar 0.5 meter dari aras tanah<br><b>Kompleks Bercampur</b><br>Akarse kersaingan dalah kompleks bercampur *<br>TLK berasingan baja kenponen kediaman / pangaspari servis dalam kompleks<br>kersampur *<br>Remutahan penduduk berasingan dalam kompleks bercampur *<br><b>Pembangunan Hypermarket</b><br>Jarak 1.5 km duri kawasan kediaman *<br><b>Kusitit Bangunan</b><br>Bataus "Green Building" •<br><b>Cirt-cirt Bandar Selamat</b><br>Penyediaan hang akfir di inglat basah bangunan *<br>Penyediaan hang akfir di inglat basah bangunan *<br>Penyediaan hang akfir di inglat basah hangunan *<br>Penyediaan hang akfir di inglat basah hangunan *<br>Penyediaan hang akfir di inglat basah hangunan *<br>Penyediaan hangunan menyeupuya hang hetara masaing maning * | Berkatan     Tidak Berkatan     Tidak Berkatan     Derkatan     Tidak Berkatan     Derkatan     Tidak Berkatan     Tidak Berkatan     Derkatan     Tidak Berkatan     Derkatan     Derkatan     Tidak Berkatan     Derkatan     Derkatan     Tidak Berkatan     Derkatan     Tidak Berkatan     Derkatan     Derkatan     Tidak Berkatan     Derkatan     Derkatan     Derkatan     Derkatan     Derkatan     Derkatan     Derkatan     Derkatan     Derkatan     Derkatan     Derkatan     Derkatan     Derkatan     Derkatan     Derkatan     Derkatan     Derkatan     Derkatan     Derkatan     Derkatan     Derkatan     Derkatan     Derkata     |
| Zon keselamatan Yawasan Larangar * *<br>Garis pundaan Pernencengan Kawasan Cenn WPKI, 2010 • *<br>Potok-potok sedia ada ketilar 1 meter diakar 0.5 meter dari aras tanah<br>tilandaan na da peten • *<br><b>Kompleks Bercampur</b><br>Akases kersangan dalam kompleks bercampur *<br>TLK berasingan dalam kompleks bercampur *<br>TLK berasingan dalam kompleks bercampur *<br><b>Pembangunan Hypermarket</b><br>Jarak. 3.5 km duri kawasan kedaman *<br><b>Kualiti Bangunan</b><br>Batas "Green Buidling" • *<br><b>Cirt-cirt Bandar Selamat</b><br>Penyediaan tang akfir di inglata basah bangunan *<br>Penyediaan tang akfir di inglata basah bangunan *<br>Penyesahan / Jepathan CPED *<br>Penuthan Kendada Pentematan Tuk mengjata takin stata masing masing *<br>Penyendiaan kendahan temasak TLK mengjata takin stata masing masing *<br>Bishap kompong menhangunan mempunyi jalah kelaz masing masing *<br>Bishap kompong pentang petal abasen di na toomong ang af dindiahan tas           | Berkatan     Tidak Berkatan     Tidak Berkatan     Derkatan     Tidak Berkatan     Derkatan     Tidak Berkatan     Derkatan     Derkatan     Derkatan     Derkatan     Derkatan     Derkatan     Derkatan     Derkatan     Derkatan     Derkatan     Derkatan     Derkatan     Derkatan     Derkatan     Derkatan     Derkatan     Derkatan     Derkatan     Derkatan     Derkatan     |
| Pembangunan yang Melibatkan Tanah Kerajaan<br>🛛                                                                                                    | O Berkaitan 🗿 Tidak Berkaitan             |
|----------------------------------------------------------------------------------------------------|-------------------------------------------|
| Struktur Bangunan<br>Tiada struktur dibenarkan di luar plot tanah 0 *                                                                                                    | O Berkatan O Tidak Berkatan               |
| Aktiviti Bercampur<br>Cadıngan aktiviti bercampur seperti hotel dan pejabat dalam sesebuah<br>bangunan akim sitata atau rumah kedal mempunyai akses berasingan seperti<br>tangga dan lif * | 🚫 Berkaitan 🕥 Tidak Berkaitan             |
| Pembangunan Melibatkan Tambahan Lantai / Tingkat<br>Pengesahan jurutera siruktur bertauliah (surat pengesahan / ditandatangani<br>pada pelan cadangan) *                                   | 🔿 Berkatan 🗿 Tidak Berkatan               |
| Penukaran Kegunaan Kepada Hotel Budget<br>● •                                                                                                    | O Berkaitan O Tidak Berkaitan             |
| Loji membancuh simen / konkrit<br>Garis Panduan Loji Membancuh SimeniKonkrit *                                                                                                    | 🔿 Berkaitan 🗿 Tidak Berkaitan             |
| Menara / Pemasangan struktur telekomunikasi<br>•                                                                                                    | 🔿 Berkatan 🕥 Tidak Berkatan               |
| Pembangunan 'Infili' Lot Rumah Kedai                                                                                                    | 🚫 Berkaitan 🏮 Tidak Berkaitan             |
| Pematuhan keperluan Asas Undang-Undang Kecil Bangunan WP<br>•                                                                                                    | PKL 1985<br>O Berkaitan O Tidak Berkaitan |
|                                                                                                    | Sirroan                                   |

Rajah 44 Maklumat Perancangan

Langkah 1 Klik pada tab

Langkah 2 Masukkan maklumat-maklumat yang diperlukan terutama yang bertanda \* (*asterik*) adalah wajib diisi.

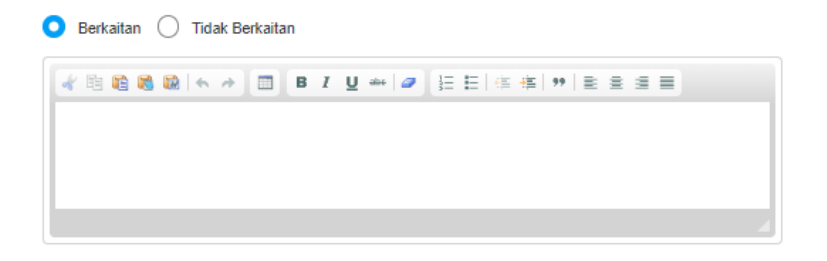

Rajah 45 Maklumat jika Berkaitan/Tidak Berkaitan

- Langkah 3 Jika klik pada 🔍 Relevan , masukkan maklumat pada ruang yang akan dipaparkan.
- Langkah 4 Klik pada butang Simpan

3.2.1.5. Jenis Pembangunan (Jika Berkaitan)

| Jenis Pembangunan | I – PECAHAN SEMPADAN/PENYATUAN TANAH                                           |
|-------------------|--------------------------------------------------------------------------------|
|                   | 🗌 1A – KEGUNAAN PERDAGANGAN/KEGUNAAN PERDAGANGAN TERHAD                        |
|                   | 🗆 1B – KEDIAMAN                                                                |
|                   | C - PERUSAHAAN                                                                 |
|                   | IE - PENGGUNAAN PELAJARAN                                                      |
|                   | □ IF - KEGUNAAN INSTITUSI                                                      |
|                   | 🗆 1G – HOTEL                                                                   |
|                   | □ 1H – STESEN MINYAK                                                           |
|                   | 🗌 1J – APA-APA KEGUNAAN LAIN DARIPADA YANG DINYATAKAN DALAM BORANG B-007-B-013 |
|                   | Simpan                                                                         |
|                   |                                                                                |

#### Rajah 46 Maklumat Jenis Pembangunan

- Langkah 1 Tandakan Zaba jenis pembangunan yang terlibat. Tab Maklumat pembangunan akan dipaparkan.
- Langkah 2 Klik pada tab Maklumat Pembangunan .
- Langkah 3 Klik pada maklumat jenis pembangunan yang telah dipilih. Rujuk pada 3.3.1.5.1/ 3.3.1.5.2/ 3.3.1.5.3/ 3.3.1.5.4/ 3.3.1.5.5/ 3.3.1.5.6/ 3.3.1.5.7/ 3.3.1.5.8/ 3.3.1.5.9/ 3.3.1.5.10.

#### 3.2.1.5.1. 1 - Pecahan Sempadan/ Penyatuan Tanah

Langkah 1 Klik pada tab

| Data badiKatas APartaSensariaSensaria </th <th>Butir-Butir Cadangan Pembangunan</th> <th></th> <th></th> <th></th>                                                                                                    | Butir-Butir Cadangan Pembangunan |                 |          |         |
|----------------------------------------------------------------------------------------------------|----------------------------------|-----------------|----------|---------|
|                                                                                                    | Guna Tanah                       | Bilangan / Unit | Keluasan | Peratus |
|                                                                                                    | • Sesebuah                       |                 |          |         |
| <ul> <li>anstration</li> <li>Subscharger</li> <li>Subscharger</li> <li>S</li></ul>    |                                  |                 |          |         |
| <ul> <li>Instruction program in the set of the set of t</li></ul>    | Berkembar                        |                 |          |         |
| <ul> <li>Hourn Hoga</li> <li>Runn Hotar</li> <li>Runn Hotar</li> <li>Runn Hotar</li> <li>Runn Hotar</li> <li>Runn Hotar</li> <li>Runn Hotar</li> <li>Runn Hotar/ Hoga</li> <li>Runn Hotar / Hoga</li> <li>Runn Hotar / Hoga</li> <li>Runn Hot</li></ul>    | Teres/Berangkai                  |                 |          |         |
| <ul> <li>Annah Sasari</li> <li>Annah Sasari</li> <li>Annah Sasari&lt;</li></ul> | Rumah Pangsa                     |                 |          |         |
| Anum betar         Inna betarpos         Anum Atoti 0         Anum Atoti 0         Farcal Atoti 70pat         Inna betarpos         Anum Atoti 70pat         Inna betarpos         Anum Atoti 70pat         Inna betar         Inna betarpos         Inna betarpos                                                                                                    | Rumah Kos Rendah                 |                 |          |         |
| Amas Bristones       Image Sectiones         Amas Bristones       Image Sectiones         FRANAM Kell       Image Sectiones         Amas Bristones       Image Sectiones         Amas Bristones <td>Dumah Bandar</td> <td></td> <td></td> <td></td>                                                                                                    | Dumah Bandar                     |                 |          |         |
| • Reads Relationpox <ul> <li>Reads Relations</li> <li>Reads Relations</li> <li>Reads Relations</li> <li>Reads Relations</li> <li>Reads Relations</li> <li>Reads Relations</li> <li>Reads Relations</li> <li>Reads Relations</li> <li>Reads Relations</li> <li>Reads Relations</li> <li>Reads Relations</li> <li>Reads Relations</li> <li>Reads Relations</li> <li>Relations</li> <li>Relations<td>- Transmit Administra</td><td></td><td></td><td></td></li></ul>                                                                                                    | - Transmit Administra            |                 |          |         |
| Junia Kell       0       0       0         FRANKICAN       -       -       -         FRANKICAN       -       -       -         Annah Kell       0       0       0       0         Pendangaan Komprehenst       -       -       -       -         Sanda Kell       0       0       0       0       0         FENJAMAAN       -       -       -       -       -       -       -       -       -       -       -       -       -       -       -       -       -       -       -       -       -       -       -       -       -       -       -       -       -       -       -       -       -       -       -       -       -       -       -       -       -       -       -       -       -       -       -       -       -       -       -       -       -       -       -       -       -       -       -       -       -       -       -       -       -       -       -       -       -       -       -       -       -       -       -       -       -       -       -                                                                                                    | Rumah Berkelompok                |                 |          |         |
| PR0001K001         • Read Kold         • Read Kold         • Pendagoan Kongeneeut         Jonda Kold         • Pendagoan Kongeneeut         Jonda Kold         • Pendagoan Kongeneeut         Imaa Kold         • Pendagoan Kongeneeut         Imaa Kold         • Pendagoan Kongeneeut         • Pendagoan Kongeneeut         • Pendagoan Kongeneeut         • Pendagoan Kongeneeut         • Pendagoan Kongeneeut         • Pendagoan Kongeneeut         • Pendagoan Kongeneeut         • Pendagoan Kongeneeut         • Pendagoan Kongeneeut         • Pendagoan Kongene         • Penda Hongen Top         • Penda Hongen Top         • Pe                                                                                                    | Jumlah Kecil                     | 0               | 0        | 0       |
| • Rund Made                                                                                                    | PERDAGANGAN                      |                 |          |         |
| Partal Keal / Papar     Partal Analytes / Papar     Partal Analytes / Papar      Partal Analytes / Papar      Papar      Partal Analytes / Papar      Papar      Papa                   | Ruman Redai                      |                 |          |         |
|                                                                                                    | Rumah Kedal / Pejabat            |                 |          |         |
| Junish Keel       0       0       0         FRU LSAALAN         FRU LSAALAN         1 Tress       0       0       0         > Sestatuan       0       0       0       0         > Betrambar       0       0       0       0         > Betrambar       0       0       0       0         Pastar Progetian Trage       0       0       0       0         > Betrambar       0       0       0       0       0         > Betrambar       0       0       0       0       0       0         > Betrambar Trage       0       0       0       0       0       0         > Betrambar Mendan       0       0       0       0       0       0       0         > Betrambar Mendan       0       0       0       0       0       0       0       0       0       0       0       0       0       0       0       0       0       0       0       0       0       0       0       0       0       0       0       0       0       0       0       0       0       0       0       0       0 <t< td=""><td>Pembangunan Komprehensif</td><td></td><td></td><td></td></t<>                                                                                                    | Pembangunan Komprehensif         |                 |          |         |
| Junia Keil       0       0       0         FRUJANAN                                                                                                    |                                  |                 |          |         |
| Perusanaan           • feres                                                                                                    | Jumlah Kecil                     | 0               | 0        | 0       |
| • fers                                                                                                    | PERUSAHAAN                       |                 |          |         |
| Sesseard     Extendar     Extendar                        | Teres                            |                 |          |         |
| • Berkmanter <ul> <li></li></ul>                                                                                                    | Sesebuah                         |                 |          |         |
| Jensiput <ul> <li></li></ul>                                                                                                    | Berkembar                        |                 |          |         |
| Junish Kecil       0       0       0         PLAARAN                                                                                                    | Bertingkat                       |                 |          |         |
| PLAARAN         • Push Pengajan Tangi         • Sekolah Kerengan         • Sekolah Kerengan         • Sekolah Kerengan         • Sekolah Rendah         • Tadika         Jumiah Kecil         • Rumah Lodat         • Rumah Lodat         • Rumah Lodat         • Rumah Lodat         • Rumah Lodat         • Batai Polis         • Donta         • Donta         Lumah Kecil         • Conta         • Tangki Air         • Conta         Lumah Kecil         • Donta         Lumah Kecil         • Conta         Sungai / Rezab Part         • Lanshan         · Lanshan         Jumah Kecil         Ball Polis         • Lanshan         · Lanshan         Jumah Kecil         Ball Polis         · Lanshan         Jumah Kecil         Ball Polis         · Lanshan         Jumah Kecil         Ball Polis         · Lanshan         Jumah Kecil         Ball Polis         · Lanshan         Ball Polis      <                                                                                                    | Jumlah Kecil                     | 0               |          | 0       |
| <ul> <li>Push Pengajan Tangal </li> <li>Sekolan Kendan </li> <li>Sekolan Rendan </li> <li>Sekolan Rendan </li> <li>Sekolan Rendan </li> <li>Tadaka </li> <li>Jamiah Keli </li> <li>Batal Polis </li> <li>Bomba </li> <li>Bomba </li> <li>Imath Keli </li> <li>Ø </li> <li>Ø &lt;</li></ul>  | PELAJARAN                        |                 |          |         |
| Sekolah Menengan     Sekolah Rendan     Sekolah Rendan     Sekolah Rendan     Sekolah Rendan     Sekolah Rendan     Tataka     Jumlah Keci     Jumlah Keci     Sumda Au AWAM     Sumda Au AWAM     Sumda Au A                   | Pusat Pengajian Tinggi           |                 |          |         |
|                                                                                                    | Sekolah Menengah                 |                 |          |         |
|                                                                                                    | - Asiatab Devideb                |                 |          |         |
| • Talka       Juniah Kecil       • Rumah Itadat       • Rumah Itadat       • Rumah Itadat       • Batal Polis       • Batal Polis       • Domba       • Domba       • Imath Kecil       • Batal Polis       • Imath Kecil       • Recommendation       • Imath Kecil       • Recommendation       • Imath Kecil       • Imath Kecil </td <td>• Jenviai Keinaii</td> <td></td> <td></td> <td></td>                                                                                                    | • Jenviai Keinaii                |                 |          |         |
| Juniah Kecil     0     0     0       KRUDAKAK AKAKAK       KRUDAKAKA KAKAK       KRUDAKAKA KAKAK       Kumah Ibadit     0     0       Baliai Polis       Baliai Polis       Bomba       Domba       Juniah Kecil     0     0       NFRASTRUKTUR       Inagki Air       Pencawang Ektrik       Kolam Okaidsail       Sungai / Rezab Part       Juniah Kecil       B       Juniah Kecil       B       Kakasan HJAUZON PEMSAH       Kakasan HJAUZON PEMSAH       Kawasan HJAUZON PEMSAH       Kawasan HJAUZON PEMSAH       Kawasan HJAUZON PEMSAH       Kawasan HJAUZON PEMSAH       Kawasan HJAUZON PEMSAH                                                                                                    | Tadika                           |                 |          |         |
| KRUMAKAKA KAKAKA         • Rumah Ibadati         • Rumah Ibadati         • Balai Polis         • Domba         • Domba         Jumiah Kecil         • Tangki Air         • Tangki Air         • Kotam Okadisal         • Kotam Okadisal         • Lamsian         Jumiah Kecil         • Kotam Okadisal         • Lamsian         Jumiah Kecil         • Rencavang Ekkink         • Lamsian         Jumiah Kecil         • Bala Polis         • Kavasan HJAUZON PEmisah         Kawasan Lapanographic Rencasi         perkuburan         galai polis                                                                                                    | Jumlah Kecil                     | 0               | 0        | 0       |
|                                                                                                    | KEMUDAHAN AWAM                   |                 |          |         |
| Balai Polis      Bonto      Bonto      Immah Keci      Immah Keci      Im                   | Kuman Ibadat                     |                 |          |         |
|                                                                                                    | Batai Polis                      |                 |          |         |
| Jumish Kecil 0 0 0 0 NFRASTRUKTUR  Tangki Air Pencawang Ektrik Kolam Okadasi Sungai / Rezalo Part Lain-lain Lain-lain Jumish Kecil 8 0 0 0 KAWASAN HJAUZON PEMSAH KAWASAN HJAUZON PEMSAH KAWASAN LAPANG REKREASI PERKUBURAN 0 0 0 0                                                                                                    | Bomba                            |                 |          |         |
| NPRASTRUKTUR  Tangki Air  Percawang Ektrik  Kolam Okartasi  Sungal / Rezab Part Lain-lain  Juniah Kacil  Kawasan HJAUZON PEMSAH  Kawasan HJAUZON PEMSAH  Kawasan LAPANG REKREASI  PERCUBURAN  JUNILAH                                                                                                    | Jumlah Kecil                     | 0               | 0        | 0       |
| INPRATURTUR         • Tangki Air         • Pencawang Elektik         • Kolam Okadasi         • Kolam Okadasi         • Lain-lain         Junitah Kacil         8       8         Kayakasa HujAuzon Penesah         Kawasasa Lapang Rekreasi         perkuburan         Junitah Kacil         8       8         9       9         9       9         9       9         9       9         9       9         9       9         9       9                                                                                                    |                                  |                 |          |         |
|                                                                                                    | Tanoki Air                       |                 |          |         |
| Percawang Eketok     Kotam Okadasi     Kotam Okadasi     Sungal / Rezal Part     Lan-lain     Lan-lain                     |                                  |                 |          |         |
| Kolam Okadasi     Sungal / Rezal Part     Lin-San     Lan-San     Lan-San     Junich Kacii     a     a     a     a     a     a     a     a     a     a     a     a     a     a     a     a     a     a     a     a     a     a     a     a     a     a     a     a     a     a     a     a     a     a     a     a     a     a     a                                                                                                    | Pencawang Elektrik               |                 |          |         |
| Sungal / Rezab Part                                                                                                    | Kolam Oksidasi                   |                 |          |         |
| Lan-lain     Junich Kacil     a     a                   | Sungai / Rezab Parit             |                 |          |         |
| Jumlah Kacil 0 0 0 0 0 0 Katwasan Huku/ZON PEMISAH 0 0 0 0 0 0 0 0 0 0 0 0 0 0 0 0 0 0 0                                                                                                    | • Lain-lain                      | []              |          |         |
| KAWASAN HIJAUZON PEMISAH KAWASAN AJANG REKREASI PERKUBURAN 0 0 0 0                                                                                                    | Jumlah Kecil                     | 0               | 0        | 0       |
| KAWASAN LAPANGREKREASI                                                                                                    | KAWASAN HIJAU/ZON PEMISAH        |                 |          |         |
| PERVUBURAN 0 0 0                                                                                                    | KAWASAN LAPANG/REKREASI          |                 |          |         |
| JUMLAH 0 0 0                                                                                                    | PERKUBURAN                       |                 |          |         |
|                                                                                                    | JUMLAH                           |                 |          |         |
|                                                                                                    |                                  |                 |          |         |

Rajah 47 Maklumat Pecahan Sempadan/ Penyatuan Tanah

- Langkah 2 Masukkan maklumat-maklumat yang diperlukan.
- Langkah 3 Klik pada butang Simpan

# 3.2.1.5.2. 1A – Kegunaan Perdagangan/ Kegunaan Perdagangan Terhad

| Langkah 1 | Klik pada tab                                                                                                    |
|-----------|----------------------------------------------------------------------------------------------------|
|           | Bulir-Bulir Cadangan Pembangunan                                                                                                    |
|           | Pembangunan memiliki blok? * Ya<br>Pastikan maklumat blok dini dengan lepat. Sebarang perubahan maklumat blok boleh memberi kesan hetika penglisian maklumat lingkat dilakukan. |
|           | Nama Biok                                                                                                    |
|           | A. Pecahan luas lantai mengikut kegunaan bangunan                                                                                                    |
|           | SOHO Ruang Pernagaan Pejabat Hotel Kediaman Pangsaput Servis Ruang Penjaja<br>Kereta Lain-Jain Lain-Jain (JAP)                                                                  |
|           | Sinpan                                                                                                    |

Rajah 48 Maklumat Butiran Pembangunan bagi 1A bagi Blok Pembangunan

- Langkah 2 Jika pembangunan memiliki Blok pilih : Ya, dan masukkan nama Blok. Jika terdapat lebih dari satu maklumat, klik pada ikon + untuk menambah borang maklumat. Jika mahu membuang maklumat, klik pada ikon untuk membuang maklumat.
- Langkah 3 Masukkan maklumat yang diperlukan dan klik pada butang simpan

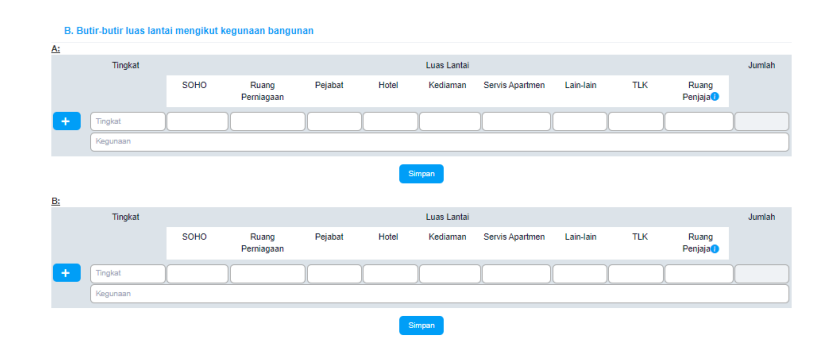

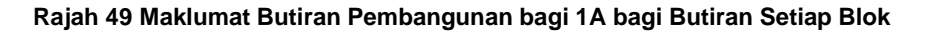

Langkah 4 Masukkan maklumat bagi setiap blok yang didaftarkan dan klik pada butang

| Jenis           | s Kediaman                                                                    | Bil Bilik/Unit                  | Lantai Lantai/Unit        |        | Bil Unit       | Harga jualan/Lloit |
|-----------------|-------------------------------------------------------------------------------|---------------------------------|---------------------------|--------|----------------|--------------------|
| -               |                                                                               | Di Diio Gin                     |                           |        | Dir Offic      |                    |
|                 |                                                                               |                                 |                           |        |                |                    |
|                 |                                                                               |                                 | Simpan                    |        |                |                    |
|                 |                                                                               |                                 |                           |        |                |                    |
| utir-butir Komp | oonen Hotel                                                                   |                                 |                           |        |                |                    |
|                 |                                                                               |                                 |                           |        |                |                    |
| ingan Bilik: *  |                                                                               |                                 |                           |        |                |                    |
| af Hotel: *     |                                                                               |                                 |                           |        |                |                    |
|                 |                                                                               |                                 |                           |        |                |                    |
|                 | Jenis Bilik                                                                   |                                 | Bilangan                  |        |                | Luas Lantai (KP)   |
|                 |                                                                               |                                 |                           |        |                |                    |
|                 |                                                                               |                                 | _                         |        |                |                    |
|                 |                                                                               |                                 | Simpan                    |        |                |                    |
|                 |                                                                               |                                 |                           |        |                |                    |
| emudahan Dis    | ediakan                                                                       |                                 |                           |        |                |                    |
|                 |                                                                               |                                 |                           |        |                |                    |
|                 | Jenis Kemudah                                                                 | an                              | Lokasi(Tingkat)           |        |                | Luas Lantai (KP)   |
|                 | Jenis Kemudah                                                                 | an                              | Lokasi(Tingkat)           |        |                | Luas Lantai (KP)   |
|                 | Jenis Kemudah                                                                 | an                              | Lokasi(Tingkat)           |        |                | Luas Lantai (KP)   |
|                 | Jenis Kemudan                                                                 |                                 | Lokasi(Tingkat)<br>Simpan |        |                | Luas Lantai (KP)   |
|                 | Jenis Kemudah                                                                 | an                              | Lokasi(Tingkat)           |        |                | Luas Lantai (KP)   |
|                 | Jenis Kemudah                                                                 | an                              | Lokasi(Tingkat)<br>Simpan |        |                | Luas Lantai (KP)   |
| mpat letak ken  | Jenis Kemudan                                                                 | an (                            | Lokasi(Tingkat)<br>Simpun |        |                | Luas Lantai (KP)   |
| mpat letak ken  | Jenis Kemudah<br>Ideraan                                                      | an (                            | Lokas(Tingkat)            |        |                | Luas Lantai (KP)   |
| mpat letak ken  | Jenis Kemudah<br>Ideraan                                                      | Tempat Letak Kende              | Lokas(Tingkat)            | an Jum | lah disediakan | Luas Lantai (KP)   |
| mpat letak ken  | Jens Kemudah<br>Ideraan<br>Kereta                                             | en (                            | Lokas(Tingkat)            | an Jum | lah disediakan | Luas Lantai (KP)   |
| mpat letak ken  | Jenis Kemudah<br>Ideraan<br>Kereta<br>Lon                                     | n (                             | Lokas(Tingkat)            | an Jum | lah disediakan | Luas Lantai (KP)   |
| mpat letak ken  | Jenis Kemudan<br>Ideraan<br>Kereta<br>Lori                                    | n<br>Tempat Letak Kender        | Lokas(Tingkat)            | an Jum | lah disediakan | Luas Lantai ((P)   |
| mpat letak ken  | John Kerulah<br>Ideraan<br>Kerela<br>Loti<br>Motoru                           | n (                             | Lokas(Tingkat)            | an Jum | ) (            | Luas Lantai ((P)   |
| mpat letak ken  | Janis Kerudan<br>Idoraan<br>Kereta<br>Lori<br>Motoru<br>OKU                   | n<br>Tempat Letak Kender        | Lokas(Tingkat)            | an Jum | ) (            | Luas Lantai ((P)   |
| mpat letak ken  | Jenis Keruluan<br>Ideraan<br>Kerela<br>Motorsi<br>OKU<br>Pelova               | n<br>Tempat Letak Kender        | Lokas(Tingka)             | an Jum | ) (            | Luas Lantai ((P)   |
| mpat letak ken  | Jenis Kemudan<br>Ideraan<br>Kerela<br>Lori<br>Motorsi<br>Oku<br>Petava<br>SDW | n<br>Tempat Letak Kender<br>kal | Lokas(Tingka)             | an Jum | ) (            | Luas Lantai ((P)   |
| mpat letak ken  | John Kerrulah<br>Ideraan<br>Kerela<br>Lori<br>OKU<br>Pelava<br>SDW            | n<br>Tempat Letak Kender<br>kal | Lokas(Tingkat)            | an Jum | lah disediakan | Luas Lantai ((P)   |

Rajah 50 Maklumat Butiran Lain bagi Pembangunan bagi 1A

Langkah 5 Masukkan maklumat-maklumat yang diperlukan bagi setiap seksyen.

Langkah 6 Klik pada butang seksyen.

### 3.2.1.5.3. 1B - Kediaman

Langkah 1 Klik pada tab

| lutir-Butir Cadangan Pembang                                                                                  | junan                                                                                                 |                              |                      |                      |                                           |
|----------------------------------------------------------------------------------------------------|----------------------------------------------------------------------------------------------------|------------------------------|----------------------|----------------------|-------------------------------------------|
| Jenis Kediaman                                                                                                |                                                                                                    |                              |                      |                      |                                           |
| Jen                                                                                                    | is Kediaman                                                                                           | Jumlah Unit                  | Luas Lan             | tai Unit             | Tinggi Bangunan                           |
| . Rumah Banglo                                                                                                |                                                                                                    |                              |                      |                      |                                           |
| Rumah deret (dengan lo                                                                                        | rong belakang)                                                                                        |                              |                      |                      |                                           |
| Rumah deret (dengan lo                                                                                        | rong belakang)                                                                                        |                              |                      |                      |                                           |
| Rumah Pangsa                                                                                                  |                                                                                                    |                              |                      |                      |                                           |
| Rumah Pangsa Kos Ren                                                                                          | ıdah                                                                                                  |                              |                      |                      |                                           |
| Rumah Bandar                                                                                                  |                                                                                                    |                              |                      |                      |                                           |
| Rumah Berkembar                                                                                               |                                                                                                    |                              |                      |                      |                                           |
| Jadual kegunaan lanta<br>Pecahan luas lantai mengiki                                                          | i bagi bangunan bertingkat<br>ut kegunaan bangunan<br>Tingkat                                         |                              | Kegunaan             |                      | Luas Lantai                               |
| Jenis dan bilangan unit<br>Jenis Keo                                                                          | diaman Bil                                                                                            | Simpa<br>Bilik / Unit Lantai | i Lantai / Unit      | Bil Unit             | Harga jualan / Unit                       |
| +                                                                                                    |                                                                                                    |                              |                      |                      |                                           |
| Jenis Kemudahan Penc<br>Kemudahan diluar bangunar<br>Kegunaan Kar<br>uas Lantai (KP)<br>Kemudahan perdagangan | d <b>uduk yang Disediakan</b><br>n<br>wasan Lapang Per                                                | mainan Kanak-kanak           | Kolam Renang         | Tapak LPG            | Lain-Iain                                 |
| Kenunaan De                                                                                                   | estoran / Coffee House                                                                                | Kedai runcit / Kicek         |                      |                      |                                           |
| Regulation PO                                                                                                 | Contraction Contract Flourse                                                                          | ryouar runder / ryosk        | Kedaj dobi //        | aundrette            | LainJain                                  |
| uas Lantai (KP)                                                                                               |                                                                                                    |                              | Kedai dobi / L       | aundrette            | Lain-Iain                                 |
| Kemudahan bukan perdagar                                                                                      | ngan                                                                                                  |                              | Kedai dobi / L       | aundrette            | Lain-Iain                                 |
| Kemudahan bukan perdagar                                                                                      | ngan<br>Jika Surau                                                                                    | Taska Dewo                   | Kedai dobi / L       | caan / Blik-blik     | Lain-lain<br>ekreasi Lain-lain (Nvafakan) |
| kemudahan bukan perdagar<br>Kegunaan Tac                                                                      | ngan<br>dika Surau                                                                                    | Taska Dewa                   | Kedal dobi / L       | caan / Bilik-bilik r | Lain-lain<br>ekreasi Lain-lain (Nyatakan) |
| uas Lantai (KP)                                                                                               | ngan<br>dika Surau                                                                                    | Taska Deve                   | Kadai dobi /L        | aundrette            | Lain-lain                                 |
| kegunaan Tac<br>Kegunaan Tac<br>Kegunaan Tac<br>Jaas Lantai (KP)                                              | ngan<br>dka Surau                                                                                     | Taska Deve                   | Kedai dobi /L        | aundrette            | Lain-lain<br>ekreasi Lain-lain (Nyatakan) |
| as Lantai (KP) Kemudahan bukan perdagan Kegunaan Tac as Lantai (KP) Tempat letak kenderaan                    | ngan<br>dka Surau<br>I<br>Kereta                                                                      | Taska Deve                   | Kedai dobi /L        | aundrette            | Lain-lain<br>ekreasi Lain-lain (Nyatakan) |
| aas Lantai (KP)<br>Keenudahan bukan perdigaan<br>Kegunaan Tao<br>Ias Lantai (KP)<br>Tempat letak kenderaan    | ngan<br>dka Surau<br>I<br>Kereta<br>Lot                                                               | Taska Dewa                   | Kedai dobi /L        | aundrette            | Lain-lain<br>etreasi Lain-lain (Nyatakan) |
| es Lantai (KP) Kemudahan bukan perdagan Kegunaan Tac as Lantai (KP) Fempat Jetak kenderaan                    | ngan<br>dika Surau<br>Contrational<br>Kereta<br>Lori<br>Motorsikal                                    | Taska Dewa                   | Kedai dobi /L        | aundrette            | Lain-lain<br>ekreasi Lain-lain (Nyatakan) |
| as Lantai (KP) Kemudahan bukan perdagan Kegunaan Tac as Lantai (KP) Tempat letak kenderaan                    | ngan<br>dika Surau<br>dika Surau<br>Surau<br>Kereta<br>Lon<br>Metorsikal<br>OKU                       | Taska Dewa                   | Kedai dobi /L        | aundrette            | Lain-lain<br>ekreasi Lain-lain (Nyatakan) |
| kas Lantai (KP)<br>Kemudahan bukan perdagan<br>Regunaan<br>Tas Lantai (KP)<br>Ternpat letak kenderaan         | ngan<br>dika Surau<br>dika Surau<br>Surau<br>Kereta<br>Loi<br>Motorsikal<br>OKU<br>Pelavat            | Taska Dewa                   | Jumfah dipertukan Ju | aundrette            | Lain-lain<br>ekreasi Lain-lain (Nyntakan) |
| uaa Lantai (KP)<br>Kemudahan bukan perdagan<br>Kegunaan Tao<br>aas Lantai (KP)<br>Tempat letak kenderaan      | ngan<br>dika Surau<br>dika Surau<br>Cori<br>Kereta<br>Lori<br>Motorsikat<br>OKU<br>Pelawat<br>SDW     | Taska Dewa                   | Jumlah diperlukan Ju | aundrette            | Lain-lain<br>ekreasi Lain-lain (Hyatakan) |
| uaa Lantai (KP)Kemudahan bukan perdagaan Kegunaan Tao ausa Lantai (KP)                                        | ngan<br>dika Surau<br>dika Surau<br>Companya<br>Kereta<br>Lori<br>Motorsikal<br>OKU<br>Pelawat<br>SDW | Taska Devr                   | Jumlah diperlukan Ju | aundrette            | Lain-lain ekreasi Lain-lain (Hyatakan)    |

Rajah 51 Maklumat Butiran Pembangunan bagi 1B

- Langkah 2 Masukkan maklumat-maklumat yang diperlukan.
- Langkah 3 Jika terdapat lebih dari satu maklumat, klik pada ikon 🛨 untuk menambah borang maklumat. Jika mahu membuang maklumat, klik pada ikon 🗖 untuk membuang maklumat.

Langkah 4 Klik pada butang seksyen.

## 3.2.1.5.4. 1C – Perusahaan

| Langkah 1 | Klik pada tab  | ) 1C - P          | ERUSAHAAN                |                      |                      |             |
|-----------|----------------|-------------------|--------------------------|----------------------|----------------------|-------------|
|           | Butir-Butir Ca | adangan Pembangu  | nan                      |                      |                      |             |
|           | Pecaha         | n luas lantai mer | ngikut kegunaan bangunan |                      |                      |             |
|           |                | 1                 | Fingkat                  | Kegunaan             |                      | Luas Lantai |
|           | +              |                   |                          |                      |                      |             |
|           |                |                   | Si                       | mpan                 |                      |             |
|           | Tempat         | letak kenderaan   |                          |                      |                      |             |
|           |                |                   | Tempat Letak Kenderaan   | Jumlah<br>diperlukan | Jumlah<br>disediakan |             |
|           |                |                   | Kereta                   |                      |                      |             |
|           |                |                   | Lori                     |                      |                      |             |
|           |                |                   | Motorsikal               |                      |                      |             |
|           |                |                   | OKU                      |                      |                      |             |
|           |                |                   | Pelawat                  |                      |                      |             |
|           |                |                   | SDW                      |                      |                      |             |
|           |                |                   | s                        | impan                |                      |             |

Rajah 52 Maklumat Butiran Pembangunan bagi 1C

- Langkah 2 Masukkan maklumat-maklumat yang diperlukan.
- Langkah 3 Jika terdapat lebih dari satu maklumat, klik pada ikon 🛨 untuk menambah borang maklumat. Jika mahu membuang maklumat, klik pada ikon 🗖 untuk membuang maklumat.
- Langkah 4 Klik pada butang simpan bagi setiap seksyen.

### 3.2.1.5.5. 1E – Penggunaan Pelajaran

| Langkah 1 | Klik pada | a tab 💷                    | E – PE                 | NGGUN         | IAAN PELA         | JARAN                            |                   |                     |
|-----------|-----------|----------------------------|------------------------|---------------|-------------------|----------------------------------|-------------------|---------------------|
|           |           | Butir, Butir Cadangan Pern | bangunan               |               |                   |                                  |                   |                     |
|           |           | Jenis Pelajaran            |                        |               |                   |                                  |                   |                     |
|           |           |                            | Creche                 |               |                   | Tadika                           | 0                 |                     |
|           |           |                            | Taman Asi<br>kanak     | uhan Kanak-   |                   | Sekolah Rendah                   |                   |                     |
|           |           |                            | Sekolah M              | lenengah      |                   | Maktab                           | 0                 |                     |
|           |           |                            | Sekolah V              | okasional     |                   | Sekolah Perdaganga               |                   |                     |
|           |           |                            | Institusi P<br>Tinggi  | elajaran      |                   | Lain-lain Institusi<br>Pelajaran |                   |                     |
|           |           |                            | Institusi<br>Kesetiaus | ahaan         |                   |                                  |                   |                     |
|           |           |                            |                        |               |                   | Simpan                           |                   |                     |
|           |           | Pecahan luas lanta         | i mengiku              | ıt kegunaan   | bangunan          |                                  |                   |                     |
|           |           |                            | Tir                    | ngkat         |                   | Kegunaan                         |                   | Luas Lantai         |
|           |           | +                          |                        |               |                   |                                  |                   |                     |
|           |           |                            |                        |               |                   | Simpan                           |                   |                     |
|           |           | Luan Taman Perma           | inan                   |               |                   |                                  |                   |                     |
|           |           | Ekar: *                    |                        |               |                   | Kaki Persegi: *                  |                   |                     |
|           |           | Tempat letak kereta        | a (kemuka              | akan pelan la | akar menunjukan   | susunan tempat letak te          | ermasuk jalan mas | uk dan jalan keluar |
|           |           |                            |                        | Tempat        | t Letak Kenderaan | Jumlah<br>diperlukan             | Jumlah disediakan |                     |
|           |           |                            |                        | Kereta        |                   |                                  |                   |                     |
|           |           |                            |                        | Lori          |                   |                                  |                   |                     |
|           |           |                            |                        | Motorsikal    |                   |                                  |                   |                     |
|           |           |                            |                        | OKU           |                   |                                  |                   |                     |
|           |           |                            |                        | Pelawat       |                   |                                  |                   |                     |
|           |           |                            |                        | SDW           |                   |                                  |                   |                     |
|           |           | Bilangan Kakitang          | an dan m               | urid-murid    |                   |                                  |                   |                     |
|           |           | Bilangan Kakitangan: *     |                        |               |                   | Bilangan murid-<br>murid: *      |                   |                     |
|           |           |                            |                        |               |                   |                                  |                   |                     |
|           |           | Waktu operasi              |                        |               |                   |                                  |                   |                     |
|           |           | Waktu dibuka: *            |                        |               |                   | Waktu ditutup: *                 |                   |                     |
|           |           |                            |                        |               |                   | Simpan                           |                   |                     |

Rajah 53 Maklumat Butiran Pembangunan bagi 1E

- Langkah 2 Masukkan maklumat-maklumat yang diperlukan.
- Langkah 3 Jika terdapat lebih dari satu maklumat, klik pada ikon 🛨 untuk menambah borang maklumat. Jika mahu membuang maklumat, klik pada ikon 🗖 untuk membuang maklumat.
- Langkah 4 Klik pada butang slmpan bagi setiap seksyen.

#### 3.2.1.5.6. 1F – Kegunaan Institusi

| Langkah 1 | Klik pada tab                                                  |    |
|-----------|----------------------------------------------------------------|----|
|           | Butir-Butir Cadangan Pembangunan<br>Jenis Panggunaan Yayasan * | an |
|           | Rajah 54 Maklumat Butiran Pembangunan bagi 1                   | F  |

Langkah 2 Masukkan maklumat yang diperlukan.

| Langkah 3 | Klik pada | a butang               | Simpan                               |                      |                      |             |
|-----------|-----------|------------------------|--------------------------------------|----------------------|----------------------|-------------|
|           |           | Pecahan luas lantai me | engikut kegunaan bangunan<br>Tingkat | Kegunaan             |                      | Luas Lantai |
|           |           | +                      | Sin                                  | npan                 |                      |             |
|           |           | Tempat letak kenderaa  | in                                   |                      |                      |             |
|           |           |                        | Tempat Letak Kenderaan               | Jumlah<br>diperlukan | Jumlah<br>disediakan |             |
|           |           |                        | Kereta                               |                      |                      |             |
|           |           |                        | Lori                                 |                      |                      |             |
|           |           |                        | Motorsikal                           |                      |                      |             |
|           |           |                        | OKU                                  |                      |                      |             |
|           |           |                        | Pelawat                              |                      |                      |             |
|           |           |                        | SDW                                  |                      |                      |             |
|           |           |                        | SI                                   | impan                |                      |             |

Rajah 55 Maklumat Butiran Lain bagi Pembangunan bagi 1F

- Langkah 4 Masukkan maklumat-maklumat yang diperlukan.
- Langkah 5 Jika terdapat lebih dari satu maklumat, klik pada ikon 🛨 untuk menambah borang maklumat. Jika mahu membuang maklumat, klik pada ikon 🗖 untuk membuang maklumat.
- Langkah 6 Klik pada butang simpan bagi setiap seksyen.

| 3.2. | 1.5.7. | 1G – | Hotel |
|------|--------|------|-------|
|      |        |      |       |

| 0 | riik pau                       | a tab                                                                                        | l.                                          |                                  |                  |
|---|--------------------------------|----------------------------------------------------------------------------------------------|---------------------------------------------|----------------------------------|------------------|
|   | Butir-Butir Cada               | ngan Pembangunan                                                                             |                                             |                                  |                  |
|   | Blok Pemt                      | angunan                                                                                      |                                             |                                  |                  |
|   | Pembanguna<br>Pastikan mak     | n memiliki blok? *<br>Jumat blok diisi dengan tepat. Sebarang perubahan n                    | Ya<br>aklumat blok boleh memberi kesan keti | ka pengisian maklumat tingkat di | v ilakukan.      |
|   |                                |                                                                                              |                                             | Nama Blok                        |                  |
|   | •                              | A                                                                                            |                                             |                                  |                  |
|   |                                | В                                                                                            |                                             |                                  |                  |
|   | Pecahan li                     | ias lantai mengikut kegunaan bangunan                                                        |                                             |                                  |                  |
|   | - containing                   | Tingkat                                                                                      | Kegr                                        | unaan                            | Luas Lantai      |
|   | +                              |                                                                                              |                                             |                                  |                  |
|   |                                |                                                                                              | Simpan                                      |                                  |                  |
|   |                                |                                                                                              |                                             |                                  |                  |
|   | Butiran Kom                    | ponen Hotel                                                                                  |                                             |                                  |                  |
|   | Bilangan Bili                  |                                                                                              |                                             |                                  |                  |
|   | Taraf Hotel: *                 |                                                                                              |                                             |                                  |                  |
|   |                                |                                                                                              | -                                           |                                  |                  |
|   | -                              | Jenis bilik                                                                                  | Bilang                                      | Ian                              | Luas Lantai (KP) |
|   |                                |                                                                                              | Simon                                       |                                  |                  |
|   |                                |                                                                                              | Company                                     |                                  |                  |
|   |                                |                                                                                              |                                             |                                  |                  |
|   | Kemudahan                      | Disediakan                                                                                   |                                             |                                  |                  |
|   | Kemudahan                      | Disediakan<br>Jenis Kemudahan                                                                | Lokasi(Ti                                   | ngkat)                           | Luas Lantai (KP) |
|   | Kemudahan                      | Disediakan<br>Jenis Kemudahan                                                                | Lokasi(Ti                                   | ingkat)                          | Luas Lantai (KP) |
|   | Kemudahan                      | Disediakan<br>Jenis Kemudahan                                                                | Lokasi(Ti                                   | ngkat)                           | Luas Lantai (KP) |
|   | Kemudahan<br>+<br>Tempat letak | Disediakan<br>Jenis Kemudahan<br>kenderaan                                                   | Lokas(Ti                                    | ngkat)                           | Luss Lantal (KP) |
|   | Kemudahan                      | Disediakan<br>Jenis Kemudahan<br>kenderaan                                                   | Lokasi(T                                    | ngkat)                           | Luss Lanta (KP)  |
|   | Kemudahan<br>+<br>Tempat letak | Disediakan<br>Jenis Kemudahan<br>kenderaan<br>Tempat Letz<br>Kereta                          | Lokasi(T                                    | ngkat)                           | Luos Lanta (KP)  |
|   | Kemudahan                      | Disediakan<br>Jenis Kemudahan<br>Kenderaan<br>Tempat Letz<br>Kereta<br>Lot                   | Lokasi(T                                    | ngkat) (                         | Luss Lanta (KP)  |
|   | Kemudahan                      | Disediakan<br>Jenis Kemudahan<br>Kenderaan<br>Kereta<br>Lori<br>Motorsikal                   | Lokas(T                                     | ngkat) (                         | Luss Lanta (KP)  |
|   | Kemudahan                      | Disediakan<br>Jenis Kemudahan<br>Kenderaan<br>Kenderaan<br>Lori<br>Lori<br>Motorsikal<br>OKU | Lotas(T                                     | ngkat) (                         | Luss Lanta (KP)  |
|   | Kemudahan                      | Disediakan Jenis Kemudahan Kenderaan Kenderaan Lori Lori Motorsikat OKU Pelawat              | k Kenderaan Junia                           | ngkat) h diperlukan Jumlah dis   | Kediskan         |
|   | Kemudahan                      | Disediakan Jenis Kemudahan Kenderaan Kenderaan Lori Lori Motorsikal OKU Pelawat SDW          | k Kendersan Jumia                           | ngkat) h diperlukan Jumlah dis   | ELISS Larka (KP) |

Rajah 56 Maklumat Butiran Pembangunan bagi 1G

- Langkah 2 Masukkan maklumat-maklumat yang diperlukan.
- Langkah 3 Jika terdapat lebih dari satu maklumat, klik pada ikon 🛨 untuk menambah borang maklumat. Jika mahu membuang maklumat, klik pada ikon 💻 untuk membuang maklumat.
- Langkah 4 Klik pada butang slmpan bagi setiap seksyen.

### 3.2.1.5.8. 1H – Stesen Minyak

| Langkah 1 | Klik pada tab                                                                        | STESEN MINYAK                                       |                |                  |
|-----------|--------------------------------------------------------------------------------------|-----------------------------------------------------|----------------|------------------|
|           | Butir-Butir Cadangan Pembangunan                                                     |                                                     |                |                  |
|           | PERKARA                                                                              | DARI JALAN UTAMA                                    | SISI KANAN SIS | SI KIRI BELAKANG |
|           | Kanopi stesen                                                                        |                                                     |                |                  |
|           | Bangunan utama                                                                       |                                                     |                |                  |
|           | Pump island                                                                          |                                                     |                |                  |
|           |                                                                                      |                                                     |                |                  |
|           | Perkhidmatan (lain daripada jualan bahan<br>yang dicadangkan itu (gunakan kertas ber | api) yang didapati di tempat<br>asingan jika perlu) |                |                  |
|           |                                                                                      | Simpan                                              |                |                  |

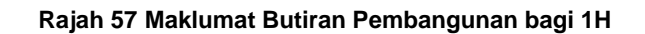

Langkah 2 Masukkan maklumat-maklumat yang diperlukan.

Langkah 3 Klik pada butang Simpan .

3.2.1.5.9. 1J – Apa-Apa Kegunaan Lain Daripada Yang Dinyatakan Dalam Borang B-007-B-013

| Langkah 1                                     | Klik pada tab                                               | 1J – APA-APA KEGUNAAN LAIN DARIPADA YANG DINYATAKAN DALAM BORANG B-007-B-013 |  |
|-----------------------------------------------|-------------------------------------------------------------|------------------------------------------------------------------------------|--|
|                                               | <u>Butir-Butir Cadangan Pembangunar</u><br>Jenis Kegunaan * | 1 Simple                                                                     |  |
| Rajah 58 Maklumat Butiran Pembangunan bagi 1J |                                                             |                                                                              |  |

- Langkah 2 Masukkan maklumat yang diperlukan.
- Langkah 3 Klik pada butang Simpan.

| Pecahan luas lantai me | ngikut kegunaan bangunan                                                                                        |            |            |             |
|------------------------|----------------------------------------------------------------------------------------------------|------------|------------|-------------|
|                        | Fingkat                                                                                                    | Kegunaan   |            | Luas Lantai |
| +                      |                                                                                                    |            |            |             |
|                        | s                                                                                                    | impan      |            |             |
|                        |                                                                                                    |            |            |             |
| Tempat letak kenderaar | i de la companya de la companya de la companya de la companya de la companya de la companya de la companya de l |            |            |             |
|                        | Tempat Letak Kenderaan                                                                                          | Jumlah     | Jumlah     |             |
|                        |                                                                                                    | diperlukan | disediakan |             |
|                        | Kereta                                                                                                    |            |            |             |
|                        | Lori                                                                                                    |            |            |             |
|                        | Motorsikal                                                                                                    |            |            |             |
|                        | оки                                                                                                    |            |            |             |
|                        | Pelawat                                                                                                    |            |            |             |
|                        | SDW                                                                                                    |            |            |             |
|                        |                                                                                                    | Simpan     |            |             |

Rajah 59 Maklumat Butiran Lain bagi Cadangan Pembangunan bagi 1J

Langkah 4 Masukkan maklumat-maklumat yang diperlukan.

Langkah 5 Jika terdapat lebih dari satu maklumat, klik pada ikon 🛨 untuk menambah borang maklumat. Jika mahu membuang maklumat, klik pada ikon 드 untuk membuang maklumat.

Langkah 6 Klik pada butang simpan bagi setiap seksyen.

#### 3.2.1.5.10. 1K – Penukaran Kegunaan Sesuatu Bangunan

| Langkah 1 | Klik pada tab                     | ENUKARAN KEGUNAAN SESUAT      | IU BANGUNAN |  |
|-----------|-----------------------------------|-------------------------------|-------------|--|
|           | kaedan 7 - Kaedan-Kaedan kancanga | n (Pembangunan)(Pinadan) 1994 |             |  |
|           | No. Lot*                          | Nama*                         | Alamat*     |  |
|           | •                                 |                               |             |  |
|           |                                   | Simpan                        |             |  |

#### Rajah 60 Maklumat senarai nama pemunya tanah

- Langkah 2 Masukkan maklumat-maklumat yang diperlukan.
- Langkah 3 Klik pada butang Simpan

#### 3.2.1.6. Maklumat Projek (Jika Berkaitan)

| 2.0 GUNA TANAH & INTENSITI:                 |                          |                                                    | Gung Tanah                        | Kenadata                | n (O.S.F./ Nisbah Plot |
|---------------------------------------------|--------------------------|----------------------------------------------------|-----------------------------------|-------------------------|------------------------|
|                                             | 2.1                      | Cadangan                                           |                                   |                         |                        |
|                                             | 22                       | PREMI 2020                                         |                                   |                         |                        |
|                                             |                          | PDI (0.00)                                         |                                   |                         |                        |
|                                             | 2.3                      | PPL (CDP)                                          |                                   |                         |                        |
|                                             | 2.4                      | Pelan Warta                                        |                                   |                         |                        |
| 3.0 LUAS TANAH:                             |                          |                                                    |                                   | Kaki Persegi            | Ekar                   |
|                                             | 3.1                      | Luas kasar(me                                      | ngikut geran tanah)               |                         |                        |
|                                             | 3.2                      | Luas bersih (tid                                   | ak termasuk bahagian tanah        |                         |                        |
|                                             |                          | yang akan dise                                     | rahkan)                           |                         |                        |
| 4.0 LUAS LANTAI:                            |                          |                                                    |                                   |                         | Kaki Persegi           |
|                                             | 4.1                      | Luas lantai kas                                    | ar (keseluruhan)                  |                         |                        |
|                                             | 4.2                      | Luas lantai ber                                    | iih (tidak termasuk tempat letak  | kereta & ruang penjaja) |                        |
|                                             |                          |                                                    |                                   |                         |                        |
| 5.0 MAKLUMAT KOS PROJEK:                    | 51                       | Gross Developr                                     | nent Cost (GDC)                   |                         | RM *                   |
|                                             |                          |                                                    |                                   |                         |                        |
|                                             | 0.2                      | Gross Developr                                     | nent volue (GDV)                  |                         |                        |
| 3.0 HARGA JUALAN:                           | н                        | arga Jualan (RM                                    | ) Jenis Unit                      | Saiz (kaki persegi)     | Bilangan Unit          |
|                                             |                          |                                                    |                                   |                         |                        |
|                                             |                          |                                                    |                                   |                         |                        |
|                                             |                          |                                                    |                                   |                         |                        |
|                                             |                          |                                                    |                                   |                         |                        |
|                                             |                          |                                                    |                                   |                         |                        |
|                                             |                          |                                                    |                                   |                         |                        |
|                                             |                          |                                                    |                                   |                         |                        |
| 7.0 NISBAH PLOT:                            |                          |                                                    |                                   | Kaki Persegi            | Nisbah Plot            |
|                                             | 7.1                      | Luas lantai yan                                    | g dicadangkan                     |                         |                        |
|                                             | 7.2                      | Luas lantai yan                                    | g diluluskan mengikut Perintah    |                         |                        |
|                                             |                          | Pembangunan                                        | terdahulu                         |                         |                        |
|                                             | 73                       | Status pembay                                      | aran Cai Pembanaunan baai         | Tarikh                  | No. Resit              |
|                                             | 1.00                     | kelulusan terda                                    | hulu                              |                         |                        |
|                                             |                          |                                                    |                                   |                         | kaki persegi           |
|                                             | 7.4                      | Pertambahan /                                      | Pengurangan* luas lantai          |                         |                        |
| 8.0 KEPADATAN PENDUDUK /                    |                          |                                                    |                                   | Orang Seekar            | Unit                   |
| DENSITE                                     | 8.1                      | Kepadatan yar                                      | g dicadangkan                     |                         |                        |
|                                             | 8.2                      | Kepadatan yar                                      | g diluluskan mengikut             |                         |                        |
|                                             |                          | Perintah Pembr                                     | ingunan terdahulu                 |                         |                        |
|                                             |                          | 1201 10                                            | 202.0                             | Tarikh                  | No. Resit              |
|                                             |                          | status pembay                                      | aran Caj Pembangunan bagi<br>hulu |                         |                        |
|                                             | 8.3                      | kelulusan terda                                    |                                   | Orang Seekar            | Unit                   |
|                                             | 8.3                      | kelulusan terda                                    |                                   |                         |                        |
|                                             | 8.3                      | kelulusan terda<br>Pertambahan /                   | Pengurangan" Kepadatan            |                         |                        |
| 8.0 KEPFRUAN TEMPAT LETAK                   | 8.3                      | kelulusan terda<br>Pertambahan /                   | Pengurangan" Kepadatan            |                         | Petak                  |
| 8.0 KEPERLUAN TEMPAT LETAK<br>KERETA (TUK): | 8.3<br>8.4<br>9.1        | kelulusan terda<br>Pertambahan /<br>TLK diperlukan | Pengurangan" Kepadatan            |                         | Petak                  |
| 8.0 kipyrluan tempat letak<br>kereta (tuk): | 8.3<br>8.4<br>9.1<br>9.2 | kelulusan terda<br>Pertambahan /<br>TUK diperlukan | Pengurangan" Kepadatan            |                         | Petak                  |

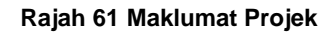

- Langkah 1 Klik pada tab Maklumat Projek.
- Langkah 2 Masukkan maklumat-maklumat yang diperlukan terutama yang bertanda \* (*asterik*) adalah wajib diisi.
- Langkah 3 Klik pada butang Simpan

#### 3.2.1.7. Borang dan Garis Panduan (Jika Berkaitan)

| MAKLUMAT PERINTAH<br>PEMBANGUNAN |  |
|----------------------------------|--|
| No Rujukan: *                    |  |
| No Siri: *                       |  |
| No Permohonan: *                 |  |

Rajah 62 Maklumat Perintah Pembangunan

- Langkah 1 Isikan maklumat perintah pembangunan pada tab Maklumat Am bagi permohonan tertentu.
- Langkah 2 Klik pada butang Simpan
- Langkah 3 Klik pada tab
- Langkah 4 Klik pada butang Muot Turun. Borang dan Garis Panduan akan dimuat turun.
- Langkah 5 Lengkapkan maklumat yang diperlukan di dalam borang dan akn dimuat naik pada tab lampiran. Rujuk pada **3.3.1.16**.

#### 3.2.1.8. Perakuan Pemilik Premis (Jika Berkaitan)

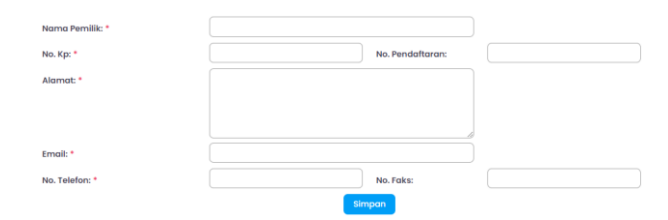

#### Rajah 63 Maklumat Perakuan Pemilik Premis

- Langkah 1 Klik pada tab
- Langkah 2 Masukkan maklumat-maklumat yang diperlukan terutama yang bertanda \* (*asterik*) adalah wajib diisi.
- Langkah 3 Klik pada butang simpon.

### 3.2.1.9. Struktur Paparan Iklan (Jika Berkaitan)

| Jenis Struktur Papan Iklan*      |                                               |
|----------------------------------|-----------------------------------------------|
| <ul> <li>✓ Sila pilih</li> </ul> | ~                                             |
|                                  |                                               |
|                                  |                                               |
|                                  | Jenis Struktur Papan Klan*<br>V ) (Sila pilih |

Rajah 64 Maklumat Struktur Papan Iklan

- Langkah 1 Klik pada tab
- Langkah 2 Masukkan maklumat-maklumat yang diperlukan terutama yang bertanda \* (*asterik*) adalah wajib diisi.
- Langkah 3 Klik pada butang Simpon.

#### 3.2.1.10. Maklumat Perundingan Landskap (Jika Berkaitan)

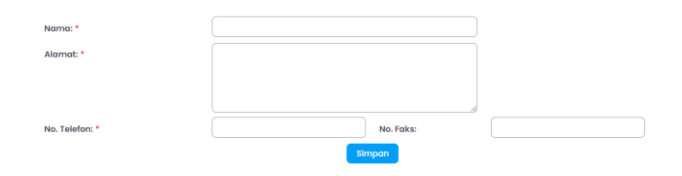

Rajah 65 Maklumat Perunding Landskap

Langkah 1 Klik pada tab

Maklumat Perunding Landskap

- Langkah 2 Masukkan maklumat-maklumat yang diperlukan terutama yang bertanda \* (*asterik*) adalah wajib diisi.
- Langkah 3 Klik pada butang simpan.

## 3.2.1.11. Maklumat Landskap Lembut (Jika Berkaitan)

|           | Maklumat Landskap Lembut                                                                                                    |
|-----------|----------------------------------------------------------------------------------------------------|
|           | Sila masukkan '-' jika tiada Maklumat<br>Tiada Maklumat<br>Tambah Aras/Landskap                                                                                                    |
|           | Rajah 66 Maklumat Landskap Lembut                                                                                                    |
| Langkah 1 | Klik pada tab Maklumat Landskap Lembut                                                                                                    |
| Langkah 2 | Klik pada butang Tambah Aras/Landskap untuk tambah maklumat landskap.                                                                                                    |
|           | Landskap/Aras ×                                                                                                    |
|           | Aras*     Jenis Pokok*       Sila Pilih                                                                                                    |
|           | Tutup Simpan                                                                                                    |
|           | Rajah 67 Maklumat Landskap/ Aras                                                                                                    |
| Langkah 3 | Masukkan maklumat yang diperlukan.                                                                                                    |
| Langkah 4 | Klik pada butang simpan untuk menyimpan maklumat landskap/ aras.                                                                                                    |
| Langkah 5 | Klik pada butang untuk menutup paparan tambah landskap/ aras.                                                                                                    |
|           | Maklumat Landskap Lembut         Sila masukkan '-' jika tiada Maklumat         Aras 2       Jenis Pokok: Climbers         Nomo Botani       Nomo Biosa       Jenis         Sila masukkan kan kan kan kan kan kan kan kan kan |
|           | Rajah 68 Butiran Landskap Lembut                                                                                                    |
|           |                                                                                                    |

Langkah 6 Klik pada ikon 🧖, untuk mengemaskini maklumat landskap/ aras.

| Landskap/Aras |              |       | ×      |
|---------------|--------------|-------|--------|
| Aras*         | Jenis Pokok* |       |        |
| 2             | CLIMBERS     |       | ~      |
|               |              |       |        |
|               |              | Tutup | Simpan |

Rajah 69 Kemaskini Maklumat Landskap Lembut

- Langkah 7 Masukkan maklumat-maklumat yang diperlukan.
- .Langkah 8 Klik pada butang simpan untuk menyimpan maklumat landskap/ aras yang telah dikemaskini.

Langkah 9 Klik pada butang untuk menutup paparan tambah landskap/ aras yang hendak dikemaskini.

Langkah 10 Klik pada ikon 🛄, untuk membuang maklumat landskap.

| Padam Landskap/Aras?                       | $\times$ |
|--------------------------------------------|----------|
| Adakah anda pasti untuk memadam rekod ini? |          |
| Tutup                                      | jesahkan |

Rajah 70 Buang Maklumat Landskap Lembut

- Langkah 11 Klik pada butang <sup>Mengesahkan</sup> untuk mengesahkan memadam maklumat.
- Langkah 12 Klik pada butang untuk menutup paparan padam landskap/ aras.
- Langkah 13 Jika terdapat lebih dari satu maklumat, klik pada ikon 📩 untuk menambah borang maklumat. Jika mahu membuang maklumat, klik pada ikon 🗖 untuk membuang maklumat.

Langkah 14 Klik pada butang Simpon

Nota: Ulang Langkah 2 sehingga Langkah 14, jika terdapat lebih dari satu landskap/ aras.

## 3.2.1.12. Maklumat Landskap Kejur (Jika Berkaitan)

|            | Maklumat Landskap Kejur                                                     |
|------------|-----------------------------------------------------------------------------|
|            | Sila masukkan '-' jika tiada Maklumat                                       |
|            | Tiada Maklumat                                                              |
|            | Tambah                                                                      |
|            |                                                                             |
|            | Rajah 71: Maklumat Landskap Kejur                                           |
|            |                                                                             |
|            |                                                                             |
|            |                                                                             |
| 1 <b>-</b> | Maklumat Landskap Kejur                                                     |
| Langkan 1  | Klik pada tab                                                               |
|            |                                                                             |
| Langkah 2  | Klik pada butang                                                            |
| •          |                                                                             |
|            |                                                                             |
|            | Maklumat Landskap Kejur                                                     |
|            | Maklumat Landskap Kejur<br>Sila masukkan <sup>1,4</sup> jika tiada Maklumat |

Rajah 72 Maklumat Borang Landskap Kejur

- Langkah 3 Masukkan maklumat-maklumat yang diperlukan.
- Langkah 4 Jika terdapat lebih dari satu maklumat, klik pada ikon 📩 untuk menambah borang maklumat. Jika mahu membuang maklumat, klik pada ikon 🗖 untuk membuang maklumat.
- Langkah 5 Klik pada butang simpan untuk menyimpan maklumat landskap kejur.

#### 3.2.1.13. Maklumat Perancangan (Jika Berkaitan)

| No | Perkara                                                                          | Maklumat                            | Cadangan Pemohon (Isi '-' jika tiada maklumat) |   |
|----|----------------------------------------------------------------------------------|-------------------------------------|------------------------------------------------|---|
| 1  | Keselarasan dengan Pelan Konsep Landskap<br>Kelulusan Perintah Pembangunan (D.O) | 2 meter 'Perimeter Green'           | Disediakan                                     | × |
|    |                                                                                  | 10 % Kawasan Lapang/ Hijau Berpusat | Disediakan                                     | ~ |
|    |                                                                                  | Kawasan Hijau Sediaada              |                                                |   |
|    |                                                                                  | Kawasan Hijau (Serahan)             |                                                |   |
|    |                                                                                  | Simpon                              |                                                |   |

#### Rajah 73 Maklumat Kriteria Penilaian

| Langkah 1 | Klik pada tab Maklumat Perancangan          |
|-----------|---------------------------------------------|
| Langkah 2 | Masukkan maklumat-maklumat yang diperlukan. |
| Langkah 3 | Klik pada butang simpan                     |

#### 3.2.1.14. Maklumat Perkara/ Sebab Lanjutan (Jika Berkaitan)

| Butiran Alasan Rayuan                |         |
|--------------------------------------|---------|
| Sila isi Subjek beserta Sebab Rayuan |         |
| Subjek*                              | Alasan* |
|                                      |         |
|                                      |         |
|                                      |         |
|                                      |         |
|                                      |         |
|                                      |         |
|                                      |         |
|                                      | _       |
|                                      | Simpan  |

Rajah 74 Maklumat Perkara/ Sebab Lanjutan

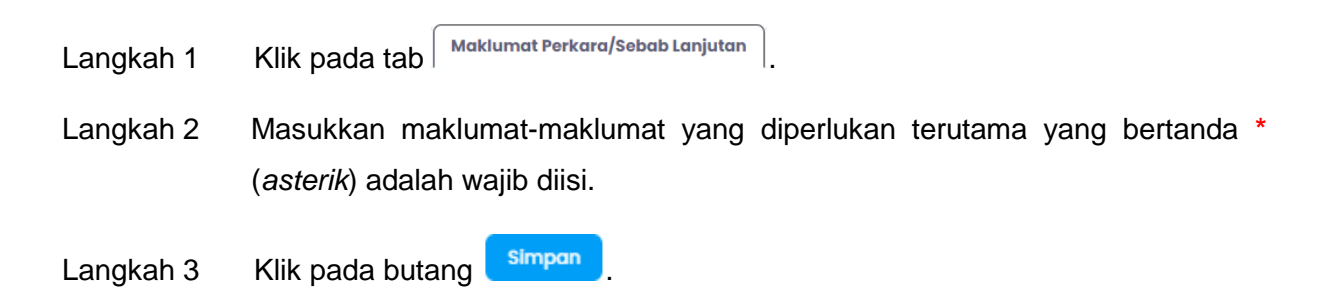

# 3.2.1.15. Pematuhan Garis Panduan (Jika Berkaitan)

| Kome                                   | duan Am                                                                                                    |                                         |                               |                                         |
|----------------------------------------|----------------------------------------------------------------------------------------------------|-----------------------------------------|-------------------------------|-----------------------------------------|
| No                                     | Keterangan                                                                                                    | Patub                                   | Tidek Petub                   | Tidak Perkai                            |
| 1                                      | Borang JPIF 1 (Pengemukaan Cadangan Kerja-Kerja)                                                                                                    | O                                       |                               |                                         |
| 2                                      | Borang JPIF 2 (Pengecualian Kerja Tanah)<br>Borang JPIF 3 (Perlantikan Jurutera Perunding / Akitek Yang Bertanggungjawab)                                                                                                    | 0                                       | 0                             | 0                                       |
|                                        |                                                                                                    |                                         |                               |                                         |
| Pelan                                  | Pengecualian Kerja Tanah<br>Keterangan                                                                                                    | Patuh                                   | Tidek Patub                   | Tidak Berkait                           |
| 1                                      | Pelan Ditandatangani Oleh Pemohon / PSP Pada Setiap Helaian                                                                                                    | O                                       | O                             |                                         |
| 2                                      | Pelan Ditandatangani Oleh Pemaju/Pemilik Pada Setiap Helaian                                                                                                    | 0                                       | 0                             | 0                                       |
| 4                                      | Tajuk Cadangan Yang Lengkap                                                                                                    | 0                                       | 0                             | 0                                       |
| 5                                      | Pelan Cadangan Yang Lengkap (Pelan Lokasi, Pelan Tapak, Pelan Keratan & Pelan Asas Tapak)                                                                                                    | 0                                       | 0                             | 0                                       |
| Penge                                  | esahan Di Atas Pelan Pengecualian Kerja Tanah                                                                                                    |                                         |                               |                                         |
| No.                                    | Keterangan<br>Penaesahan Jurutera Perundina Profesional "I Hereby Certify That These Works Have Been                                                                                                    | Patuh                                   | Tidak Patuh                   | Tidak Berkait                           |
| 1                                      | Design By Me In Accordance With Some Engineering Practice And That I Take Full Responsibility<br>For The Design And Performance Of The Same"                                                                                                    | 0                                       | 0                             | 0                                       |
| 2                                      | Pengesahan Pemaju / Pemilik "Saya Bersetuju Untuk Bertanggungjawab Sekiranya Berlaku<br>Kerosakan Kepada Banaunan Di Lot Sebelah-Menyebelah Akibat Dari Keria-Keria Dalam                                                                                                 | 0                                       | 0                             | 0                                       |
| -                                      | Permohonan ini*                                                                                                    | -                                       | -                             |                                         |
| (0000                                  |                                                                                                    |                                         |                               |                                         |
| No.                                    | Keterangan                                                                                                    | Patuh                                   | Tidak Patuh                   | Tidak Berkait                           |
| 1                                      | Borang JPIF I (pindaan 2018) (Pengemukaan Permohonan pelan – pelan kejuruteraan)                                                                                                    | 0                                       | 0                             | 0                                       |
| 2                                      | Borang JPIF 3 (Perlantikan Jurutera Perunding Yang Bertanggungjawab)<br>Borana JPIF 7 (Kiraan Yuran Keria Tanah)                                                                                                    | 0                                       | 0                             | 0                                       |
| 4                                      | Bayaran Yuran Kerja Tanah (Hendaklah dibayar Dengan Menggunakan Bank Deraf Di Atas                                                                                                    | 0                                       | 0                             | 0                                       |
| 5                                      | Nama "Bendahari Bandaraya")<br>Pengesahan Jurutera Perunding Sama Ada Keria-Keria Corucuk Terlihat Ateu Tidak                                                                                                    | õ                                       | 0                             | õ                                       |
| 0                                      | Pengesanan Jurutera Perunaing sama kara kerja-kerja Cerucuk Tenibat Atau Inak.                                                                                                    | 0                                       | 0                             | 0                                       |
| Pelan                                  | Kerja Tanah                                                                                                    | Dest 1-                                 | Tisla <sup>1</sup> Beend      | Tidal 9 to *                            |
| NO.                                    | Pelan Ditandatangani Oleh Pemohon / SP Pada Setiap Helaian                                                                                                    | O                                       | O O                           | ildak Berkait                           |
| 2                                      | Pelan Ditandatangani Oleh Pemaju/Pemilik Pada Setiap Helalan                                                                                                    | 0                                       | 0                             | 0                                       |
| 3<br>4                                 | Pelan biwarnakan Sepenuhnya<br>Tajuk Cadangan Yang Lengkap                                                                                                    | 0                                       | 0                             | 0                                       |
|                                        | Pelan Cadangan Yang Lengkap (Menunjukkan Pelan Lokasi, Pelan Tapak, Pelan Keratan, Pelan                                                                                                    |                                         | _                             | _                                       |
| 5                                      | Kawalan Hakisan & Mendapan (ESCP), Pelan Cerucuk, Pelan Tembok Penahan Dan Lain-Lain<br>Pelan Berkaitan)                                                                                                    | 0                                       | 0                             | 0                                       |
|                                        | andran Di Man Dalan Kavis Tanah                                                                                                    |                                         |                               |                                         |
| No.                                    | Keterangan                                                                                                    | Patuh                                   | Tidak Patuh                   | Tidak Berkait                           |
| 1                                      | Pengesahan Jurutera Perunding Profesional "I hereby certify that these works have been design<br>by main accordance with sound engineering practice and that I take full responsibility for the                                                                           | 0                                       | 0                             | 0                                       |
| 1                                      | _,                                                                                                    | ~                                       | ~                             | 0                                       |
|                                        | Pengesahan Jurutera Perunding 8 "The Finished Level Of The Proposed Roads And Platform                                                                                                    |                                         |                               |                                         |
| 2                                      | Roads" & "No Water Ponding Will Permit Connection Of Roads To Adjoining Existing Or Future<br>Roads" & "No Water Ponding Will Occur As A Result Of The Proposed Earthworks" & "No                                                                                         | 0                                       | 0                             | 0                                       |
|                                        | Encroachment Inti The Adjacent Lot Will Occur"                                                                                                    |                                         |                               |                                         |
| 3                                      | Pengesanan Pemaju / Pemilik "Saya Bersetuju Untuk Bertanggungjawab Sekiranya Berlaku<br>Kerosakan Kepada Bangunan Di Lot Sebelah-Menyebelah Akibat Dari Kerja-Kerja Dalam                                                                                                 | 0                                       | 0                             | 0                                       |
| 4                                      | Permohonan ini*<br>VKolulusan atau Persetujuan LLM / TNR / SYARAS / WK .lika Terlihat                                                                                                    | 0                                       | 0                             | 0                                       |
|                                        | ,,                                                                                                    |                                         | -                             | -                                       |
| (eper<br>No.                           | luan Dokumen (Disahkan Oleh Jurutera Perunding Profesional)<br>Keterangan                                                                                                    | Patuh                                   | Tidak Patub                   | Tidak Berkaita                          |
| 1                                      | Laporan Geoteknikal (Jika Melibatkan Binaan Besmen Melebihi 2 Tingkat/kawasan                                                                                                    | 0                                       | 0                             | 0                                       |
|                                        | corun/kawasan<br>Lanoran Slagatan Tarash (ilika tarihat)                                                                                                    | õ                                       | 0                             | ~<br>~                                  |
| 3                                      | Spesifikasi Kerja Tanah & "Method Statement"                                                                                                    | õ                                       | 0                             | 0                                       |
| 4                                      | Spesifikasi Kerja Cerucuk                                                                                                    | 0                                       | 0                             | ō                                       |
| 5                                      | Pelan Ukur "Terrain Mapping" (Bagi Cerun Kelas 3 & 4)                                                                                                    | 0                                       | 0                             | 0                                       |
| 6<br>7                                 | Laporan Kawalan Hakisan dan Kelodak (ESCP)<br>Naskah Kiraan Tembok Penahan                                                                                                    | 0                                       | 0                             | 0                                       |
| p                                      | Naskah Kiraan "Slope Stability Analysis" (Bagi Kerja-Kerja Potongan & Timbunan >3m                                                                                                    | 0                                       | 0                             | 0                                       |
| d                                      | Tinggi/Dalam)                                                                                                    | <u> </u>                                | 0                             | 0                                       |
| 9                                      | upurun remeriksa rerakreaitasi (Jika Melibatkan Binaan Besmen Melebihi 2 Tingkat/ korekan melebihi 8 meter)                                                                                                    | 0                                       | 0                             | 0                                       |
| 10                                     | Laporan "Engineering Geological Mapping(EGM) (jika terlibat dengan kerja peletupan batu )                                                                                                    | 0                                       | 0                             | 0                                       |
| (eper                                  | luan Pelan Kerja Tanah                                                                                                    |                                         |                               |                                         |
| No.                                    | Keterangan                                                                                                    | Patuh                                   | Tidak Patuh                   | Tidak Berkaita                          |
| 2                                      | Pelan Tapak & Keratan<br>i) Nyatakan Aras Laras Bagi Lot-Lot Bersebelahan & Jalan Sedia Ada / Cadanaan                                                                                                    | 0                                       | 0                             | 0                                       |
| 3                                      | ii) Potongan (Warna Merah)& Timbusan (Warna Biru)                                                                                                    | ō                                       | õ                             | õ                                       |
| 4                                      | iii) Jadual maklumat isipadu pemotongan / penambakan tanah yang dilengkapkan                                                                                                    | 0                                       | 0                             | 0                                       |
| 5                                      | Cerun<br>I) Kecerunga Patoonga N 5                                                                                                    | 0                                       | 0                             | 0                                       |
| 7                                      | ii) Kocerunan Timbusan 12                                                                                                    | ō                                       | õ                             | õ                                       |
| 8                                      | iii) Cerun Tidak Dibenarkan Berada Di Dalam Rezab Jalan.                                                                                                    | 0                                       | 0                             | 0                                       |
| 9<br>10                                | <ul> <li>vy serms selebar i.bm alsealakan bagi setiap ketinggian 4.5m dengan "cut-off V-drain".</li> <li>v) Sempadan baru dan lama serta kawasan serahan jalan/parit</li> </ul>                                                                                           | 0                                       | 0                             | 0                                       |
|                                        |                                                                                                    |                                         |                               |                                         |
| No.                                    | luan Pelan Tapak Kawalan Hakisan Dan Kelodak (Escp) (Disahkan Oleh Jurute<br>Keterangan                                                                                                    | ra Perunding<br>Patuh                   | g Profesional)<br>Tidak Patuh | Tidak Berkait                           |
| 1                                      | Jadual rekabentuk dan ukuran Perangkap Kelodak (Jadual 1 & Jadual 2)                                                                                                    | 0                                       | 0                             | 0                                       |
| 2                                      | Lokasi cadangan jalan keluar/masuk " Temporary Interlocking Paver " tebal 80mm dan panjang                                                                                                    | 0                                       | 0                             | 0                                       |
| 3                                      | Lokasi & butiran "silt trap"                                                                                                    | 0                                       | 0                             | 0                                       |
| 4<br>5                                 | Lokasi & butiran "wash trough"<br>Lokasi & butiran "cut-off drain, earth bund, check dam, silt fenco, filter material"                                                                                                    | 0                                       | 0                             | 0                                       |
|                                        |                                                                                                    |                                         |                               |                                         |
|                                        | luan Pelan Tembok Penahan (Bersebelahan/Menghadap Lot Jiran / Rezab Jalo<br>Keterangan                                                                                                    | n / Rezab Ke<br>Patuh                   | erajaan)<br>Tidak Patuh       | Tidak Berkait                           |
| (eperl                                 |                                                                                                    |                                         |                               |                                         |
| No.                                    | Jadual maklumat cadangan tembok penahan (Jadual 3)                                                                                                    | 0                                       | 0                             | 0                                       |
| <b>No.</b><br>1<br>2                   | Jadual maklumat cadangan tembok penahan (Jadual 3)<br>Katinggian makimum 3.0m<br>Katinggian makimum satur satura 9.0m tinggi degene malatan                                                                                                    | 0                                       | 0                             | 0                                       |
| <b>No.</b><br>1<br>2<br>3              | Jadual maklumat cadangan tembok penahan (Jadual 3)<br>Ketinggian maklimum 3.0m<br>Ketinggian melabihi 3.0m pembinaan secara "staggered" setiap 3.0m tinggi dengan anjakan<br>L0m                                                                                          | 0<br>0                                  | 0                             | 0                                       |
| No.<br>1<br>2<br>3<br>4                | Jadual makumat cadangan tembok panahan (Jadual 3)<br>Ketinggian makimum 30m<br>Ketinggian melebihi 30m pembinaan secara "staggered" setiap 30m tinggi dengan anjakan<br>I.om<br>Ketinggian makimum "nabele wali" 1.5m                                                     | 0<br>0<br>0                             | 0000                          | 000000000000000000000000000000000000000 |
| (eperi<br>No.<br>1<br>2<br>3<br>4<br>5 | Jadual makumat cadangan tembek penahan (Jodual 3)<br>Ketinggian melebihi 3.0m pembenan secrar "staggard" setua 3.0m<br>1.0m<br>Ketinggian melebihi 3.0m pembenan secrar "staggard" setua 3.0m<br>Buti-butir pelan melebih wali" 1.5m<br>Butir-butir pelan tembek penahan. | 000000000000000000000000000000000000000 | 0 0 0 0 0                     | 00 0 000                                |

|                      | Keterangan                                                                                                    | Patuh                                                                 | Tidak Patuh                                                                                 | Tidak Berkaitar                                              |
|----------------------|----------------------------------------------------------------------------------------------------|-----------------------------------------------------------------------|---------------------------------------------------------------------------------------------|--------------------------------------------------------------|
| 1                    | Jenis dan butir-butir cerucuk/ asas tapak (Jadual 4)                                                                                                    |                                                                       |                                                                                             |                                                              |
| 2                    | Sistem penanaman cerucuk (tidak dibenarkan menggunakan kaedah "drop hammer").                                                                                                    | 0                                                                     | 0                                                                                           | 0                                                            |
| 3                    | "Temporary Ground Anchor" tidak dibenarkan memasuki lot bersebelahan / rezab kerajaan<br>tanpa izin                                                                                                    | 0                                                                     | 0                                                                                           | 0                                                            |
| 4                    | "General Notes" bagi cadangan cerucuk                                                                                                    | 0                                                                     | 0                                                                                           | 0                                                            |
|                      |                                                                                                    |                                                                       |                                                                                             |                                                              |
| iaya<br>bata<br>kuar | dengan ini mengesahkan bahawa telah mematuhi semua syarat-syarat yang telah ditetapkan di c<br>Perancangan infrastruktur, Dewan Bandaraya Kuala Lumpur dan akan bertanggungjawab sepenu<br>dan pengesahan ini tidak benar dan tidak tepat, saya boleh diambil tindakan undang-undang di t<br>1331 dan Ibridan-curiana Keni Kera Tanah (Mirawa berselu tuna Kina) uman 1981 | lalam Senarai S<br>nnya ke atas pe<br>iawah peruntuk<br>3 dan permoho | emakan Permonono<br>rmohonan ini. Saya I<br>an Akta Jalan, Parit d<br>nan ini boleh ditolak | an Pelan Kejurutera<br>memahami sekirar<br>dan Bangunan 1974 |

Rajah 75 Maklumat Pematuhan Garis Panduan

Langkah 1 Klik pada tab

Langkah 2 Tandakan satu pada setiap soalan dan tandakan penyataan sekiranya bersetuju.

Langkah 3 Klik pada butang simpan

#### 3.2.1.16. Fi Proses (Jika Berkaitan)

Fi proses adalah fi yang perlu dibayar oleh SP/PSP bagi permohonan tertentu. Fi ini juga memerlukan maklumat dan kiraan akan dijana secara automatik.

 Langkah 1
 Klik pada tab
 Fi Proses

 Image: Statesting Statesting Statest

Rajah 76 Fi Proses bagi permohonan Kebenaran Perancangan

| Keterangan          | Kadar Bayaran                                                  | Unit | Jumlah Unit * | FI (RM) |
|---------------------|----------------------------------------------------------------|------|---------------|---------|
| Lantai Baharu       | RMI0.00 bagi setiap 10 m2 tertakluk kepada minimum<br>RMI00.00 | m2   |               |         |
| Kolam Renang Baharu | RM30.00 bagi setiap 10 m2                                      | m2   |               |         |
|                     |                                                                |      | Jumlah        | 0.00    |

Rajah 77 Fi Proses bagi permohonan Kelulusan Pelan Bangunan

Langkah 2 Masukkan maklumat yang diperlukan bagi pengiraan fi boleh dijana.

Langkah 3 Klik pada butang

### 3.2.1.17. Lampiran

Lampiran ini merupakan tempat SP/PSP boleh memuatnaik dokumen-dokumen mengikut senarai semak bagi setiap permohonan.

| A Nama fa<br>Bagi lam<br>Dokumer<br>Bagi do<br>Bagi do | j, Nama fail yang sama akan menggantikan fail yang sedia ada. Nama fail bertanda (*) bermaksud lebih dari satu fail dibenarikan.<br>Bagi lempiran mandatori tatapi tatak berkatan bagi permohonan, permohon perlu memuut naik surat mengashikan bahava lampiran ini tidak berkatan.<br>J. Dokumen yang bertanda (*PP) bermakan bahava permohona dibenarikan memuut naik kibih di sisu dakumen. Contok<br>• Bagi dakumen SURAT_BIRKAN (*PP), nama dakumen bakih berbaratuk SWCARF_RHANL_JARAK_JEPS; SWART_BIRKAN_SWCORP PEF |                                                                                                    |             |  |  |  |
|--------------------------------------------------------|----------------------------------------------------------------------------------------------------|----------------------------------------------------------------------------------------------------|-------------|--|--|--|
|                                                        | Pindahkan fail di                                                                                                    | i sini untuk mula memuat naik                                                                               |             |  |  |  |
|                                                        | Atau<br>Pilih Fali                                                                                                    |                                                                                                    |             |  |  |  |
| Mandatori                                              | Keterangan                                                                                                    | Standard Nama Fail                                                                                          | Dimuat naik |  |  |  |
| Dokumen /                                              | <u>Am</u>                                                                                                    |                                                                                                    |             |  |  |  |
| $\sim$                                                 | Surat Iringan                                                                                                    | SURAT_IRINGAN (*.PDF)                                                                                       |             |  |  |  |
|                                                        | Salinan Perintah Pembangunan dan Pelan Kebenaran Perancangan<br>yang telah diluluskan<br>disah oleh Jabatan Perancangan Bandaraya (JPRB)                                                                                                    | PERINTAH_PEMBANGUNAN (*.PDF)                                                                                |             |  |  |  |
|                                                        | Sot lengkap Polan Lakar dan Jadual Kiraan Luas Lantai                                                                                                    | PELAN_LAKAR_JADUAL_KIRAAN (.PDF)                                                                            |             |  |  |  |
| $\sim$                                                 | Sesalin Hakmilik Tanah                                                                                                    | HAKMILIK_TANAH (.PDF)                                                                                       |             |  |  |  |
| <u>Dokumen A</u>                                       | Im<br>Surda Hingan<br>Salinan Perlanta Perlambangunan dan Pelan Kabanaran Perancangan<br>yang telah dilukukan<br>dilah oleh Jabatan Perancangan Bandaraya (JPB8)<br>Set langkap Pelan Lakar dan Jadual Kiraan Luas Lantal<br>Sesalin Hakmilik Tanah                                                                                                    | SURAT_IRNGAN (*PDF)<br>PERNITAH_PEMBANGUNAN (*PDF)<br>PELAN_LAKAR_JADUAL_KIRAAN (PDF)<br>HAKMIK_TANAH (PDF) |             |  |  |  |

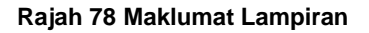

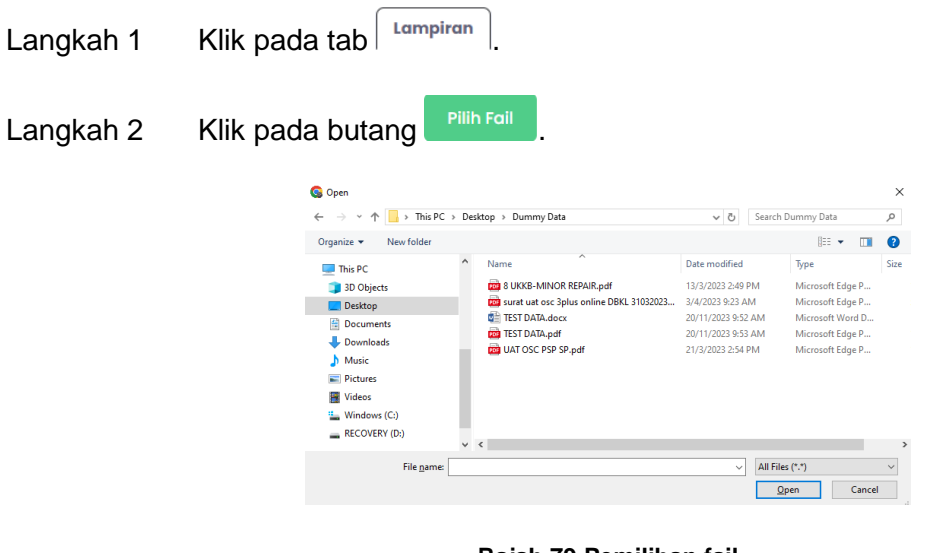

Rajah 79 Pemilihan fail

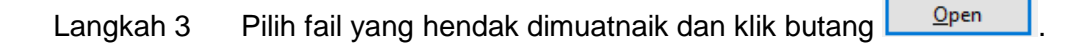

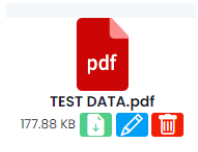

Rajah 80 Fail yang telah dipilih

Langkah 4 Klik pada ikon 🖉 pada fail yang telah dipilih untuk menukar nama fail.

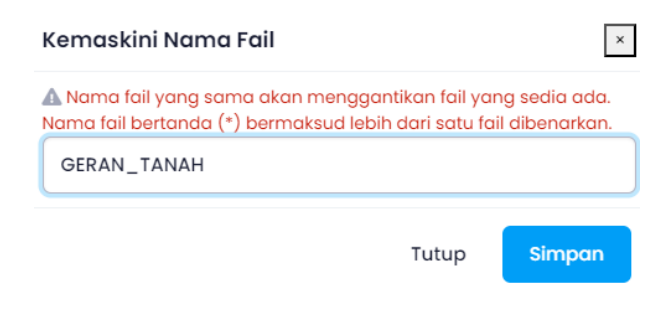

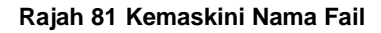

Langkah 5 Tukar nama fail mengikut stardard nama fail seperti dalam senarai Dokuman Am. Klik pada butang <sup>simpan</sup>.

| 0 | Salinan geran tanah yang disahkan oleh<br>Pesuruhjaya Sumpah/Dokumen Carian Rasmi | GERAN_TANAH (.PDF) | 👔 💋 📷 GERAN_TANAH.PDF - 177.88 KB |
|---|-----------------------------------------------------------------------------------|--------------------|-----------------------------------|
|   |                                                                                   |                    |                                   |

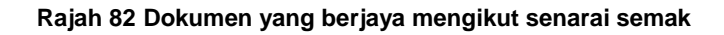

- Langkah 6 Fail yang telah berjaya dikemaskini nama fail mengikut standard nama fail, akan dipaparkan pada senarai semak yang berkaitan.
- Langkah 7 Klik pada ikon . untuk memuat turun dokumen yang telah dimuat naik.
- Langkah 8 Klik pada ikon 💋 untuk mengemaskini nama fail.
- Langkah 9 Klik pada ikon untuk memadam fail yang telah dimuat naik.
- **Nota:** Ulang Langkah 4 sehingga Langkah 9 bagi setiap senarai semak.
  - Ikon 🥙 ini bermakna, senarai semak wajib mempunyai lampiran yang dimuat naik.
  - Nama fail yang sama akan menggantikan fail yang sedia ada. Nama fail bertanda (\*) bermaksud lebih dari satu fail dibenarkan.
  - Dokumen yang bertanda (\*.PDF) bermakna bahawa pemohon dibenarkan memuat naik lebih dari satu dokumen. Contoh
    - Bagi dokumen SURAT\_IRINGAN (\*.PDF), nama dokumen boleh berbentuk SURAT\_IRINGAN\_BOMBA.PDF; SURAT\_IRINGAN\_SWCORP.PDF
    - Bagi dokumen SWCORP\_PELAN\_TAPAK (\*.PDF), nama dokumen boleh berbentuk SWCORP\_PELAN\_TAPAK\_1.PDF; SWCORP\_PELAN\_TAPAK\_2.PDF

#### 3.2.1.18. Semak dan Hantar

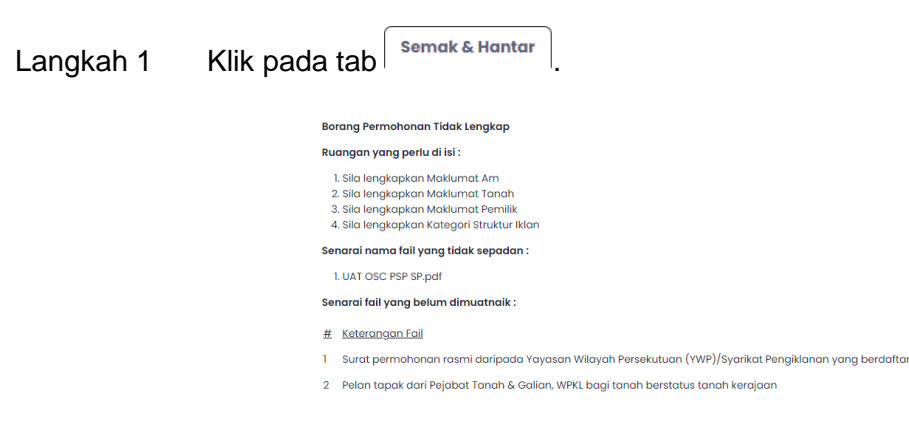

Rajah 83 Maklumat sekiranya Borang Tidak Lengkap

Langkah 2 Sekiranya terdapat maklumat-maklumat yang diperlukan tidak lengkap, paparan senarai perkara yang perlu dilengkapkan akan dipaparkan. Pemohon perlu melengkapkan maklumat yang diperlukan.

| PERAKUAN PEMOHON / PERUNDING                                                                                                    |
|----------------------------------------------------------------------------------------------------|
| Saya bagi pihak Pemohon/ Perunding dengan ini memperakui bahawa semua dokumen dan pelan yang disertakan adalah lengkap dan benar<br>serta mematuhi keperluan permohonan pembangunan di Dewan Bandaraya Kuala Lumpur. |
| Hantar                                                                                                    |

Rajah 84 Maklumat Borang Lengkap

Langkah 3 Klik pada butang Hantar jika borang permohonan telah lengkap.

**Nota**: Permohonan yang berjaya dihantar akan di proses diperingkat OSC bagi semakan senarai semak.

### 3.2.2. Permohonan Serentak

Permohonan serentak ini bermaksud beberapa permohonan digabungkan menjadi satu permohonan yang dihantar bersama.

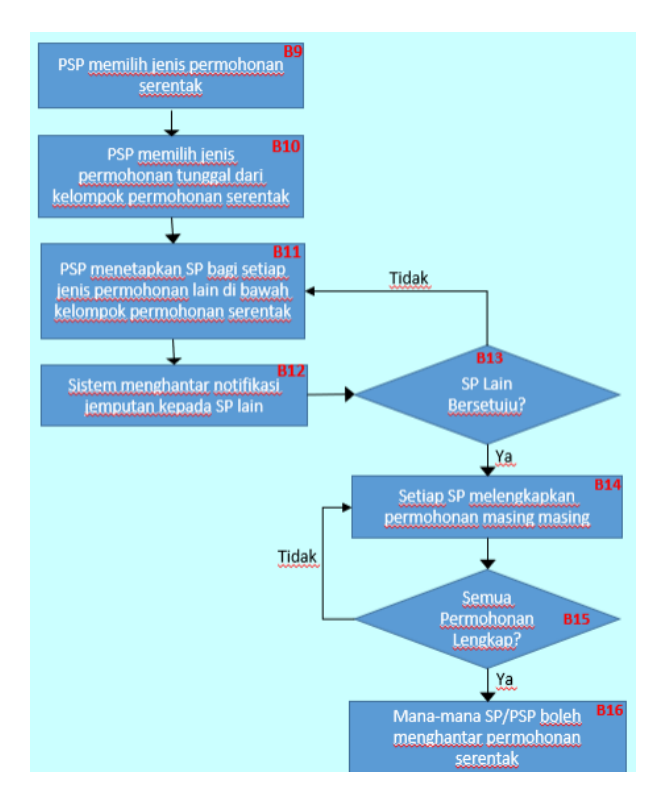

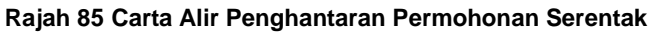

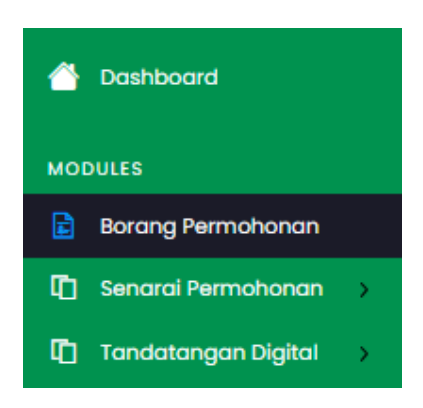

Rajah 86 Paparan Menu SP/PSP

Langkah 1 Klik pada 🖻 Borang Permohonan

| 🖒 / Borang Permohonan  |            |     |
|------------------------|------------|-----|
| 🖹 Borang Permohonan    |            |     |
| Kategori Permohonan: * | Sila pilih | × ) |

Rajah 87 Borang Permohonan (Kategori Permohonan)

Langkah 2 Pilih kategori permohonan: Permohonan Serentak.

| 🖹 🛚 Borang Permohonan  |                               |   |
|------------------------|-------------------------------|---|
| Katagori Permohongo: • | Permohonan Serentak           | ~ |
| Nategon Permohonan.    |                               |   |
| Nama Permononan: *     | Sila pilih                    | Ť |
|                        | A07 - Serentak : KM + PB + PJ |   |
|                        | A10 - Serentak : KM + PB      |   |
|                        | All - Serentak : KM + PJ      |   |
|                        | A12 - Serentak : PB + PJ      |   |

Rajah 88 Borang Permohonan (Nama Kategori: Permohonan Serentak)

Langkah 3 Pilih jenis permohonan: Baharu, masukkan Keterangan Projek dan tandakan Jemputa jika permohoann tersebut memerlukan maklumat dari syarikat lain dan pilih nama syarikat yang diwakili berserta emel SP/PSP yang akan mengisi maklumat bagi permohonan tersebut.

| Borang Permohonan                                             |                              |            |                              |
|---------------------------------------------------------------|------------------------------|------------|------------------------------|
|                                                               |                              |            |                              |
| Kategori Permohonan: *                                        | Permohonan Serentak          |            | ~                            |
| Nama Permohonan: *                                            | A07 - Serentak : KM + PB + I | PJ         | ~                            |
| Jenis Permohonan: *                                           | Sila pilih                   |            | ~                            |
| Keterangan Projek: *                                          |                              |            |                              |
| Maklumat Permohonan (Sekurang kurangnya                       | satu borang daripada sendir  | i) : *     |                              |
| Nama Permohonan:                                              | Dikemukaka                   | n oleh:    |                              |
| Kebenaran Perancangan (Bina Baharu/Roboh B                    | tina Semula) 🧿 Sendiri       | O Jemputan | Sila pilih Syarikat Diwakili |
| Kelulusan Pelan Bangunan (Bina Baharu/Roboh<br>Semula)        | Bina 🧿 Sendiri               | O Jemputan | Sila pilih Syarikat Diwakili |
| Pelan Kejuruteraan (Kerja Tanoh Serta Jalan da<br>Perparitan) | n 💽 Sendiri                  | O Jemputan | Sila pilih Syarikat Diwakili |
|                                                               |                              |            |                              |
|                                                               |                              | Hantar     |                              |

Rajah 89 Borang Permohonan (Jenis Permohonan)

Langkah 4 Klik pada butang Hanter, untuk membuat permohonan serentak yang baharu. Permohonan yang berjaya disimpan akan berstatus Draf bagi setiap permohonan yang berkaitan. **Nota**: Emel akan dihantar oleh sistem kepada syarikat yang diwakili bagi setiap permohonan yang dijemput.

#### 3.2.2.1. Maklumat Permohonan

Rujuk pada **3.3.1.1** sehingga **3.3.1.17** bagi cara mengisi maklumat permohonan jika berkaitan dengan jenis permohonan.

#### 3.2.2.2. Semak dan Hantar

| Langkah 1 | Klik pada tab                                  | ık & Hantar                                                           |                          |
|-----------|------------------------------------------------|-----------------------------------------------------------------------|--------------------------|
|           | Senarai Borang Pemohonan Seren                 | ak                                                                    |                          |
|           | No. Permohonan                                 | Jenis Permohonan                                                      | Status                   |
|           | D-KPBB20240211-0297 (Sendiri)                  | Kebenaran Perancangan (Bina Baharu/Roboh Bina Semula)<br>Baharu       | Permohonan Tidak Lengkap |
|           | D-PBBB20240211-0297 (Jemputan)                 | Kelulusan Pelan Bangunan (Bina Baharu/Roboh Bina Semula)<br>Baharu    | Permohonan Tidak Lengkap |
|           | D-KTJP20240211-0297 (Sendiri)                  | Pelan Kejuruteraan (Kerja Tanah Serta Jalan dan Perparitan)<br>Baharu | Permohonan Tidak Lengkap |
|           | Ruangan yang perlu di isi :                    |                                                                       |                          |
|           | 1. Sila lengkapkan Maklumat Pemilik            |                                                                       |                          |
|           | Senarai fail yang belum dimuatnaik :           |                                                                       |                          |
|           | # Keterangan Fail                              |                                                                       |                          |
|           | 1 Salinan Resit Cukai Taksiran (Cukai Pintu) T | erbaharu/ Semasa                                                      |                          |
|           | 2 Borang Akuan Kerja Rasmi Binaan/ Kerja To    | nah                                                                   |                          |

Rajah 90 Maklumat sekiranya Borang Tidak Lengkap

Langkah 2 Sekiranya terdapat maklumat-maklumat yang diperlukan tidak lengkap, paparan senarai perkara yang perlu dilengkapkan akan dipaparkan. Pemohon perlu melengkapkan maklumat yang diperlukan.

| S | Senarai Borang Pemohonan Serentak           |                                                                       |                          |  |  |
|---|---------------------------------------------|-----------------------------------------------------------------------|--------------------------|--|--|
|   | No. Permohonan                              | Jenis Permohonan                                                      | Status                   |  |  |
|   | D-KPBB20240211-0297 (Sondiri)               | Kebenaran Perancangan (Bina Baharu/Roboh Bina Semula)<br>Baharu       | Permohonan Tidak Lengkap |  |  |
|   | D-PBB820240211-0297 (Jemputan)              | Kelulusan Pelan Bangunan (Bina Baharu/Roboh Bina Semula)<br>Baharu    | Permohonan Tidak Lengkap |  |  |
|   | D-KTJP20240211-0297 (Sendiri)               | Pelan Kejuruteraan (Kerja Tanah Serta Jalan dan Perparitan)<br>Baharu | Permohonan Tidak Lengkap |  |  |
| В | arang permohonan lain masih belum lengkap * |                                                                       |                          |  |  |
|   | Simpan Permohonan                           |                                                                       |                          |  |  |

Rajah 91 Simpan Permohonan Serentak

Langkah 3 Klik pada butang <sup>Simpan Permohonan</sup> untuk simpan permohonan yang terlibat dengan permohonan serentak.

**Nota**: Permohonan yang berjaya disimpan akan bertukar status dari Permohonan Tidak Lengkap kepada Permohonan Disimpan. Bagi permohonan serentak yang lain juga perlu melalui proses pengisian maklumat dan Simpan permohonan.

| Senarai Borang Pemohonan Serentak                                                                  |                                                                                       |                                      |
|----------------------------------------------------------------------------------------------------|---------------------------------------------------------------------------------------|--------------------------------------|
| No. Permohonan                                                                                     | Jenis Permohonan                                                                      | Status                               |
| D-KPBB20240211-0297 (Sondiri)                                                                      | Kobenaran Perancangan (Bina Baharu/Roboh Bina Semula)<br>Baharu                       | Permohonan Disimpan                  |
| D-KTJP20240211-0297 (Sendiri)                                                                      | Pelan Kejuruteraan (Kerja Tanah Serta Jalan dan Perparitan)<br>Baharu                 | Permohonan Disimpan                  |
| D-PBBB20240211-0297 (Jemputan)                                                                     | Kelulusan Pelan Bangunan (Bina Baharu/Roboh Bina Semula)<br>Baharu                    | Permohonan Tidak Lengkap             |
| PERAKUAN PEMOHON / PERUNDING                                                                       |                                                                                       |                                      |
| Saya bagi pihak Pemohon/ Perunding dengan ini mer<br>permohonan pembangunan di Dewan Bandaraya Kut | nperakui bahawa semua dokumen dan pelan yang disertakan adalah lengkaj<br>ala Lumpur. | p dan benar serta mematuhi keperluan |
| Hantar                                                                                             |                                                                                       |                                      |

Rajah 92 Maklumat Borang Serentak yang Telah Lengkap

Langkah 4 Klik pada butang Hantar jika semua borang permohonan serentak telah lengkap dan berstatus Permohonan Disimpan.

**Nota**: Permohonan yang berjaya dihantar akan di proses diperingkat OSC bagi semakan senarai semak.

#### 3.3. Senarai Permohonan

Senarai Permohonan mengandungi semua permohonan yang berstatus Draf/Tidak Lengkap dan Permohonan yang telah selesai dihantar oleh SP/PSP.

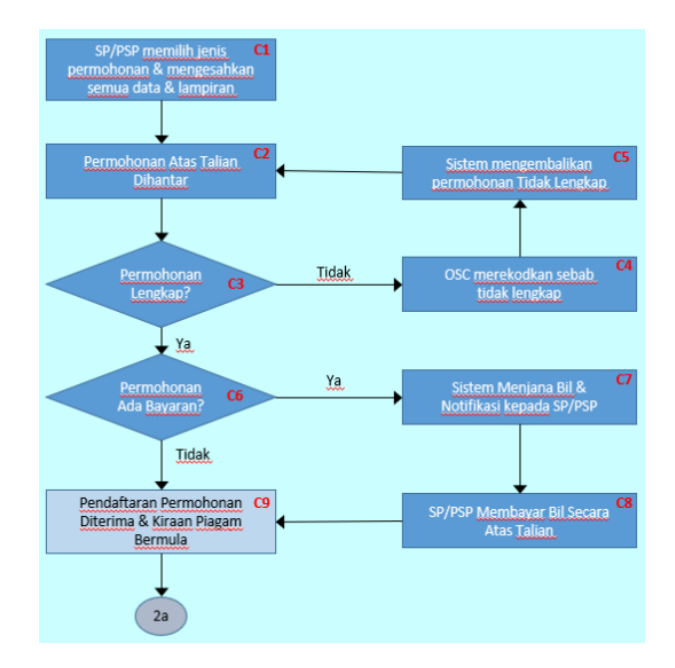

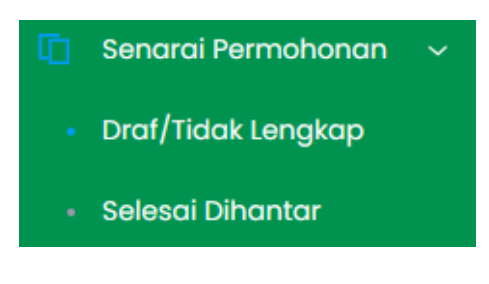

#### Rajah 93 Carta Alir Penghantaran & Pertimbangan Kepada Permohonan

Rajah 94 Menu Senarai Permohonan

#### 3.3.1. Draf/Tidak Lengkap

Senarai berstatus Draft/Tidak Lengkap ini mengandungi semua permohonan yang masih dalam proses pengisian maklumat atau permohonan yang telah dihantar semula oleh OSC bagi tujuan kemaskini maklumat yang tidak patuh.

| 🖁 / Senarai Perm | ohonan (Draf/Tidak Ler | ngkap)              |                                                             |                    |               |          |
|------------------|------------------------|---------------------|-------------------------------------------------------------|--------------------|---------------|----------|
| 1                | 🗅 Senarai Perm         | nohonan (Draf/Tidak | Lengkap)                                                    |                    |               |          |
|                  |                        |                     |                                                             |                    |               |          |
|                  | Tarikh                 | No. Rujukan Sistem  | Jenis Permohonan                                            | Tajuk Permohonan   | Status        | Tindakan |
|                  | 07-01-2024             | D-PS20240107-0218   | Pertimbangan Semula<br>Baharu                               |                    | Draf          | 2 🔟      |
|                  | 07-01-2024             | D-STPL20240107-0217 | Serahan Tapak<br>Penyelenggaraan<br>Landskap (ST)<br>Baharu | AAA<br>Tetuan: gds | Tidak Lengkap | 2        |
|                  | 06-01-2024             | D-PL20240106-0214   | Pembangunan<br>Landskap<br>Baharu                           |                    | Draf          | 💋 🖬      |

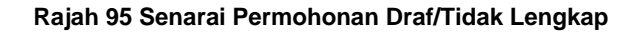

Langkah 1Klik padaDrof/Tidak Lengkapdibawah menu Senarai Permohonan..Langkah 2Klik pada ikon 🖉 untuk mengemaskini maklumat permohonan.Langkah 3Jika mahu padam permohonan, klik pada ikon 🗐 .

### 3.3.2. Selesai Dihantar

Senarai permohonan Selesai dihantar mengandungi permohonan yang telah berjaya dihantar dan sedang diproses diperingkat DBKL.

| D | Senarai Perm | ohonan (Selesai Dih | antar)                                                                   |                                             |                 |          |
|---|--------------|---------------------|--------------------------------------------------------------------------|---------------------------------------------|-----------------|----------|
|   |              |                     |                                                                          |                                             |                 |          |
|   | Tarikh       | No. Rujukan Sistem  | Jenis Permohonan                                                         | Tajuk Permohonan                            | Status          | Tindakan |
|   | 11-02-2024   | D-KTJP20240211-0297 | Pelan Kejuruteraan<br>(Kerja Tanah Serta<br>Jalan dan Porparitan)        | permohonan serentak A07                     | Diterima Online |          |
|   |              |                     | Baharu                                                                   | Tetuan: aaaaa                               |                 |          |
|   | 11-02-2024   | D-KPBB20240211-0297 | Kebenaran<br>Perancangan (Bina<br>Baharu/Roboh Bina<br>Semula)<br>Baharu | permohonan serentak A07                     | Diterima Online | 0        |
|   | 05-02-2024   | PKKT20240205-0001   | Pelan Kejuruteraan<br>(Kerja Tanah)<br>Rabaru                            | TEST PKKT                                   | Sedang Diproses |          |
|   |              |                     | 001010                                                                   | Tetuan: BASIC INCEPTION SDN BHD             |                 |          |
|   | 17-01-2024   | KPBB20240117-0001   | Kebenaran<br>Perancangan (Bina                                           | Permohonan Kebenaran Perancangan Bina Roboh | Sedang Diproses |          |
|   |              |                     | Semula)<br>Baharu                                                        | Tetuan: TEST                                |                 |          |
|   |              |                     |                                                                          |                                             |                 |          |

Rajah 96 Senarai Permohonan Selesai Dihantar

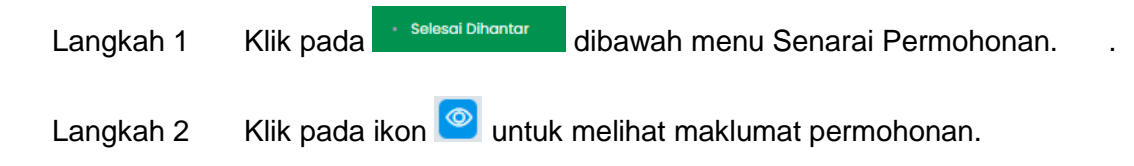

#### 3.3.2.1. Modul Utama

Modul Utama ini mengandungi beberapa tugas yang boleh dibuat oleh SP/PSP selepas permohonan berjaya diterima oleh OSC.

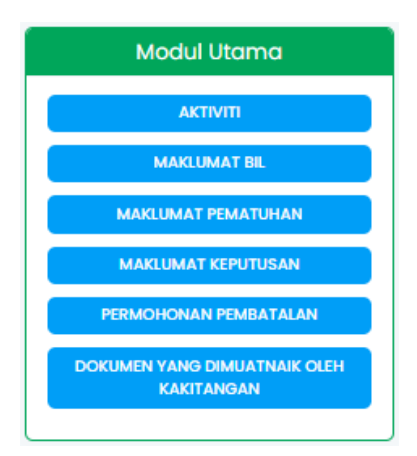

Rajah 97 Modul Utama

#### 3.3.2.1.1. Aktiviti

SP/PSP boleh melihat aktiviti permohonan bagi setiap proses.

| Langkah 1 | Klik p | ada se                      | əlesai Dihantar                                   | dibawah mer                              | nu Senara        | i Perm  | ohonan.  |
|-----------|--------|-----------------------------|---------------------------------------------------|------------------------------------------|------------------|---------|----------|
| Langkah 2 | Klik p | ada ikon                    | untuk                                             | melihat makl                             | umat perm        | iohona  | an.      |
|           | Papar  | 25 🗸 rekod                  | 1                                                 |                                          |                  |         | Kembali  |
|           |        |                             |                                                   |                                          |                  | Carian: |          |
|           | #      | Masa                        |                                                   | Aktiviti                                 | Oleh             | Nota    | Dokumen  |
|           | 7      | 27-12-2023 11:11 AM         | JKPS1-09012024 - Makluman ke                      | putusan mesyuarat dikeluarkan            | Pegawai Osc 0    |         | Lampiran |
|           | 6      | 27-12-2023 11:11 AM         | JKPS1-09012024 - Makluman ko                      | putusan mesyuarat dikeluarkan            | Pogawai Osc 0    |         | Lampiran |
|           | 5      | 27-12-2023 10:47 AM         | JKPS1-27-12-2023 - Makluman                       | keputusan mesyuarat dikeluarkan          | Pegawai Osc 0    |         |          |
|           | 4      | 27-12-2023 10:47 AM         | JKPSI-27-12-2023 - Complianc<br>outcome           | e Notification Letter issued as meeting  | Pegawai Osc 0    |         |          |
|           | 3      | 27-12-2023 10:21 AM         | Status Permohonan : Sedang D<br>PKKT20231227-0001 | iproses. No Rujukan Rasmi Permohonan:    | Pegawai Osc 0    |         |          |
|           | 2      | 27-12-2023 10:20 AM         | Semakan dokumen permohon                          | an D-PKKT20231227-0201 selesai oleh OSC  | Pegawai Osc 0    |         |          |
|           | 1      | 27-12-2023 10:19 AM         | Penghantaran Permohonan D-                        | PKKT20231227-0201 Secara Atas Talian Sel | osai NURULAMIRAH |         |          |
|           | Paparo | an dari 1 hingga 7 dari 7 r | ekod                                              |                                          |                  |         |          |

Rajah 98 Senarai Aktiviti Permohonan

Langkah 3 Klik pada butang

AKTIVITI

Langkah 4 SP/PSP boleh memuat turun lampiran sekiranya ada.

#### 3.3.2.1.2. Maklumat Bil

Senarai bil akan dipaparkan dibahagian Maklumat Bil.

| C Mak | lumat Bil     |               |                       |                   |                 |              | Kembali  |
|-------|---------------|---------------|-----------------------|-------------------|-----------------|--------------|----------|
| #     | Tarikh        | No Bil        | Keterange             | nc                | Status          | Amaun        | Tindakan |
|       | 2024-02-11    | 2052402000045 | Fi Memproses Kebenard | in Perancangan    | Menanti Bayaran | 1000.00      | Bayar    |
|       |               |               |                       |                   |                 |              |          |
|       |               |               |                       |                   |                 |              |          |
| C Mak | lumat Pembaya | ran Bil       |                       |                   |                 |              |          |
|       | Tarikh        | No. Bil       | No. Resit             | Amaun             | Status          | Cara Bayaran | Rosit    |
|       |               |               | ті                    | ada Rekod Ditemui |                 |              |          |

#### Rajah 99 Senarai Maklumat Bil

#### 3.3.2.1.2.1. Cara Pembayaran Bil

Langkah 1 Klik pada <sup>Selesal Dihantar</sup> dibawah menu Senarai Permohonan.

.

- Langkah 2 Klik pada ikon 🙋 untuk melihat maklumat permohonan.
- Langkah 3 Klik pada butang MAKLUMAT BIL
- Langkah 4 Sekiranya terdapat bil yang masih berstatus Menanti Bayaran, klik pada butang

<sup>Bayar</sup> untuk membuat pembayaran.

| <u>Maklumat Bil</u>                                        |   |                          |   |
|------------------------------------------------------------|---|--------------------------|---|
| No Bil                                                     |   | 2052402000045            |   |
| Nama                                                       |   | NURUL AMIRAH             |   |
| Emel                                                       | : | nurul@basicinception.com |   |
| No Telefon                                                 | : | 0196414765               |   |
| Jumlah Amaun                                               | : | RM 1,000.00              |   |
| Status                                                     |   | Menanti Bayaran          |   |
|                                                            |   |                          |   |
|                                                            |   | Danah manan              |   |
|                                                            |   | Pembayaran               |   |
| Akaun Individu                                             |   |                          | ~ |
|                                                            |   |                          |   |
| Penuh                                                      |   |                          | ~ |
| SILA PILIH                                                 |   | ~                        |   |
|                                                            |   |                          |   |
| Emonil :                                                   |   |                          |   |
| Ernuir.                                                    |   |                          |   |
|                                                            |   |                          |   |
|                                                            |   |                          |   |
| FPX Terms & Conditions                                     |   |                          |   |
| FPX Terms & Conditions<br>Jumlah Perlu Dibayar             |   |                          |   |
| FPX Terms & Conditions<br>Jumlah Perlu Dibayar             |   |                          | ] |
| FPX Terms & Conditions<br>Jumlah Perlu Dibayar<br>1,000.00 |   |                          |   |

Rajah 100 Pembayaran Bil

Langkah 5 Pilih Cara Pembayaran, Jenis Pembayaran dan maklumat yang diperlukan. Klik

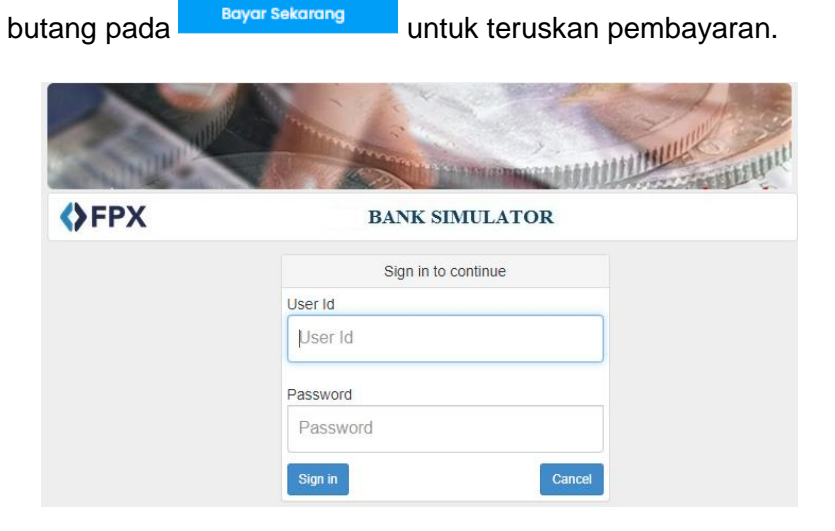

Rajah 101 Paparan FPX – User Id dan Password

Langkah 6 Masukkan User Id dan Password bank akaun. Klik pada butang sign in .

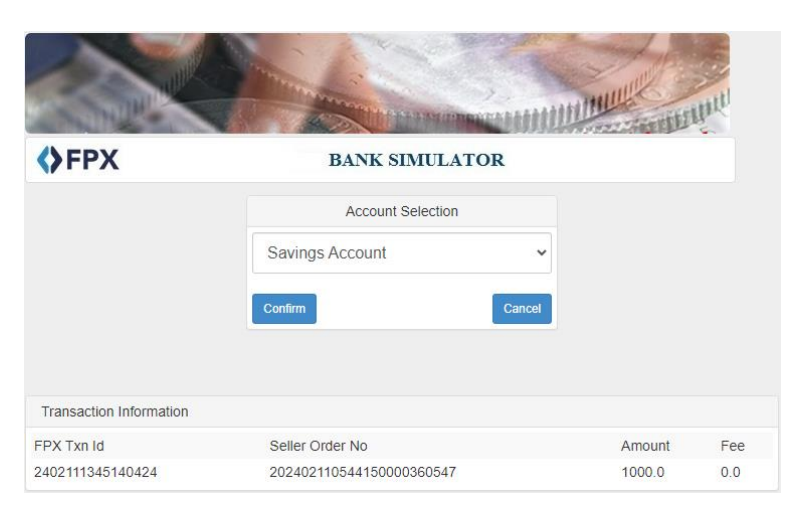

Rajah 102 Paparan FPX - Pilih Akaun

## Langkah 7 Klik pada butang <sup>Confirm</sup>.

| Payment Details                          |                                                                                                    | PAGE 1 2 3 4                             |
|------------------------------------------|----------------------------------------------------------------------------------------------------|------------------------------------------|
|                                          |                                                                                                    | FPX Status Page                          |
| Merchant Name                            | DEWAN BANDARAYA KUALA LUMPUR - B2B                                                                                                    |                                          |
| Merchant Order No.                       | 202402110544150000360547                                                                                                    |                                          |
| FPX Transaction ID                       | 2402111345140424                                                                                                    |                                          |
| Amount                                   | RM 1,000.00                                                                                                    |                                          |
| Transaction Status                       | Approved                                                                                                    |                                          |
| Date & Time                              |                                                                                                    |                                          |
| Buyer Bank                               | SBI BANK A                                                                                                    |                                          |
| Bank Reference No.                       | 15733223                                                                                                    |                                          |
|                                          | Print Click Here to Complete Your Transaction                                                                                                    |                                          |
| FAQ   Merchant Program   Con<br>© 2019-2 | tact Us   Pop-up Blocker Settings   Terms and Conditions   Privacy Policy  <br>022 PayNet 200801035403 (836743-D)   http://www.paynet.my<br>FPX V5.0 | Disclaimer   Verton Sectured by Symantee |

Rajah 103 Paparan Maklumat Pembayaran FPX

| Langkah 8 | Sekirany | a pembayaran           | berjaya,       | Transaction | Status: | Approved. | Klik | pada |
|-----------|----------|------------------------|----------------|-------------|---------|-----------|------|------|
|           | butang   | Click Here to Complete | e Your Transad | ction       |         |           |      |      |

#### 3.3.2.1.2.2. Maklumat Pembayaran Bil

Langkah 1 Klik pada selesal Dihantar dibawah menu Senarai Permohonan.

| Langkah 2 | Klik pada ikon 🗳 | untuk melihat maklumat permohonan. |
|-----------|------------------|------------------------------------|
|-----------|------------------|------------------------------------|

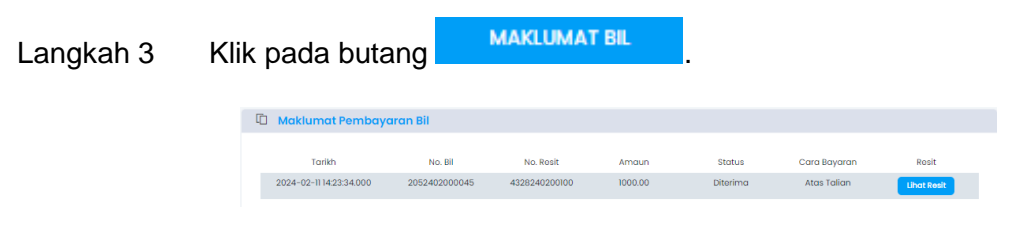

Rajah 104 Senarai maklumat pembayaran bil

Langkah 4 Klik pada butang Uhot Resit untuk melihat resit selepas pembayaran berjaya.

#### 3.3.2.1.3. Maklumat Pematuhan (Jika Berkaitan)

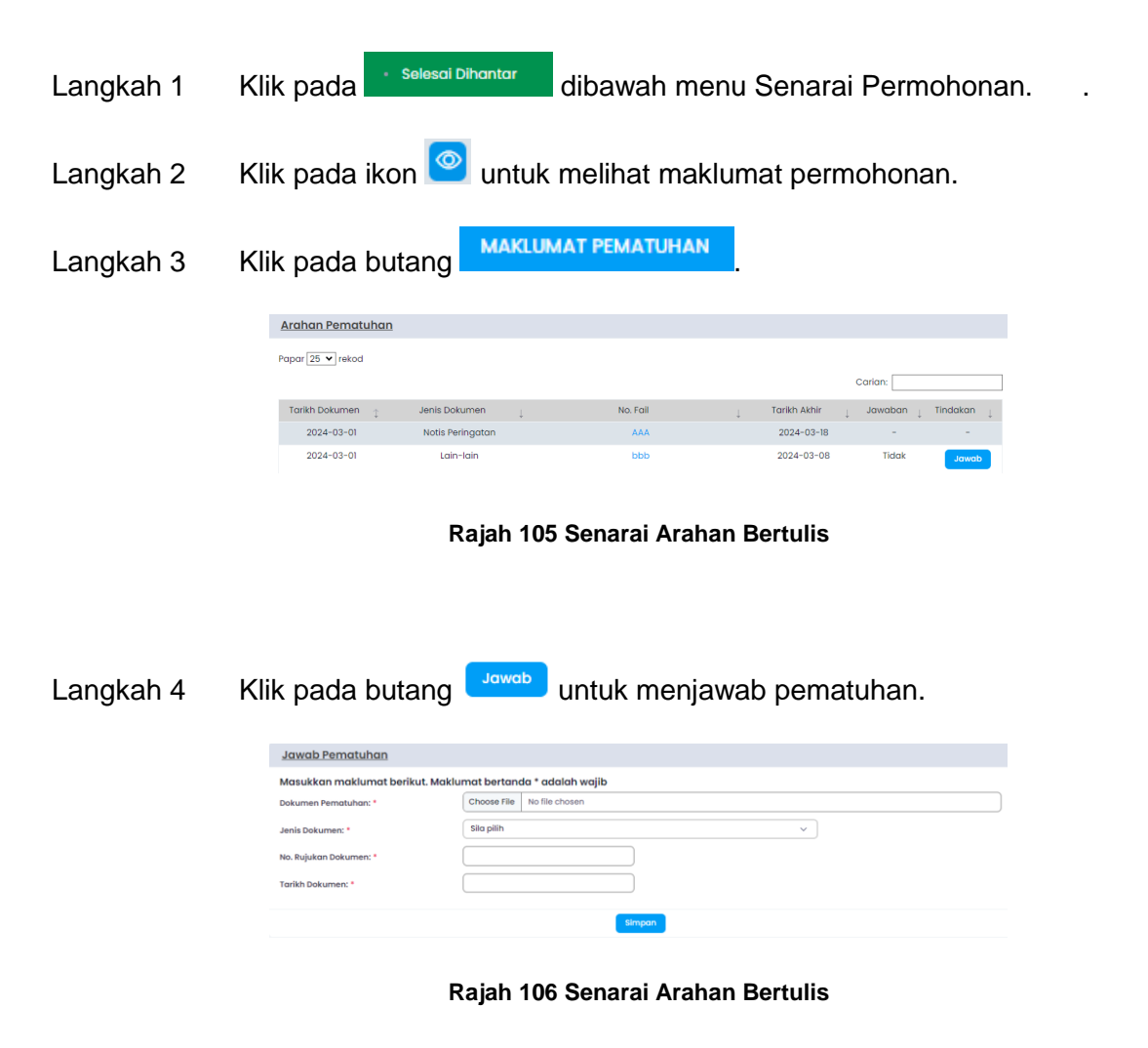

Langkah 5 Masukkan maklumat yang diperlukan. Klik pada butang

#### 3.3.2.1.4. Maklumat Keputusan

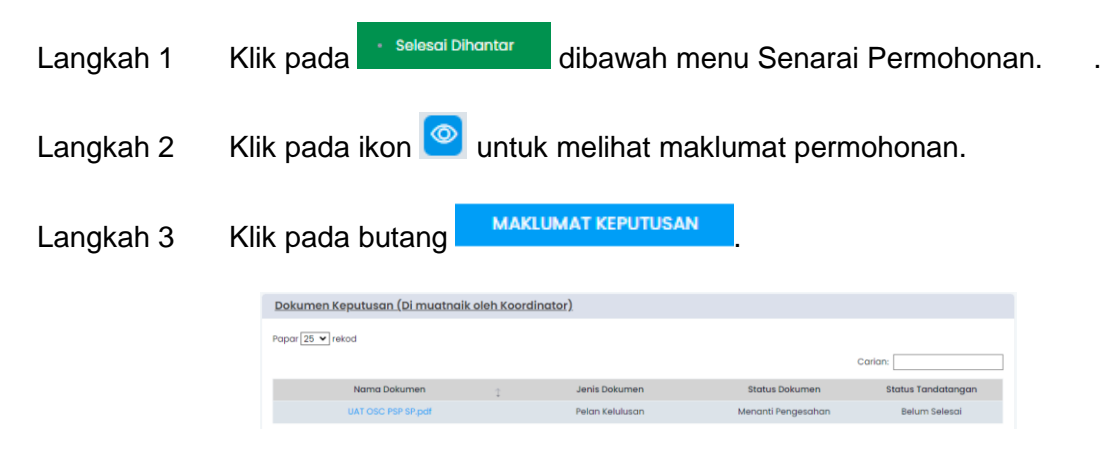

Rajah 107 Dokumen Keputusan

Langkah 4 Klik pada Nama Dokumen untuk melihat dokumen keputusan yang telah dimuat naik oleh Koordinator.

#### 3.3.2.1.5. Permohonan Pembatalan

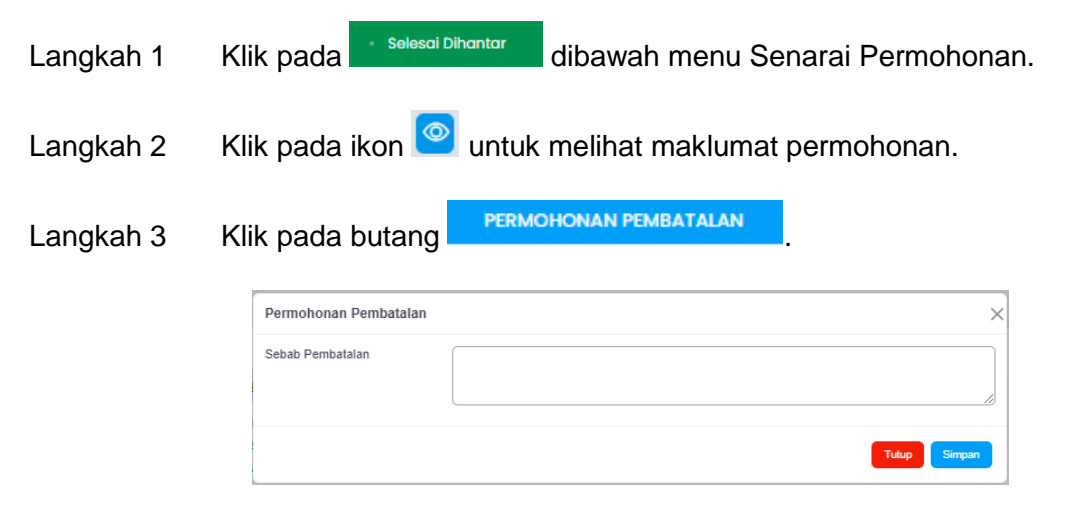

Rajah 108 Permohonan Pembatalan

Masukkan sebab pembatalan permohonan. Klik pada butang Langkah 4 Nota: Permohonan akan diproses oleh pihak DBKL.

#### Dokumen Yang Dimuatnaik Oleh Kakitangan 3.3.2.1.6.

 Selesai Dihantar dibawah menu Senarai Permohonan. Klik pada Langkah 1 Klik pada ikon 🙆 untuk melihat maklumat permohonan. Langkah 2 DOKUMEN YANG DIMUATNAIK OLEH KAKITANGAN

| lokumen Yang Dimuatnaik Oleh Kakitangan |           |                    |
|-----------------------------------------|-----------|--------------------|
| # Nama Fail                             | Saiz      | Tarikh Kemas kini  |
| 1 UAT OSC PSP SPpdf                     | 187.98 KB | 11-02-2024 3:14 PM |

Rajah 109 Senarai Dokumen yang Dimuatnaik Oleh Kakitangan

Langkah 4 Dokumen boleh dimuat turun jika ade dokumen yang dimuatnaik oleh kakitangan.

#### 3.3.2.2. Proses

Langkah 3

Klik pada butang

Seksyen Proses ini akan dipaparkan selepas permohonan telah masuk mesyuarat dan berstatus Lulus/ Lulus Bersyarat/ Lulus dengan Pindaan.

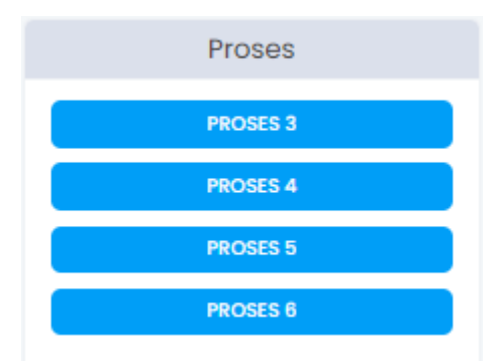

Rajah 110 Proses

Simpan
## 3.3.2.2.1. Proses 3

Sistem ini akan menyediakan fungsi di mana SP boleh menghantar notifikasi bahawa kerjakerja binaan akan dimulakan.

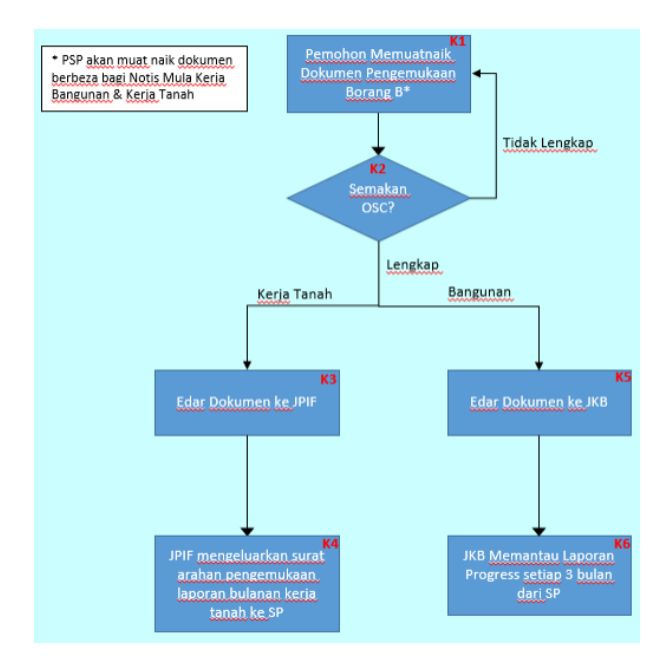

Rajah 111 Carta Alir Proses 3

# 3.3.2.2.1.1. Notis Borang B

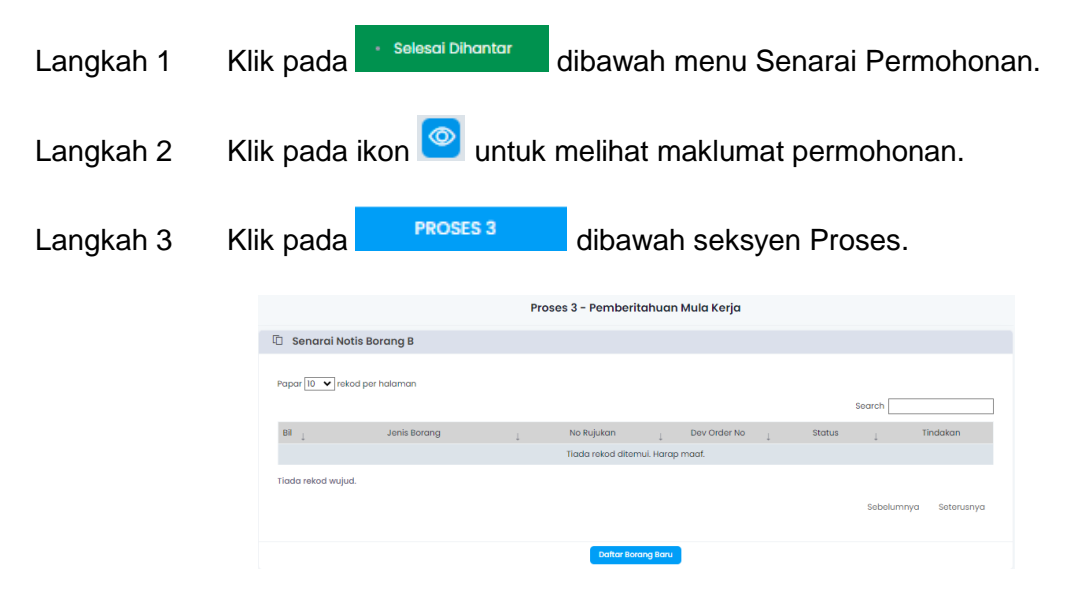

Rajah 112 Senarai Notis Borang B

| Langkah 4     | Klik pada butang Daftar Borang Baru                                                                                                    |
|---------------|----------------------------------------------------------------------------------------------------|
|               | Proses 2 – Notifikasi Mula Keria                                                                                                    |
|               | Daftar Barana R Kerja Tanah                                                                                                    |
|               | Jerice Tooring Jeric Tooring Jeric Tooring |
|               | Rajah 113 Daftar Borang B                                                                                                    |
| Langkah 5     | Isikan maklumat yang diperlukan.                                                                                                    |
| Langkah 6     | Klik butang simpan.                                                                                                    |
| Langkah 7     | Klik butang Batal Pendaftaran untuk membatalkan pendaftaran Borang B.                                                                                                    |
|               | Maklumat Dokumen Sokongan                                                                                                    |
|               | Muatnaik Dokumen Sokongan                                                                                                    |
|               | Tarikh Muatnaik Dokumen Sokongan Tindakan                                                                                                    |
|               | Jenis Dokumen<br>Silo pilh<br>Lampiran<br>Choose File No file chosen<br>Saiz maksima fail dimuathaik adalah 20M8<br>Muathaik                                                                                                    |
|               | Rajah 114 Muatnaik Dokumen Sokongan                                                                                                    |
| Langkah 8     | Pilih Jenis Dokumen dan lampiran berkaitan. Klik butang Muotnoik                                                                                                    |
| Nota: Ulang L | angkah 8 sehingga semua jenis dokumen sokongan berkaitan dimuatnaik.                                                                                                    |

| Tarikh Muatnaik         Dokumen Sokongan         Tindakan           01-03-2024         Surat Pengemukaan Rasmi         Buong |
|----------------------------------------------------------------------------------------------------|
| 01-03-2024 Surat Pengemukaan Rasmi Buang                                                                                     |
|                                                                                                    |
| Rajah 115 Senarai Dokumen Sokongan                                                                                           |

Langkah 9 Klik butang Buang untuk membuang dokumen yang telah dimuatnaik.

|            | Tarikh Muath          | aik                 | Dokumen Sokongan                             |                         | Tindak                 | an       |       |         |
|------------|-----------------------|---------------------|----------------------------------------------|-------------------------|------------------------|----------|-------|---------|
|            | 01-03-2024            | 1                   | Surat Pengemukaan Rasmi                      |                         | Buang                  | 3        |       |         |
|            |                       |                     |                                              |                         |                        |          |       |         |
|            | Jenis Dokumen         |                     |                                              |                         |                        |          |       |         |
|            | Sila pilih            |                     |                                              | ~                       |                        |          |       |         |
|            | Choose File No fi     | ile chosen          |                                              |                         |                        |          |       |         |
|            | Saiz maksima fail dim | uatnaik adalah 20MB |                                              |                         |                        |          |       |         |
|            |                       |                     | Muatnaik                                     |                         |                        |          |       |         |
|            |                       |                     | Semua dokumen telah lengk                    | ap                      |                        |          |       |         |
|            |                       |                     | Hantar Notis                                 |                         |                        |          |       |         |
|            |                       | Ra                  | ajah 116 Hantar Bo                           | orang B                 |                        |          |       |         |
|            |                       |                     |                                              |                         |                        |          |       |         |
|            | . <del>.</del>        | 🗆 Semua de          | okumen telah lena                            | kap                     |                        |          |       |         |
| Langkan 10 | Tandakan              |                     |                                              | jika s                  | emua d                 | okumen   | telan | Іепдкар |
|            | dan klik bu           | tang Hanta          | r Notis                                      |                         |                        |          |       |         |
|            |                       | Pengesahan P        | enghantaran Notis                            |                         | ×                      |          |       |         |
|            |                       | Saya dengan ini     | memperaku bahawa semu<br>adalah sah dan benc | ua dokumen dimu<br>ar.  | iatnaik                |          |       |         |
|            |                       |                     |                                              | Ho                      | antar                  |          |       |         |
|            | I                     | Rajah 117 Pe        | ngesahan Pengha                              | ntaran Mula             | Kerja                  |          |       |         |
| Longkob 11 | Klik butop            | Hantar              |                                              |                         |                        |          |       |         |
| сапукан н  | NIK DULAN             | , <b></b> .         |                                              |                         |                        |          |       |         |
|            | Bil 👃 Jenis Bo        | prang ↓             | No Rujukan 👃 De                              | v Order No $\downarrow$ | Status 👃               | Tindakan |       |         |
|            | 1 Borang B Kerja Bang | gunan               | PBBK20231209-0001-P309                       | Se                      | Menunggu<br>emakan OSC | Papar    |       |         |

Rajah 118 Senarai Borang B yang Berjaya Dihantar Online

- Nota: Status Menunggu Semakan OSC akan dipaparkan pada Seksyen Status yang mengesahkan bahawa dokumen tersebut telah berjaya dihantar kepada OSC untuk semakan dokumen.
- Langkah 12 Klik butang Papar untuk melihat maklumat Borang B dan Dokumen Sokongan yang telah dihantar.

# 3.3.2.2.1.2. Dokumen dan Lawatan Tapak

| Langkah 1 | Klik pada · Selesai Dihantar                       | dibawah menu Senarai Permohonan.                                          |
|-----------|----------------------------------------------------|---------------------------------------------------------------------------|
| Langkah 2 | Klik pada ikon 🙆 untuł                             | k melihat maklumat permohonan.                                            |
| Langkah 3 | Klik pada PROSES 3                                 | dibawah seksyen Proses.                                                   |
|           | 🗓 Senarai Dokumen & Lawatan Tapak                  | Must Naik Laperan Lawatan                                                 |
|           | Torikh Jenis Dokumen<br>Tlada rekod wujud.         | Permuat Naik Agensi/Kumpulan Tindakan<br>Tiada rekod diternul. Harap maat |
|           | Rajah 119                                          | Muat Naik Laporan Lawatan                                                 |
| Langkah 4 | Klik butang                                        | Lawatan                                                                   |
|           | Laporan Lawatan                                    | ×                                                                         |
|           | Masukkan maklumat b                                | erikut. Maklumat bertanda * adalah wajib                                  |
|           | Tarikh Lawatan: *                                  |                                                                           |
|           | Dokumen Laporan: *                                 | Choose File No file chosen                                                |
|           | Rajah 120                                          | Tutup Simpon<br>Maklumat Laporan Lawatan                                  |
| Langkah 5 | Masukkan maklumat yai                              | ng diperlukan. Klik butang <sup>simpan</sup> untuk menyimpar              |
| 0         |                                                    | Tutup                                                                     |
|           | laporan lawatan. Kiik but                          | ang untuk menutup paparan laporan lawatan.                                |
|           | Tarikh Jenis Dokumen<br>2024-02-12 Laporan Lawatan | Pernuat Naik Agensi/Kumpulan Tindakan<br>NURULAMIRAH Pemohon <b>Pape</b>  |
|           | Rajah 121                                          | Senarai Laporan Lawatan                                                   |
| Langkah 6 | Klik butang Papar u<br>dihantar.                   | ntuk melihat maklumat laporan lawatan yang telah                          |

# 3.3.2.2.2. Proses 4

Sistem ini akan menyediakan fungsi di mana SP boleh menghantar notifikasi bahawa mereka telah bersedia untuk menjalani pemeriksaan interim.

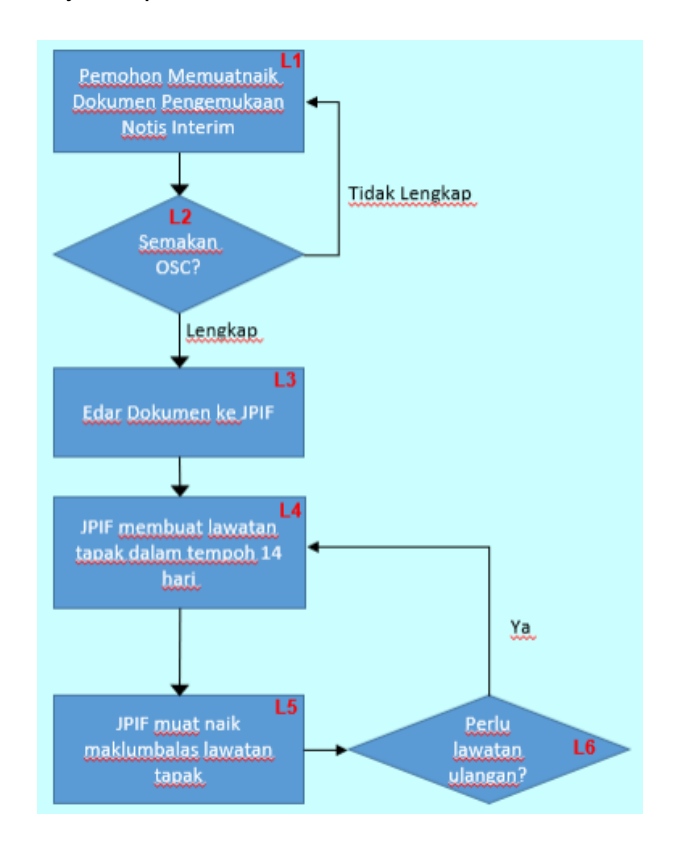

Rajah 122 Carta Alir Proses 4

# 3.3.2.2.2.1. Notis Pemeriksaan Interim

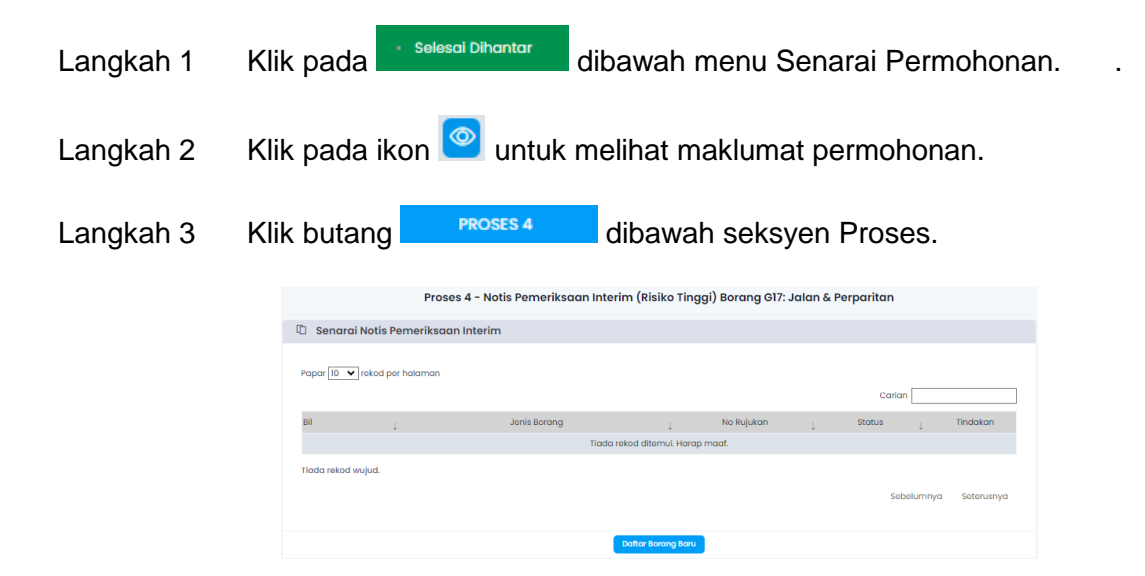

#### Rajah 123 Senarai Notis Pemeriksaan Interim

| Langkah 4 | Klik pada butang | Daftar Borang Baru |
|-----------|------------------|--------------------|
|-----------|------------------|--------------------|

| Proses 4 - Pemeriksaan Interim (Risiko Tinggi) Borang G17: Jalan & Perparitan |                                          |  |  |  |  |
|-------------------------------------------------------------------------------|------------------------------------------|--|--|--|--|
| Daftar Notis Pemeriksaan Interim                                              |                                          |  |  |  |  |
| Bartar Hoto Fornonkodar Intonin                                               |                                          |  |  |  |  |
| Jenis Borang *                                                                | Notis Pemeriksaan Interim 🗸 🗸            |  |  |  |  |
| Borang Permohonan Pemeriksaan Interim *                                       | Choose File No file chosen               |  |  |  |  |
| Tarikh Dokumen *                                                              | Saiz matsimo fail dimuotnaik adalah 20M8 |  |  |  |  |
|                                                                               | Simpan Batal Pendattaran                 |  |  |  |  |

Rajah 124 Daftar Pemeriksaan Interim

- Langkah 5 Isikan maklumat yang diperlukan.
- Langkah 6 Klik butang simpan untuk simpan maklumat.
- Langkah 7 Klik butang Batal Pendaftaran untuk membatalkan pendaftaran Pemeriksaan Interim.

|                   |                        | Dokumen Sokongan Borang Interim |          |
|-------------------|------------------------|---------------------------------|----------|
| Maklumat Do       | okumen Sokongan        |                                 |          |
|                   |                        | Muatnaik Dokumen Sokongan       |          |
| Tarikh Mu         | atnaik                 | Dokumen Sokongan                | Tindakan |
| Jenis Dokumen     |                        |                                 |          |
| Sila pilih        |                        | × ]                             |          |
| Lampiran          |                        |                                 |          |
| Choose File       | No file chosen         |                                 |          |
| Saiz maksima fail | dimuatnaik adalah 20MB |                                 |          |
|                   |                        | Muatnaik                        |          |
|                   |                        | Semua dokumen telah lengkap     |          |
|                   |                        | Hantar Notis                    |          |

Rajah 125 Muatnaik Dokumen Sokongan Borang Interim

Langkah 8 Pilih Jenis Dokumen dan lampiran berkaitan. Klik butang

Nota: Ulang Langkah 8 sehingga semua jenis dokumen sokongan berkaitan dimuatnaik.

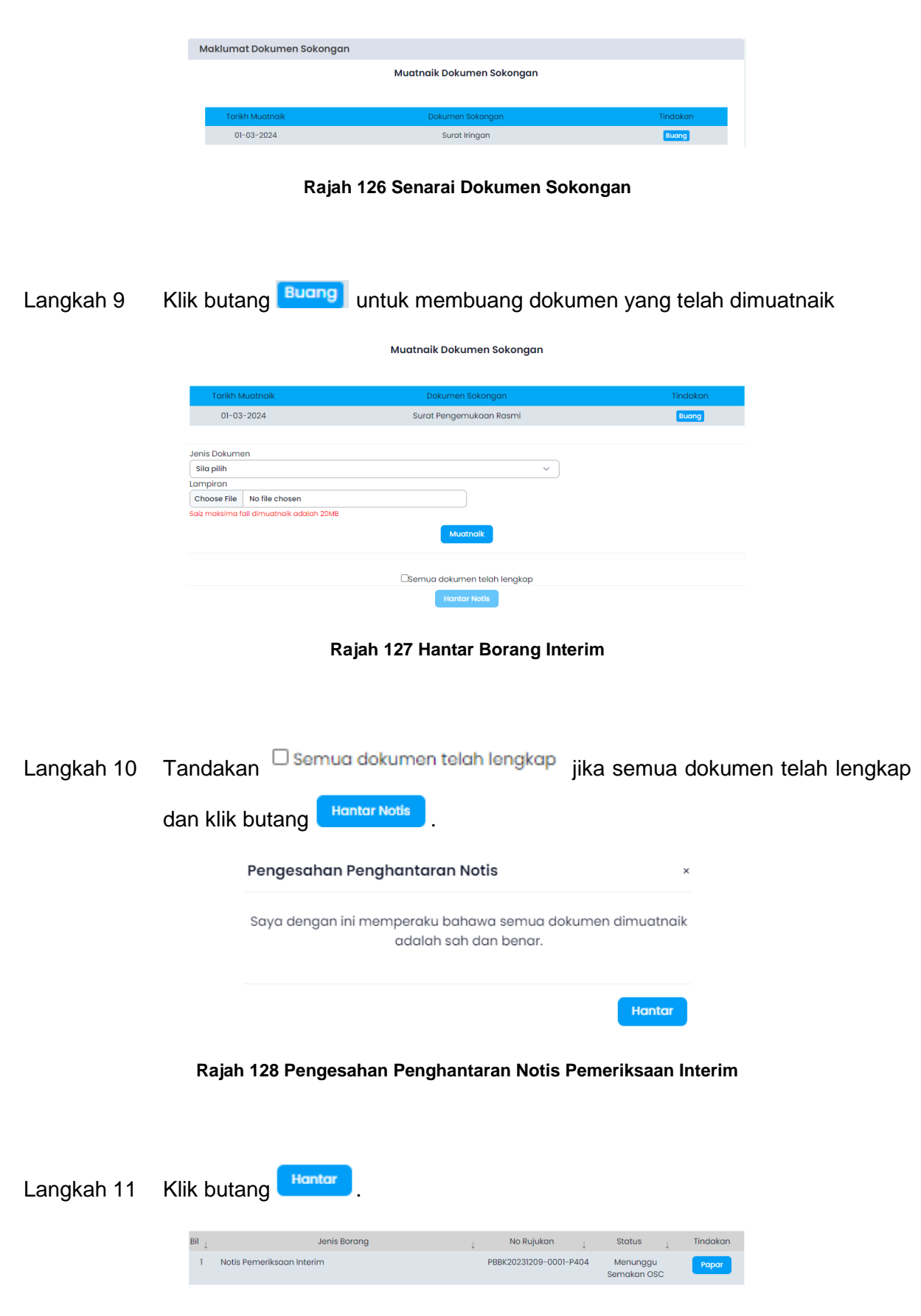

Rajah 129 Senarai Notis Pemeriksaan Interim yang Berjaya Dihantar Online

- Nota: Status Menunggu Semakan OSC akan dipaparkan pada Seksyen Status yang mengesahkan bahawa dokumen tersebut telah berjaya dihantar kepada OSC untuk semakan dokumen.
- Langkah 12 Klik butang Papar untuk melihat maklumat Pemeriksaan Interim dan Dokumen Sokongan yang telah dihantar.

### 3.3.2.2.2.2. Dokumen & Laporan

| Langkah 1 | Klik pada · Selesal Dihantar dibawah menu Senarai Permohonan                                               |  |
|-----------|----------------------------------------------------------------------------------------------------|--|
| Langkah 2 | Klik pada ikon 🙆 untuk melihat maklumat permohonan.                                                        |  |
| Langkah 3 | Klik pada PROSES 4 dibawah seksyen Proses.                                                                 |  |
|           | Senarai Dokumen & Laporan           Must Naik Laporan                                                      |  |
|           | Tarikh Jenis Dokumen Pemuat Naik Ulasan/Komen Agensi/Kumpulan Tindakan<br>Tiada rekod ditemui. Harap moof. |  |
|           | Rajah 130 Muat Naik Laporan                                                                                |  |
| Langkah 4 | Klik butang Muat Naik Laporan                                                                              |  |
|           | Laporan Kemajuan Projek                                                                                    |  |
|           | Masukkan maklumat berikut. Maklumat bertanda * adalah wajib                                                |  |
|           | Tarikh Lawatan: *                                                                                          |  |
|           | Dokumen Lampiran: * Choose File No file chosen                                                             |  |
|           | Jenis Dokumen : * Sila pilih 🗸                                                                             |  |
|           | Tutup Simpan                                                                                               |  |
|           |                                                                                                    |  |
|           | Rajah 131 Maklumat Laporan Kemajuan Projek                                                                 |  |

Langkah 5 Masukkan maklumat yang diperlukan. Klik butang <sup>simpan</sup> untuk menyimpan laporan kemajuan projek. Klik butang <sup>Tutup</sup> untuk menutup paparan laporan kemajuan projek.

| Tarikh     | Jenis Dokumen           | Pemuat Naik | Ulasan/Komen | Agensi/Kumpulan | Tindakan |
|------------|-------------------------|-------------|--------------|-----------------|----------|
| 2024-03-01 | Laporan Kemajuan Projek | ABC         | Pemohon      |                 | Papar    |

Rajah 132 Senarai Laporan Kemajuan Projek

Langkah 6 Klik butang <sup>Papar</sup> untuk melihat maklumat laporan kemajuan projek yang telah dihantar.

### 3.3.2.2.2.3. Proses 5

Sistem ini akan menyediakan fungsi di mana SP boleh menghantar notifikasi bahawa mereka sudah bersedia untuk pemeriksaan akhir bagi tujuan kelulusan CCC (Borang F atau F1).

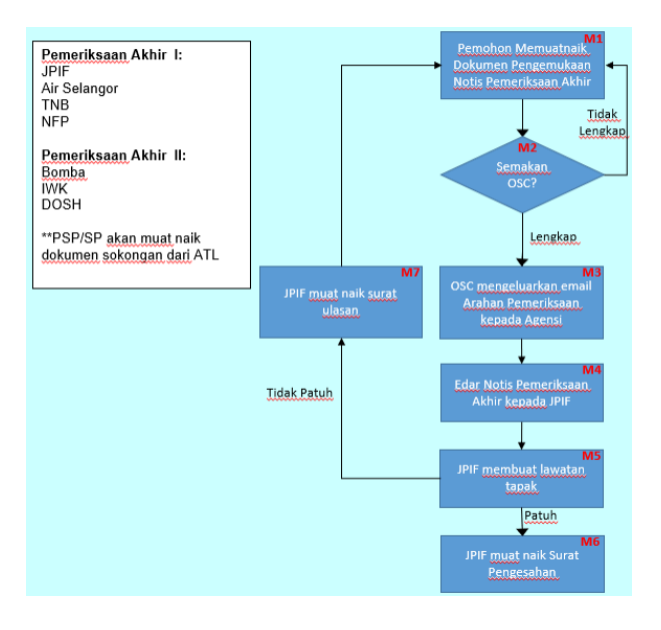

Rajah 133 Carta Alir Proses 5

## 3.3.2.2.3.1. Notis Pemeriksaan Akhir CCC

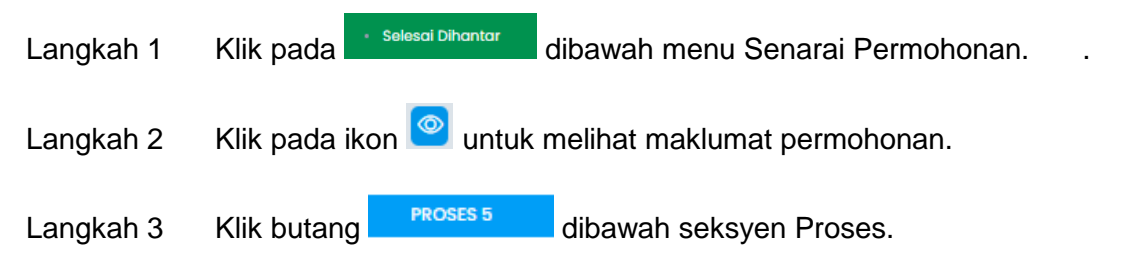

|                      | Proses 5 - P                        | emeriksaan Akhir CCC           |            |            |
|----------------------|-------------------------------------|--------------------------------|------------|------------|
| 🗓 Senarai Notis P    | emeriksaan Akhir (Pengesahan Bagi B | orang G17: Jalan & Perparitan) |            |            |
| Papar 10 🗸 rekod per | rhalaman                            |                                | Carian     |            |
| Bil                  | Jenis Borang                        | No. Rujukan Notifikasi         | Status     | Tindakan   |
|                      | Tiada rei                           | od ditemui. Harap maaf.        |            |            |
| Tiada rekod wujud.   |                                     |                                | Sebelumnya | Seterusnya |
|                      | •                                   | laftar Borang Baru             |            |            |

#### Rajah 134 Senarai Notis Pemeriksaan Akhir CCC

| Langkah 4 | Klik pada butang Daftar Borang Baru                                                                                                    |                          |
|-----------|----------------------------------------------------------------------------------------------------|--------------------------|
|           | Proses 5 - Pemeriksaan Akhir (Pengesahan Bagi Borang                                                                                                    | 917: Jalan & Perparitan) |
|           | Daftar Notis Pemeriksaan Akhir CCC                                                                                                    |                          |
|           | Jenis Borang * Notis Pemerikaaan Akhir * CCC Borang Permohonan Pemerikaaan Akhir * Choose File No file chosen Tarikh Dokumen * Cadangan Tarikh Pemerikaaan * |                          |
|           | Simpan Batal Pendaftaran                                                                                                    |                          |

Rajah 135 Daftar Pemeriksaan Akhir

Langkah 5 Isikan maklumat yang diperlukan.

Langkah 6 Klik butang simpan untuk simpan maklumat.

Langkah 7 Klik butang Batal Pendaftaran untuk membatalkan pendaftaran Pemeriksaan Akhir.

|                 | Dok                        | umen Sokongan Borang Pemeriksaan Akl | hir      |
|-----------------|----------------------------|--------------------------------------|----------|
| /laklumat E     | okumen Sokongan            |                                      |          |
|                 |                            | Muatnaik Dokumen Sokongan            |          |
| Tarikh N        | luatnaik                   | Dokumen Sokongan                     | Tindakan |
| Jenis Dokume    | 20                         |                                      |          |
| Sila pilih      |                            | ~                                    |          |
| Lampiran        |                            |                                      |          |
| Choose File     | No file chosen             |                                      |          |
| Saiz maksima fi | ail dimuatnaik adalah 20MB | Muathaik                             |          |
|                 |                            | 🗆 Semua dokumen telah lengkap        |          |
|                 |                            | Hantar Notis                         |          |

Rajah 136 Muatnaik Dokumen Sokongan Pemeriksaan Akhir

Langkah 8 Pilih Jenis Dokumen dan lampiran berkaitan. Klik butang

Nota: Ulang Langkah 8 sehingga semua jenis dokumen sokongan berkaitan dimuatnaik.

| <form>  2000 Raja 13 Sanara Dokumen Sokongan   angkan 1 Klik butang even wata a kata a kata kata a kata a k</form>                                   |           | Tarikh Muatnaik                           | Dokumen Sol                                                        | ongan                            | Tindo                   | kan          |
|----------------------------------------------------------------------------------------------------|-----------|-------------------------------------------|--------------------------------------------------------------------|----------------------------------|-------------------------|--------------|
| <pre>style="background-color: blackground-color: bl</pre> |           | 28-02-2024                                | Surat Iringan ke Jabatan Pere                                      | ancangan Infrastruktur           | Bua                     | ng           |
| angkah 9 Klik butang         Kuren Dokumen Dokumen Johange Pemerikasan Akhir       Agjah 138 Hantar Borang Pemerikasan Akhir       angkah 10      Tandakan Semua dokumen telah longkap jika semua dokumen telah I       dan klik butang       Ionter Noti       Saya dagan in memperiku bohumen dimutanak       angkah 11      Klik butang       Notice Pemerikasan Akhir       angkah 11      Klik butang       Notice Pemerikasan Akhir       angkah 11      Klik butang       Notice Pemerikasan Akhir       Saya dagan in memperiku bohumen dokumen telah longkap       jika semua dokumen telah longkap       jika semua dokumen telah longkap        saya dangan in memperiku bohow semu dokumen dimutanak       angkah 11        Klik butang       Jika semua dokumen telah longkap       jika semua dokumen telah longkap       jika semua dokumen telah longkap       jika semua dokumen telah longkap       jika semua dokumen telah longkap       jika semua dokumen telah longkap       jika semua dokumen       jika semua dokumen       jika semua dokumen       jika                                                                                                    |           |                                           | Rajah 137 Senarai Do                                               | kumen Sokongar                   | 1                       |              |
| <pre>scalar control of the control of the control o</pre> | ingkah 9  | Klik butang                               | Buang untuk membu                                                  | ang dokumen                      | yang telah d            | imuatnaik    |
| Image: Image: Image                  |           | Maklumat Doku                             | imen Sokongan                                                      | gr entenksuun Akhii              |                         |              |
| In the second second s               |           | Makiamat Doke                             | Muatnaik Dokumer                                                   | n Sokongan                       |                         |              |
| Image: A contract of the second of the second o                  |           |                                           |                                                                    |                                  |                         |              |
| with the the twee means   with the twee means   with twee means   with tw                                                                                                    |           | 28-02-202                                 | a <mark>ik Dokumen Soko</mark><br>4 Surat Iringan ke Jabatan Perar | ngan<br>Icangan Infrastruktur    | Tindakan Buang          |              |
| Image: A contract of the second of the second o                  |           | lenis Dokumon                             |                                                                    |                                  |                         |              |
| Image in the reade into the reade into the reade into the reade into the reade into the reade into the reade into the reade into the reade into the reade into the reade into the reade into the reade into the reader into the reader into the rea                  |           | Sila pilih<br>Lampiran                    |                                                                    | ~                                |                         |              |
| Image: Service Control   Rajah 138 Hantar Borang Pemeriksaan Akhir   angkah 10   Tandakan   Somua dokumen telah lengkap   jika semua dokumen telah lengkap   dan klik butang   Hantar Notis   Saya dengan ini memperaku bahawa semua dokumen dimuatnak adalah seh dan benar.   Imagkah 13   Fengesahan Penghantaran Notis Pemeriksaan Akhir   angkah 14   Klik butang   Image: Angah 139 Pengesahan Penghantaran Notis Pemeriksaan Akhir   angkah 11   Klik butang   Image: Angah 139 Pengesahan Penghantaran Notis Pemeriksaan Akhir                                                                                                    |           | Choose File No f<br>Saiz maksima fail dim | file chosen<br>nuatnaik adalah 20MB                                |                                  |                         |              |
| Image   Image   Image </td <td></td> <td></td> <td>Muatnaik</td> <td></td> <td></td> <td></td>                                                                                                    |           |                                           | Muatnaik                                                           |                                  |                         |              |
| Interview   Rajah 138 Hantar Borang Pemeriksaan Akhir   angkah 10 Tandakan   Semua dokumen telah lengkap jika semua dokumen telah lengkap   dan klik butang Hantar Notis   dan klik butang Hantar Notis   Saya dengan ini memperaku bahawa semua dokumen dimuatneik   adalah sah dan benar.   Rajah 139 Pengesahan Penghantaran Notis Pemeriksaan Akhir angkah 11 Klik butang   Klik butang   Interview Markar 11 Klik butang Interview Interview <p< td=""><td></td><td></td><td>□Semua dokumen te</td><td>lah lengkap</td><td></td><td></td></p<>                                                                                                    |           |                                           | □Semua dokumen te                                                  | lah lengkap                      |                         |              |
| Rajah 138 Hantar Borang Pemeriksaan Akhir     angkah 10     Tandakan     Semua dokumen telah lengkap   jika semua dokumen telah lengkap   jika semua dokumen telah lengkap   jika semua dokumen telah lengkap   jika semua dokumen telah lengkap   jika semua dokumen telah lengkap   jika semua dokumen telah lengkap   Jengesahan Penghantaran Notis      Pengesahan Penghantaran Notis Pemeriksaan Akhir   Ingkah 11 Klik butang   Klik butang     Jens Borang     No kujukan Notifikasi     Satus     India Pengesahan Penghantaran Notis Pemeriksaan Akhir                                                                                                    |           |                                           | Hantar Noti                                                        | s                                |                         |              |
| dan klik butang Hantar Notis     Pengesahan Penghantaran Notis     Saya dengan ini memperaku bahawa semua dokumen dimuatnaik<br>adalah sah dan benar.     Hantar     Rajah 139 Pengesahan Penghantaran Notis Pemeriksaan Akhir     angkah 11     Klik butang     Hantar     No. Rujukan Notifikasi     Status     Totakan     Yatis Berang     No. Rujukan Notifikasi     Status     Totakan                                                                                                    | ungkah 10 | Tandakan                                  | 🗆 Semua dokumen telah                                              | <sup>lengkap</sup> jika se       | emua dokun              | nen telah le |
| Pengesahan Penghantaran Notis   Saya dengan ini memperaku bahawa semua dokumen dimuatnaik adalah sah dan benar.   tentor   Rajah 139 Pengesahan Penghantaran Notis Pemeriksaan Akhir   angkah 11   Klik butang   tentor   Martar   No. Rujukan Notifikasi   Status   Indekan                                                                                                    |           | dan klik but                              | Hantar Notis                                                       |                                  |                         |              |
| Pengesahan Penghantaran Notis   Saya dengan ini memperaku bahawa semua dokumen dimuatnaik adalah sah dan benar.   Imatar   Rajah 139 Pengesahan Penghantaran Notis Pemeriksaan Akhir   Ingkah 11   Klik butang   Imatar   Mantar   Imatar   Mantar Mantar Mantar <pmantar< p=""> Man</pmantar<>                                                                                                    |           |                                           | iding                                                              |                                  |                         |              |
| Saya dengan ini memperaku bahawa semua dokumen dimuatnaik adalah sah dan benar.         Hantar         Rajah 139 Pengesahan Penghantaran Notis Pemeriksaan Akhir         Angkah 11 Klik butang         Jenis Borang       No. Rujukan Notifikasi       Status       Tindakan         Notis Pemeriksaan Akhir I CCC       PBBK20231209-0001-P502       Menunggu       Papar                                                                                                    |           |                                           | Pengesahan Penghantaran Not                                        | s                                | ×                       |              |
| Hantar         Rajah 139 Pengesahan Penghantaran Notis Pemeriksaan Akhir         angkah 11 Klik butang         Bil       Jenis Borang         No. Rujukan Notifikasi       Status       Tindakan         1       Notis Pemeriksaan Akhir I CCC       PBBK20231209-0001-PP20       Menunggu       Pagar                                                                                                    |           |                                           | Saya dengan ini memperaku bahaw<br>adalah sah da                   | a semua dokumen dimu<br>n benar. | atnaik                  |              |
| Rajah 139 Pengesahan Penghantaran Notis Pemeriksaan Akhir         angkah 11       Klik butang       Hantar         Bil       Jenis Borang       No. Rujukan Notifikasi       Status       Tindakan         1       Notis Pemeriksaan Akhir I CCC       PBBK20231209-0001-P502       Menunggu       Papat                                                                                                    |           |                                           |                                                                    | На                               | ntar                    |              |
| angkah 11 Klik butang Hantar<br>Bil Jenis Borang No. Rujukan Notifikasi Status Tindakan<br>1 Notis Pemeriksaan Akhir I CCC PBBK20231209-0001-P502 Menunggu Papar                                                                                                    |           | Rajah 13                                  | 39 Pengesahan Penghanta                                            | aran Notis Pemer                 | iksaan Akhir            |              |
| Angkah 11 Klik butang Hantar<br>Bil Jenis Borang No. Rujukan Notifikasi Status Tindakan<br>1 Notis Pemeriksaan Akhir I CCC PBBK20231209-0001-P502 Menunggu Papar                                                                                                    |           |                                           |                                                                    |                                  |                         |              |
| Angkah 11 Klik butang Hantar<br>Bil Jenis Borang No. Rujukan Notifikasi Status Tindakan<br>1 Notis Pemeriksaan Akhir I CCC PBBK20231209-0001-P502 Menunggu Papar                                                                                                    |           |                                           |                                                                    |                                  |                         |              |
| Bil     Jenis Borang     No. Rujukan Notifikasi     Status     Tindakan       1     Notis Pemeriksaan Akhir I CCC     PBBK20231209-0001-P502     Menunggu     Papar                                                                                                    | ingkah 11 | Klik butang                               | Hantar                                                             |                                  |                         |              |
| 1 Notis Pemeriksaan Akhir I CCC PBBK20231209-0001-P502 Menunggu Papar                                                                                                    |           | Bil                                       | Jenis Borang                                                       | No. Rujukan Notifikasi           | Status T                | indakan      |
|                                                                                                    |           | 1 Notis Pemeriksaan Al                    | khir I CCC                                                         | PBBK20231209-0001-P502           | Menunggu<br>Semakan OSC | Papar        |

#### Rajah 140 Senarai Notis Pemeriksaan Akhir yang Berjaya Dihantar Online

- **Nota**: Status Menunggu Semakan OSC akan dipaparkan pada Seksyen Status yang mengesahkan bahawa dokumen tersebut telah berjaya dihantar kepada OSC untuk semakan dokumen.
- Langkah 12 Klik butang Papar untuk melihat maklumat Pemeriksaan Akhir CCC dan Dokumen Sokongan yang telah dihantar.

### 3.3.2.2.3.2. Dokumen & Laporan

| Langkah 1 | Klik pada                   | dibawah menu Senarai Permohonan.                                                      |
|-----------|-----------------------------|---------------------------------------------------------------------------------------|
| Langkah 2 | Klik pada ikon 🙆 untuk      | melihat maklumat permohonan.                                                          |
| Langkah 3 | Klik pada PROSES 5          | dibawah seksyen Proses.                                                               |
|           | 🗓 Senarai Dokumen & Laporan | Muat Nalik Laporan                                                                    |
|           | Tarikh Jenis Dokumen        | Pemuat Naik Ulasan/Komen Agensi/Kumpulan Tindokan<br>Tiada rekod ditemui. Harap maaf. |

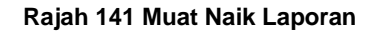

| Langkah 4 | Klik buta | ang Muat Naik Lapo  | ran            |                    |            |
|-----------|-----------|---------------------|----------------|--------------------|------------|
|           |           | Laporan Kemajuan    | Projek         |                    | ×          |
|           |           | Masukkan maklumat b | erikut. Maklum | nat bertanda * ada | alah wajib |
|           |           | Tarikh Lawatan: *   |                |                    |            |
|           |           | Dokumen Lampiran: * | Choose File    | No file chosen     |            |
|           |           | Jenis Dokumen : *   | Sila pilih     |                    | ~          |
|           |           |                     |                |                    | Circum     |
|           |           |                     |                | Tutup              | Simpan     |

Rajah 142 Maklumat Laporan Kemajuan Projek

Simpan untuk menyimpan Langkah 5 Masukkan maklumat yang diperlukan. Klik butang Tutup laporan kemajuan projek. Klik butang untuk menutup paparan laporan kemajuan projek. Tarikh Jenis Dokumen Pemuat Naik Ulasan/Komen Agensi/Kumpulan Tindakan 2024-03-01 Laporan Kemajuan Projek ABC Pemohon

Rajah 143 Senarai Laporan Kemajuan Projek

Langkah 6 Klik butang <sup>Papar</sup> untuk melihat maklumat laporan kemajuan projek yang telah dihantar.

### 3.3.2.2.3. Proses 6

Sistem ini akan menyediakan fungsi di mana SP boleh menghantar permohonan Final Endorsement setelah kelulusan CCC diberikan.

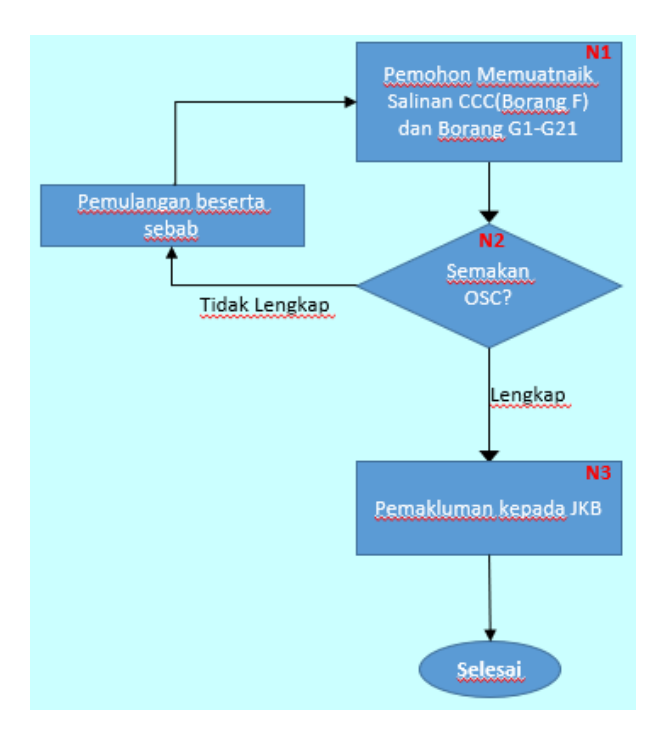

Rajah 144 Carta Alir Proses 6

### 3.3.2.2.3.1. Borang F

| Langkah 1 | Klik pada <sup>• Selesal Dihantar</sup> dibawah menu Senarai Permohonan. |
|-----------|--------------------------------------------------------------------------|
| Langkah 2 | Klik pada ikon 🙋 untuk melihat maklumat permohonan.                      |
| Langkah 3 | Klik butang PROSES 6 diawah seksyen Proses.                              |
|           | rioses o - reincepositair CCC                                            |
|           | Daftar Borang F Baru                                                     |
|           | Jenis Borang * Sila pilih v                                              |
|           | Dokumen Notifikasi * Choose File No file chosen                          |
|           | Salz maksima fail dimuatnalk adalah 20MB Tarikh Borang F *               |
|           | Simpon Batal Pendaftaran                                                 |

Rajah 145 Daftar Borang F

Langkah 4 Isikan maklumat yang diperlukan. Langkah 5 Klik butang sinpon Langkah 6 Klik butang Batal Pendaftaran untuk membatalkan pendaftaran Borang F. Senara Borang 6 Matal Pendaftaran untuk membatalkan pendaftaran Borang F. Senara Borang 6 & Dokumen Sokongan Batal Borang 6 & Dokumen Sokongan Batal Pendaftaran Untuk membatalkan pendaftaran Borang F.

Rajah 146 Muatnaik Borang G & Dokumen Sokongan

Langkah 7 Pilih Jenis Dokumen dan lampiran berkaitan. Klik butang Muathalk Nota: Ulang Langkah 7 sehingga semua jenis dokumen sokongan berkaitan dimuatnaik.

|                               | Senarai Borang-Borang G                                                  |          |
|-------------------------------|--------------------------------------------------------------------------|----------|
| Maklumat Borang G & Dokumen S | okongan                                                                  |          |
|                               | Muatnaik Borang G & Dokumen Sokongan<br>Semua Borang G wajib dimuat naik |          |
| Tarikh Muatnaik               | Borang G                                                                 | Tindakan |
| 12-02-2024                    | Borang GI - Korja-korja Tanah                                            | Buang    |
| 12-02-2024                    | Borang G2 - Pemancangan Tanda                                            | Buang    |
| 12-02-2024                    | Borang G3 - Asas Tapak                                                   | Buang    |
| 12-02-2024                    | Borang G4 - Struktur                                                     | Buang    |
| 12-02-2024                    | Borang G5 - Perpaipan Air Dalaman                                        | Buang    |
| 12-02-2024                    | Borang G6 - Perpaipan Sanitari Dalaman                                   | Buang    |

Rajah 147 Senarai Borang G & Dokumen Sokongan

| Langkah 8  | Klik butang Buong | untuk membuang dok                                      | kumen yang telah dimuatnaik.    |    |
|------------|-------------------|---------------------------------------------------------|---------------------------------|----|
|            | 28-02-2024        | Surat Kelulusan Pelan Pandangan Darat (Landskap)        | Buong                           |    |
|            | 29-02-2024        | Surat Kelulusan Nama Bangunan                           | Buang                           |    |
|            |                   |                                                         |                                 |    |
|            |                   | Semua dokumen telah lengkap                             |                                 |    |
|            |                   |                                                         |                                 |    |
|            |                   | Rajah 148 Hantar Borang                                 | g F                             |    |
|            |                   |                                                         |                                 |    |
|            |                   |                                                         |                                 |    |
|            | _                 |                                                         |                                 |    |
| Langkah 9  | Tandakan Usemu    | a dokumen telah lengkap                                 | jika semua dokumen telah lengka | ąp |
|            | dan klik butang   | intar Notis                                             |                                 |    |
|            |                   |                                                         |                                 |    |
|            | Pengesaha         | n Penghantaran Notis                                    | ×                               |    |
|            | Saya dengan       | ini memperaku bahawa semua dok<br>adalah sah dan benar. | okumen dimuatnaik               |    |
|            |                   |                                                         | Hantar                          |    |
|            | Rajah 149 Pe      | ngesahan Penghantaran Pe                                | endepositan CCC                 |    |
|            |                   |                                                         |                                 |    |
|            |                   |                                                         |                                 |    |
|            | therefore         |                                                         |                                 |    |
| Langkah 10 | Klik butang       |                                                         |                                 |    |

| Bil 👃 | Jenis Borang                     | Ļ | No Rujukan            | Ļ | Status              | Ļ    | Tindakan |
|-------|----------------------------------|---|-----------------------|---|---------------------|------|----------|
| 1     | Borang FI - Kelulusan CCC Separa |   | PBBK20231209-0001-P60 | 5 | Menunggu Sem<br>OSC | akan | Papar    |

Rajah 150 Senarai Borang F yang Berjaya Dihantar Online

- **Nota**: Status Menunggu Semakan OSC akan dipaparkan pada Seksyen Status yang mengesahkan bahawa dokumen tersebut telah berjaya dihantar kepada OSC untuk semakan dokumen.
- Langkah 11 Klik butang Papar untuk melihat maklumat Borang F dan Dokumen Sokongan yang telah dihantar.

### 3.4. Tandatangan Digital

Tandatangan digital adalah ruang bagi SP/PSP membuat tandatangan secara atas talian. SP/PSP perlu mendaftarkan akaun bagi menggunakan fungsi ini. Rujuk **3.2.2** untuk langkah pendaftaran tandatangan digital.

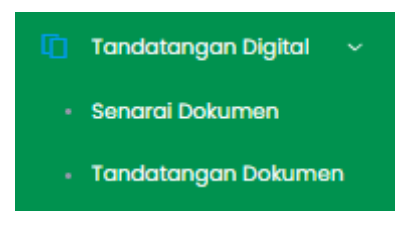

Rajah 151 Tandatangan Digital

# 3.4.1. Senarai Dokumen

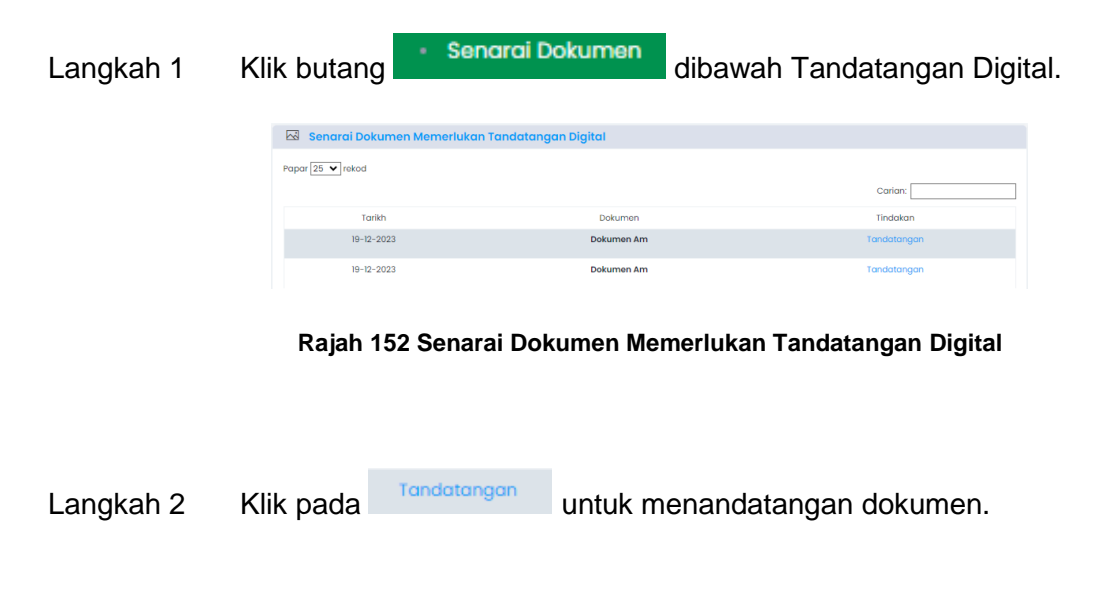

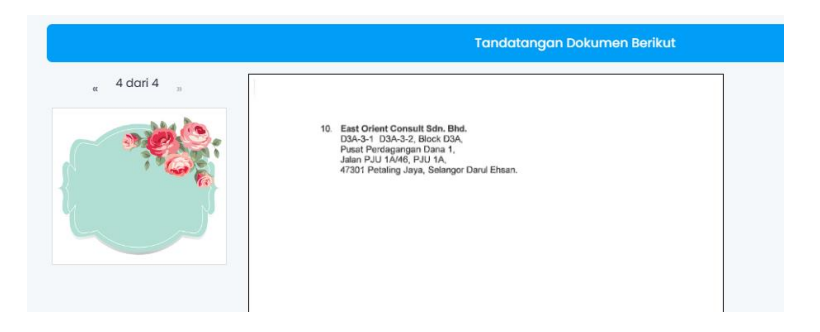

Rajah 153 Menandatangan Dokumen

Langkah 3 Selaraskan imej tandatangan digital di dalam dokumen.

Langkah 4 Klik butang Tandatangan Dokumen Berikut

Langkah 5 Buka aplikasi MyTrustID pada nombor tekefon yang telah didaftarkan.

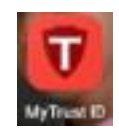

Rajah 154 Aplikasi MyTrustID

| Tandatangan Dokumen                                              | ×        |
|------------------------------------------------------------------|----------|
| Sila buat pilihan berikut dan tekan butang 'Tandatangan Dokumen' |          |
| landatangan •                                                    |          |
| Pada muka surat di pilih                                         | ~ )<br>_ |

Rajah 155 Tetapan Posisi Tandatangan Dokumen

Langkah 6 Pilih Tandatangan samaada pada semua muka surat atau pada muka surat terpilih. Klik butang Tandatangan Dokumen untuk teruskan menandatantangan dokumen. Klik butang Tutup untuk menutup paparan Tandatangan Dokumen.

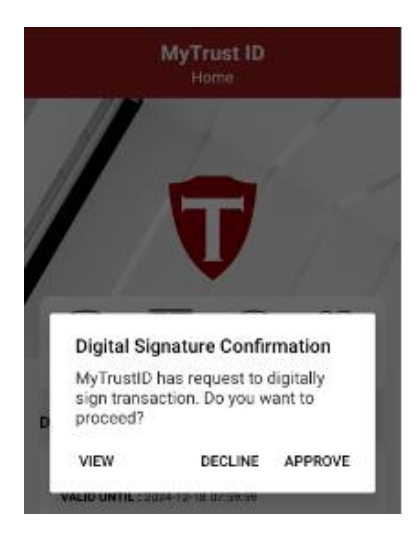

Rajah 156 Pengesahan Tandatangan Digital

- Langkah 7 Masukkan No PIN telefon bimbit and a atau fingerprint.
- Langkah 8 Klik butang Muat Turun Dokumen Berikut.

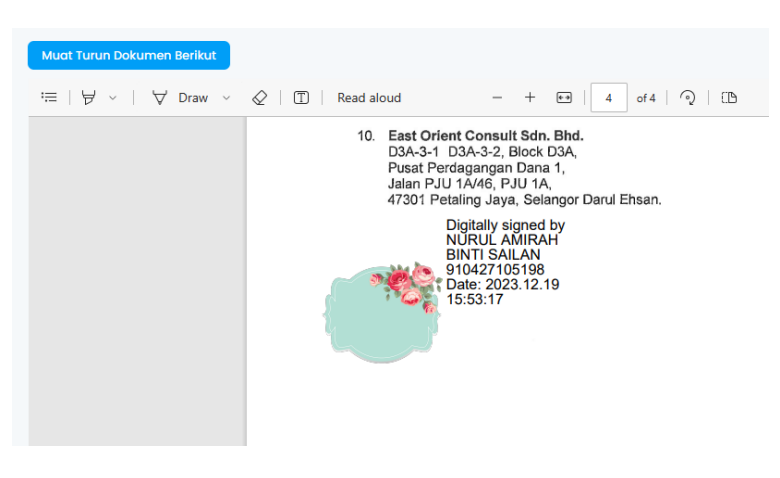

Rajah 157 Pengesahan Tandatangan Digital

# 3.4.2. Tandatangan Dokumen

| Langkah 1 | Klik butang                                                                                                    | latangan Dokumen                     | dibawah Tandatangan D | igital. |
|-----------|----------------------------------------------------------------------------------------------------|--------------------------------------|-----------------------|---------|
|           | 🖾 Tandatangan Dokumen                                                                                                    |                                      |                       |         |
|           | Dokumen Yang Ingin Ditandatangan: *                                                                                                    | Choose File No file chosen           | Muatnaik Dokumen      |         |
|           | Dokumen yang dibenarkan adalah dari jenis PDF da<br>Al (Potrait & Landscape)<br>Al (Potrait & Landscape)<br>A (Potrait & Landscape)<br>Letter (Potrait & Landscape) | an terdiri dari saiz kertas berikut: |                       |         |

#### Rajah 158 Muatnaik Dokumen Tandatangan

| Langkah 2 | Teka | an pada ruang | Choose File No file chosen                                                                                                    | dan pilih |
|-----------|------|---------------|----------------------------------------------------------------------------------------------------|-----------|
|           | dokı | umen yang hen | dak ditandatangan. Klik butang Muatnalk Dokumen                                                                                                    |           |
|           |      |               | Tandatangan Dokumen Berikut                                                                                                    |           |
|           |      | 4 dari 4 ".   | 10. East Orient Consult Bdn. Bhd.<br>D3A-3-1 D3A-32, Block D3A.<br>Paut Perdagangan Dava 1,<br>Jard Perdagangan Dava 1,<br>47301 Petaling Jaya, Solargor Davi Ehsan. |           |

Rajah 159 Menandatangan Dokumen

- Langkah 3 Selaraskan imej tandatangan digital di dalam dokumen.
- Langkah 4 Klik butang
- Langkah 5 Buka aplikasi MyTrustID pada nombor tekefon yang telah didaftarkan.

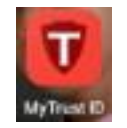

#### Rajah 160 Aplikasi MyTrustID

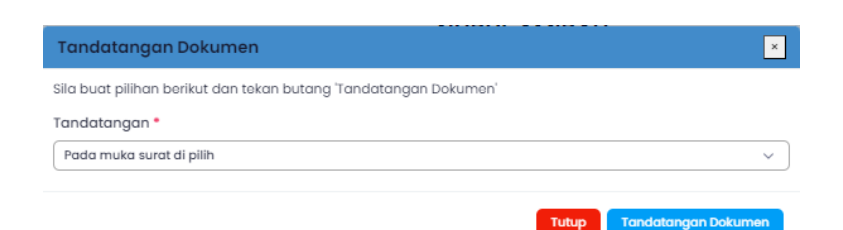

Rajah 161 Tetapan Posisi Tandatangan Dokumen

Langkah 6 Pilih Tandatangan samaada pada semua muka surat atau pada muka surat terpilih. Klik butang Tandatangan Dokumen untuk teruskan menandatantangan dokumen. Klik butang Tutup untuk menutup paparan Tandatangan Dokumen.

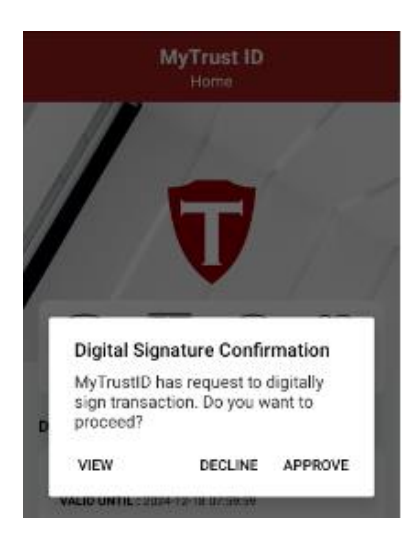

Rajah 162 Pengesahan Tandatangan Digital

- Langkah 7 Masukkan No PIN telefon bimbit and a atau fingerprint.
- Langkah 8 Klik butang Muat Turun Dokumen Berikut.

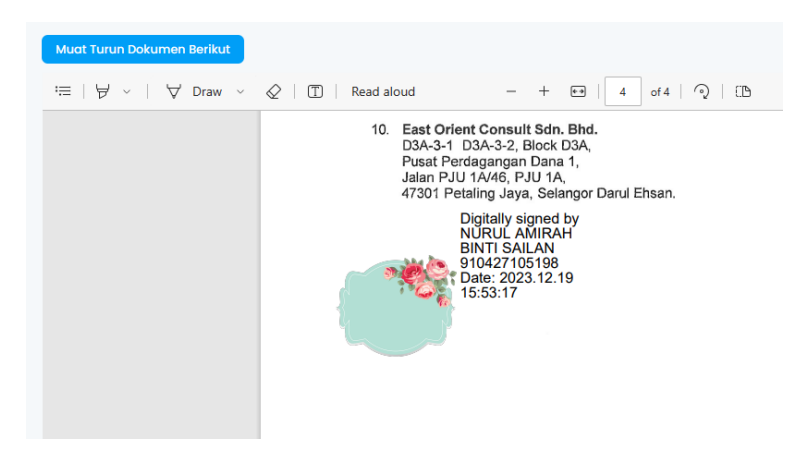

Rajah 163 Pengesahan Tandatangan Digital

# 4. Log Keluar

Log Keluar adalah fungsi untuk pengguna keluar dari Sistem OSC 3 Plus Online.

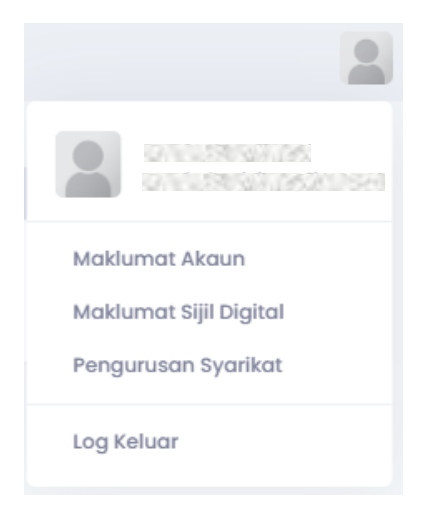

Rajah 164 Paparan Log Keluar

Langkah 1 Klik pada ikon spada bahagian atas kanan sistem.

Langkah 2 Klik pada butang